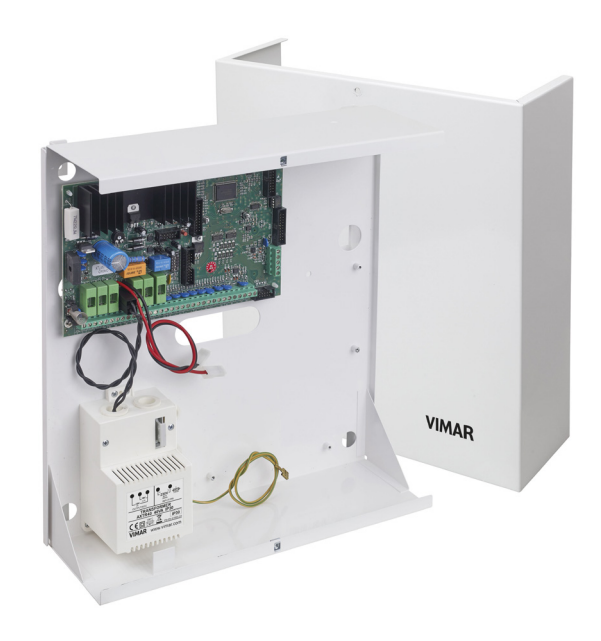

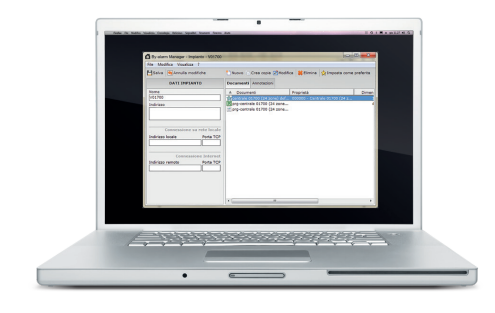

| VILLA MARGHERITA |       |     |       |  |
|------------------|-------|-----|-------|--|
|                  |       |     | ON    |  |
| 1                | 2     | З   | ESC + |  |
| 4                | 5     | 6   | ON  - |  |
| 7                | 8     | 9   | INT 1 |  |
| CLR              | OFF O | ENT | PAR 4 |  |

By-alarm 01703 Centrale di controllo 64 zone 230 V~ Manuale di programmazione

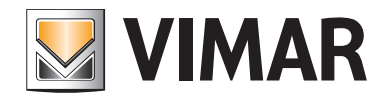

### Indice

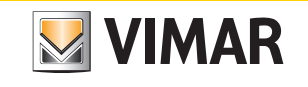

| Introduzione<br>Generalità                                               | 5        |
|--------------------------------------------------------------------------|----------|
| Sezione 1 - Programmazione della centrale attraverso la tastiera 01705   |          |
| Linee guida per la programmazione della centrale attraverso la tastiera  | 8        |
| Menù primari                                                             |          |
| Diagramma dei menù primari                                               | 10       |
|                                                                          |          |
| Configurazione                                                           |          |
| Attivazione delle Tastiere                                               | 11       |
| Attivazione delle espansioni degli ingressi                              | 11       |
| Attivazione delle espansioni delle uscite                                | 11       |
| Attivazione degli inseritori                                             | 11       |
| Esistenza telefonico digitale                                            | 12       |
| Esistenza combinatore GSM                                                | 12       |
| Esistenza del telefonico 01706                                           | 12       |
| Collegamento diretto con computer                                        | 12       |
|                                                                          |          |
| Regolazione orologio                                                     |          |
| Ora e Data della centrale                                                | 13       |
|                                                                          |          |
| Programmazione degli Ingressi                                            |          |
| Programmazione delle zone                                                | 14       |
| Tipo di zona                                                             | 14       |
| Numero di sbilanciamento delle zone per provocare allarme                | 15       |
| Durata impulsi switch alarm                                              | 15       |
| Aree di zone per impianti diversi                                        | 15       |
| Area 1 - 8                                                               | 15       |
| Zone associate alle aree che saranno attive in accensione ON - INT - PAR | 16       |
| Tastiere associate alle Aree                                             | 16       |
| Inseritori associati alle Aree                                           | 17       |
| Opzioni per allarmi di zona                                              | 17       |
| Memorizza allarme di zona nella memoria eventi                           | 17       |
| Memorizza ripristino di zona nella memoria eventi                        | 18       |
| Attiva buzzer per allarme di zona                                        | 18       |
| Doppio bilanciamento (allarme - tamper)                                  | 19       |
| Triplo bilanciamento (allarme - tamper - mascheramento)                  | 19       |
| Codifica allarmi per eventi multipli                                     | 19       |
| Onzioni ausiliarie delle zone                                            | 19       |
| Suono del buzzer per tempo di ingresso                                   | 19       |
| Suono del buzzer per tempo di uscita                                     | 20       |
| Funzione Chime                                                           | 20       |
|                                                                          | 20       |
|                                                                          | 21       |
|                                                                          | 21       |
|                                                                          | 21       |
|                                                                          | 22       |
|                                                                          | 22       |
| Tamper della tastiere                                                    | 22       |
| Tamper della espansioni dagli ingressi                                   | 20<br>00 |
| Tamper della sepansioni della usoita                                     | 20<br>00 |
|                                                                          | 20<br>00 |
|                                                                          | 23<br>04 |
|                                                                          | 24<br>05 |
|                                                                          | 20       |
|                                                                          | 20       |

### Indice

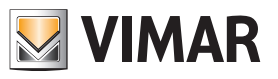

29 31 31

| Pr | rogrammazione delle Uscite  |  |
|----|-----------------------------|--|
|    | Programmazione del Relè 1   |  |
|    | Programmazione del Relè 2   |  |
|    | Programmazione delle uscite |  |
|    |                             |  |

#### Programmazione dei Codici

| Programmazione e funzioni dei Codici Installatore             | . 35 |
|---------------------------------------------------------------|------|
| Cifre del codice                                              | . 35 |
| Programmazione e funzioni dei Codici Utente                   | . 35 |
| Cifre del codice                                              | . 35 |
| Se il codice è attivo                                         | . 36 |
| A quale area è associata                                      | . 36 |
| Gestione delle accensioni                                     | . 36 |
| Se può accendere in ON - INT - PAR                            | . 36 |
| Se può spegnere                                               | . 36 |
| Se può bloccare il programmatore orario                       | . 36 |
| Se può abilitare lo straordinario                             | . 36 |
| Opzioni ausiliarie                                            | . 37 |
| Se può cambiare i numeri di telefono                          | . 37 |
| Se può cambiare il proprio codice                             | . 37 |
| Se può cambiare altri codici                                  | . 37 |
| Se può cambiare la data                                       | . 37 |
| Se può bloccare le telefonate in uscita                       | . 37 |
| Se può accedere alla memoria eventi della centrale            | . 37 |
| Se può bloccare il buzzer delle tastiere                      | . 37 |
| Se è abilitato alla telegestione utente con telefonico vocale | . 37 |
| Se è abilitato alla telegestione utente con SMS               | . 37 |
| Se può escludere le zone in centrale                          | . 37 |
| Se può attivare le macro                                      | . 37 |
| Controllo accessi                                             | . 38 |
| Se è bloccato dal programmatore orario                        | . 38 |
| Se invia una chiamata telefonica                              | . 38 |
| Se può annullare un preallarme antirapina                     | . 38 |
| Configurazione TAG                                            | . 38 |
| Acquisizione - Cancella - Verifica TAG                        | . 38 |
| Se il TAG è abilitato                                         | . 39 |
| Quale inseritore è associato al Codice                        | . 40 |
| Quale uscita attiva                                           | . 40 |
| Quale uscita attiva con Codice di Emergenza                   | . 40 |
| Durata del codice in giorni                                   | . 40 |

#### Programmazione dei Tempi

| Tempi di ingresso e uscite delle zone temporizzate        | 41 |
|-----------------------------------------------------------|----|
| Tempo di durata del suono del buzzer in caso di allarme   | 41 |
| Tempo di acquisizione degli sbilanciamenti delle zone     | 41 |
| Tempo di preavviso per accensione da programmatore orario | 41 |
| Temporizzazione per l'annullamento del preallarme         | 41 |

#### Programmazione dei Controlli

| Programmazione delle funzioni di accensione                                | 2 |
|----------------------------------------------------------------------------|---|
| Se il codice installatore è attivo a centrale accesa 4                     | 2 |
| Se è attivo l'autotest automatico all'accensione della centrale 4          | 2 |
| Se è attiva l'accensione forzata 4                                         | 2 |
| Se è attiva l'accensione veloce 4                                          | 2 |
| Se è attivo lo spegnimento veloce                                          | 3 |
| Se è attiva in tastiera la visione costante delle aree                     | 3 |
| Se è attiva la funzione di zone in comune                                  | 3 |
| Se è attiva la funzione di esclusione dell'antimanomissione con OFF ZONE 4 | 3 |

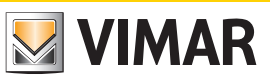

### Indice

| Programmazione delle funzioni sulle alimentazioni                   | 43 |
|---------------------------------------------------------------------|----|
| Ritardo mancanza della tensione di rete                             | 43 |
| Ora, minuto e periodicità della chiamata automatica di autotest     | 43 |
| Giorno e mese dell'indicazione della manutenzione impianto          | 43 |
| Programmazione delle Stringhe                                       | 43 |
| Stringa Info                                                        | 43 |
| Stringhe delle Zone                                                 | 44 |
| Stringhe dei Codici                                                 | 44 |
| Stringhe delle Uscite                                               | 44 |
| Stringhe delle tastiere                                             | 45 |
| Stringhe delle espansioni degli ingressi                            | 45 |
| Stringhe degli inseritori                                           | 46 |
| Stringhe delle espansioni delle uscite                              | 46 |
| Stringhe delle Aree                                                 | 47 |
| Stringhe delle Macro                                                | 47 |
| Programmazione degli indirizzi delle schede di rete                 | 48 |
| Indirizzo TCP IP                                                    | 48 |
| Netmask                                                             | 49 |
| Gateway                                                             | 49 |
| Porta TCP                                                           | 49 |
| Codice LAN                                                          | 49 |
| Programmazione delle Macro                                          | 50 |
| Impostazione dell'evento scatenante                                 | 50 |
| Impostazione del tipo di evento scatenante                          | 50 |
| Impostazione dell'evento di blocco della macro                      | 50 |
| Impostazione del tipo di blocco della macro                         | 50 |
| Se la macro è bloccata dal programmatore orario                     | 52 |
| Se la macro deve avere una ripartenza automatica                    | 53 |
| Ritardo impostabile in secondi / minuti                             | 53 |
| Memorizza l'attivazione della macro in memoria eventi               | 53 |
| Programmazione delle operazioni macro                               | 53 |
| Comando Operazione 1 - 10                                           | 53 |
| Opzioni Operazione 1 - 10                                           | 53 |
| Visione memoria eventi                                              | 54 |
| Versione Software                                                   | 54 |
| Ripristino della Programmazione della centrale ai valori di default | 54 |
| Controllo accessi                                                   | 55 |
| Se i led degli inseritori debbano essere sempre accesi              | 55 |

#### Programmatore orario

| Programmazione delle fasce orarie                | 56 |
|--------------------------------------------------|----|
| Lunedì - Domenica                                | 56 |
| Operazione 1 - 16                                | 56 |
| Ora - Minuto                                     | 56 |
| Tipo di funzione                                 | 56 |
| Opzioni ausiliarie                               | 56 |
| Programmazione dei periodi festivi               | 57 |
| Programmazione Inizio e fine dei periodi festivi | 57 |

#### Telefonico

| Programmazione dei numeri di telefono        | 58 |
|----------------------------------------------|----|
| Cifre del numero                             | 58 |
| Protocollo di invio                          | 58 |
| Codice del Cliente                           | 58 |
| Allarme delle zone                           | 59 |
| Ripristino delle zone                        | 59 |
| Tentativi su chiamata non andata a buon fine | 59 |
| Stop telefonate                              | 59 |

## Indice

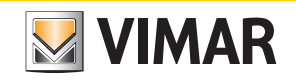

| Programmazione dai Parametri telefonici                                    | 60 |
|----------------------------------------------------------------------------|----|
|                                                                            | 60 |
| II NIO SU IISPOSIa                                                         | 60 |
|                                                                            | 60 |
| Numeri degli Squilli qu DSTN per collegamente in Tologostiono              | 60 |
| Numeri degli Squilli su PSTN per collegemento in Telegestione              | 60 |
|                                                                            | 60 |
|                                                                            | 61 |
|                                                                            | 61 |
| Se il numero deve essere riconosciulo                                      | 01 |
| Attivazione dei Ring Back                                                  | 01 |
| Eventi da associare al numeri di teletono                                  | 61 |
| Allarme manomissione Tamper                                                | 61 |
| Allarme da Mascheramento dei sensori                                       | 61 |
| Zona esclusa                                                               | 61 |
| Accensione - Spegnimento delle Aree                                        | 62 |
| Mancanza della tensione di rete                                            | 62 |
| Mancanza della batteria                                                    | 62 |
| Scarso livello della batteria                                              | 62 |
| Autotest                                                                   | 62 |
| Eventi di Batch D.G                                                        | 62 |
| Inserimento di Codice Utente                                               | 62 |
| Inserimento di Codice Utente di Emergenza                                  | 62 |
| Chiamata da dispaccio Medico                                               | 62 |
| Chiamata da dispaccio Panico                                               | 62 |
| Chiamata da dispaccio Fuoco                                                | 62 |
| SIM scarica                                                                | 62 |
| SIN in scadenza                                                            | 62 |
| Associazione al tipo di allarme per ogni zona                              | 63 |
| Registrazione dei messaggi vocali                                          | 63 |
| Registrazione dei messaggi degli indirizzi per ogni area                   | 63 |
| Registrazione delle parole personalizzate                                  | 63 |
| Programmazione della Password per collegamento interattivo                 | 65 |
|                                                                            |    |
| Sezione 2 - Programmazione della centrale con il software By-alarm Manager |    |
| Procedura per attivare la configurazione con By-alarm Manager              | 69 |
| Scheda impianto                                                            | 70 |
| Albero dei menù                                                            | 79 |

#### Introduzione

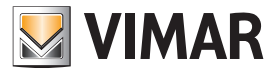

#### Generalità

La programmazione di tutte le funzioni della centrale può essere effettuata mediante un computer nel quale è installato il software **By-alarm Manager** oppure attraverso una delle tastiere collegate alla centrale.

La centrale è provvista di due ingressi RS 485 per il collegamento al bus dei dispositivi quali tastiere, moduli di espansione ingressi, moduli di espansione uscite, interfacce radio e inseritori.

I dispositivi possono essere collegati indifferentemente sul bus RS485 e in parallelo agli stessi conduttori rispettando le sigle riportate sui morsetti della centrale e dei dispositivi stessi ossia:

- + con +
- - con -
- A con A
- B con B

Per l'alimentazione 12 Vdc devono essere usati conduttori da 0,50 mm<sup>2</sup> e per i segnali A e B da 0,22 mm<sup>2</sup>; la schermatura deve essere collegata al negativo dalla parte della centrale.

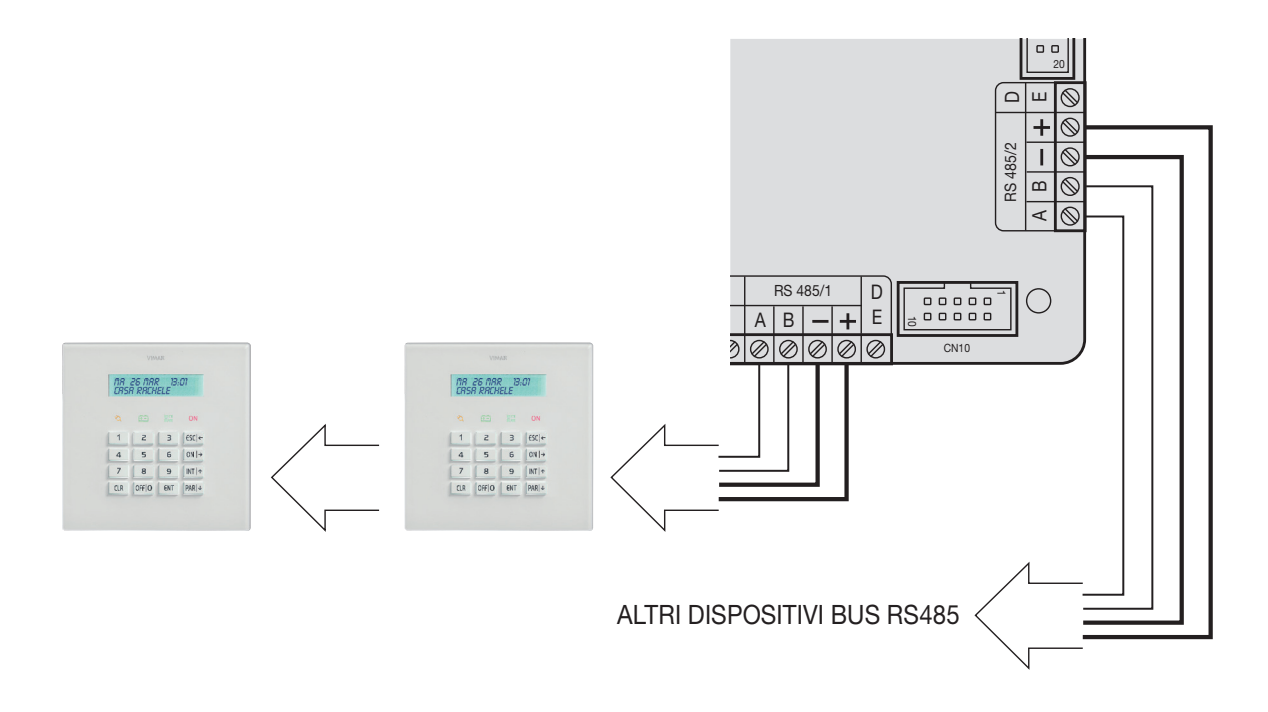

• Le tastiere sono provviste di un pulsante dedicato all'antimanomissione che si attiva all'apertura del contenitore ed alla rimozione dalla parete della tastiera stessa.

• La chiusura del ponte posto a lato del pulsante provoca la totale esclusione della protezione dalla tastiera

#### Variazione dell'indirizzo della tastiera.

1) Premere e rilasciare il pulsante di RESET (PB1) posto sulla scheda della tastiera sul lato destro vicino al microprocessore (si veda foto sotto).

- 2) Premere il tasto ENT per circa 1 s.
- 3) Il display visualizzerà il menù dell'indirizzo fisico della tastiera.
- 4) Premere il tasto ENT per entrare nel menù.
- 5) Con i tasti INTI + e PARI + scegliere l'indirizzo desiderato.
- 6) Premere ESC per due volte per confermare l'indirizzo ed uscire dal menù.

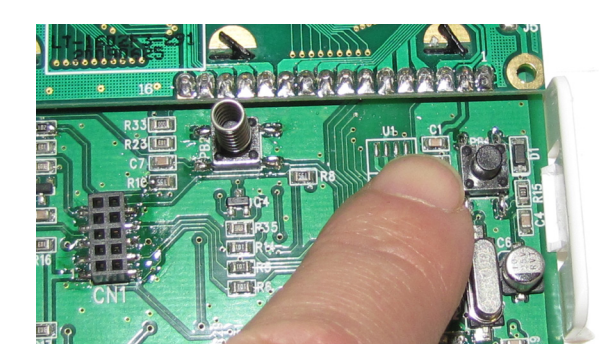

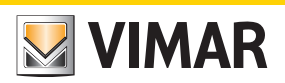

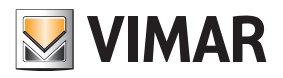

# Sezione 1 Programmazione della centrale attraverso la tastiera 01705

#### Linee guida per la programazione della centrale attraverso la tastiera

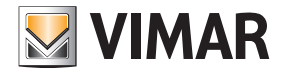

#### Linee guida per la programmazione della centrale attraverso la tastiera

- 1. Ad impianto disalimentato, collegare tutti i dispositivi (sia quelli da connettere al bus RS485 che quelli da connettere direttamente alla centrale).
- 2. La centrale viene fornita già preconfigurata per la gestione di 6 zone come illustrato nel cap. 3 del manuale di installazione.

Nel caso in cui si necessiti di una configurazione differente da quella di default, collegare le resistenze da 3k3 Ω negli ingressi per dispositivi non utilizzati in centrale, e qualora non sia già stata collegata la sirena con relativa resistenza di tamper, collegare direttamente la resistenza da 3k3 Ω tra i morsetti T T della centrale.

N.B. Quando si alimenterà l'impianto, se le resistenze non vengono collegate come descritto, la tastiera inizierà a suonare rilevando un allarme tamper e sarà quindi necessario effettuare la procedura descritta nel foglio installatore della centrale (inserimento codice utente per la tacitazione e inserimento codice installatore per procedere alla configurazione).

- 3. Verificare che siano presenti gli appositi jumper per escludere i Tamper della centrale.
- 4. Alimentare l'impianto.
- Ad ognuno dei dispositivi connessi al bus RS485 assegnare il relativo indirizzo ID (la procedura di assegnazione, che può essere effettuata mediante interfaccia utente o dip switch, è riportata nei rispettivi fogli istruzione).

Come illustrato nel manuale di installazione, l'assegnazione degli ID deve essere sempre sequenziale iniziando con ID=1 per il primo dispositivo, ID=2 per il secondo e così via per tutti i dispositivi della stessa categoria connessi al bus; due dispositivi della stessa categoria <u>devono sempre avere ID differenti</u> (le interfacce radiofrequenza 01729 e i moduli espansione ingressi 01709 e 01704 sono dispositivi appartenenti alla stessa categoria e quindi devono avere ID differenti mentre, ad esempio, un modulo espansione ingressi 01709, un inseritore 20478-19478-14478 e un modulo espansione uscite 01710 potranno avere tutti lo stesso ID). Nel caso in cui siano presenti più tastiere va scelta quella con la quale effettuare le configurazione e ad essa va assegnato ID=1; alle altre tastiere si assegneranno rispettivamente ID=2, 3, ecc.

6. Effettuare la procedura di autoapprendimento dalla centrale. Tale procedura può essere effettuata in due differenti modalità (una alternativa all'altra):

#### Modalità 1 (da centrale)

- Impostare su ON il dip switch n°2 e premere per almeno 1 s il pulsante di reset PB1.
- Una volta che i relè della centrale avranno terminato di effettuare una serie di commutazioni rapide riposizionare in OFF il dip switch n° 2 e premere nuovamente il pulsante PB1.
- L'esito corretto della procedura può essere verificata attraverso lo stato del LED dei dispositivi (dove presente); ad esempio, per l'interfaccia radiofrequenza 01729:
- LED acceso fisso = problema di connessione su BUS.
- LED lampeggiante 1 s ON e 1 s OFF = dispositivo non configurato.
- LED lampeggiante brevemente ogni secondo = dispositivo configurato.

Se nell'impianto sono presenti una o più interfacce radiofrequenza 01729 esse, di default, vengono definite dalla centrale come interfacce a 8 canali; nel caso in cui si vogliano utilizzare più di 8 canali è necessario eliminare l'interfaccia di tipo RADIO 8 e associare il rispettivo ID al menù RADIO 16.

#### Modalità 2 (da tastiera)

Dalla tastiera scelta per la configurazione digitare il codice Installatore (che di default è 123456), visualizzare il menù CONFIGURAZIONE – PROG. BUS 1 o 2 e per ogni dispositivo (inseritore, tastiera, ecc.) specificare quanti ne sono installati sull'impianto indicando anche i rispettivi ID.

- Ad esempio, se sono presenti un modulo espansione ingressi con ID=1 ed un'interfaccia radiofrequenza con ID=2 che debba gestire 8 canali, procedere come segue:
- nella schermata ESP. INGR. 1-8 è necessario digitare 1 e 2 in modo da dichiarare che sono presenti sul bus i moduli di espansione (filari o radio) con ID 1 e 2.

- nella schermata RADIO 8 (1-8) digitare 2 in modo da dichiarare che il modulo con ID=2 è un'interfaccia radiofrequenza a 8 ingressi.

Nota: Un modulo di espansione ingressi 01709, una volta ricevuto il proprio ID, occupa automaticamente 4 zone dell'impianto indipendentemente da quanti dispositivi saranno poi effettivamente connessi e, analogamente, anche l'interfaccia radiofrequenza ne occuperà 8 o 16 in base a quanto definito nell' apposito menù. E' molto importante tenere presente quali sono le zone occupate dai dispositivi associabili in quanto, nelle successive fasi di configurazione, è necessario avere chiara quella di appartenenza di ogni singolo dispositivo connesso ai moduli espansione ingressi o alle interfaccie radiofrequenza; questo infatti è un dato che va confrontato con il numero massimo di zone libere disponibili sulla centrale per evitare di associare dispositivi in più che poi non rileveranno nessun allarme in quanto non gestiti.

7. Seguendo quanto indicato nei fogli istruzione dei dispositivi radiofrequenza, impostarne i relativi parametri (utilizzo degli ingressi ausiliari, portata radio, ecc.)

- 8. Come riportato nelle istruzioni dell'interfaccia 01729 e degli altri dispositivi radiofrequenza, effettuarne la configurazione prestando attenzione al fatto che un dispositivo al quale sia stata associata la gestione degli ingressi ausiliari su canali distiniti occuperà due o tre zone: una per il dispositivo stesso ed una per ogni ingresso ausiliario. Per effettuare una configurazione ordinata annotate le impostazioni tenendo conto che il primo dispositivo radiofrequenza configurato occuperà la prima zona associata all'interfaccia 01729 e che, se subito dopo viene configurato il suo ingresso ausiliario, esso verrà associato alla zona di allarme successiva e così via.
  - Nota: Nelle impostazioni di default tutte le informazioni relative ai parametri reed/piroelettrico e agli ingressi ausiliari vengono gestite in un unico canale; con questa configurazione quindi, viene inviata all'interfaccia 01729 l'informazione di zona sbilanciata se uno degli ingressi presenti sul dispositivo radiofrequenza viene "sbilanciato". Configurando opportunamente i rivelatori 01727 e 01728 è possibile assegnare ad ogni ingresso un canale radio separato (configurazione da effettuare sul dispositivo); in questo caso è poi necessario associare correttamente all'interfaccia 01729 i canali radio a zone separate (ad esempio tre canali radio dello stesso rivelatore 01727 vanno associati a tre zone diverse).
- 9. Definire il comportamento delle varie zone mediante il menù CONFIGURAZIONE-INGRESSI-PROG.ZONE (valore=50 indica zona disabilitata) associandole alle aree desiderate e impostandone il funzionamento (ritardi, ecc).
- 10. Definire le Aree.
- 11. Definire, per ogni Area, le zone associate che appartengono alle modalità di inserimento ON, INT e PAR.
- 12. Definire il comportamento del Relè 1 al quale sono collegate le sirene e quello relativo all'eventuale utilizzo del Relè 2.
- 13. Creazione dei codici utente e definizione delle Aree e delle funzioni associabili a ciascun codice.
  - Di default, è attivo l'utente 1 su Area 1 con i permessi base (codice utente 111111); la procedura da effettuare per creare altri utenti è la seguente: - abilitare l'utente:
  - impostare il codice numerico (che deve essere diverso da quello di default);
  - configurare l'utente (assegnazione dei permessi, ecc.);
  - associare all'utente l'eventuale chiave trasponder.
- 14. Configurare le chiavi a transponder e i telecomandi radiofrequenza.

#### Linee guida per la programazione della centrale attraverso la tastiera

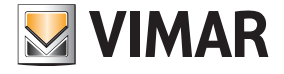

15. Associare le Aree e le funzioni desiderate alle chiavi a transponder ed ai tasti dei telecomandi.

#### Note:

- Ogni chiave trasponder è associabile ad un singolo utente e quindi i relativi permessi corrispondono ai permessi utente. La procedura da effettuare è la seguente: - acquisire il tag (che viene quindi associato ad uno specifico utente);
- indicare nell' apposito menù di configurazione su quali inseritori il tag è abilitato.
- Per quanto riguarda i telecomandi è sufficiente associare ad ogni tasto la funzione desiderata e l'area di inserimento.
- 16. Associare l'eventuale segnalazione acustica di allarme (buzzer) delle tastiere alle zone desiderate; è infatti possibile definire le zone per le quali, in caso di allarme, la tastiera emette l'avviso acustico impostandone anche la durata.
- 17. Nelle sirene da esterno, impostare la durata della segnalazione acustica in caso di allarme (vengono attivate/disattivate dal Relè 1 ma in situazioni particolari come il guasto della centrale o blackout totale dell'impianto a batterie esaurite possono a loro volta suonare per un tempo impostabile).
- 18. Se presenti, configurare il modulo trasmettitore/ricevitore GSM 01706 e il modulo di espansione vocale 01713 (se presenti). In pratica è necessario abilitare il modulo trasmettitore/ricevitore GSM, inserire i numeri di telefono, abbinare correttamente i permessi utente e in generale effettuare tutta la configurazione necessaria per gestire nel modo desiderato la parte telefonica (SMS o voce).
- 19. Se presente, configurare il modulo di sintesi vocale 01713 e registrare gli eventuali messaggi vocali.
- 20. Una volta terminata la configurazione verificare i collegamenti dei rivelatori collegati agli ingressi della centrale, ripristinare il funzionamento dei tamper mediante gli appositi jumper, verificare i collegamenti delle sirene e infine controllare i bilanciamenti delle sirene e dei dispositivi con le eventuali resistenze per doppio o triplo bilanciamento.
- 21. La nuova "mappa" dei dispositivi bus può essere scaricata su PC mediante il software By-alarm Manager; prima di importarla è necessario abilitare la connessione verso il PC agendo sulla tastiera:
  - selezionare il menù Configurazione e premere ENT.
  - scorrere i menu' fino a visualizzare PC <--> Centrale e premere ENT.
  - premere CLR per visualizzare SI.
  - premere ESC per uscire dal menù.

Infine, da PC, eseguire Connetti -> Ricevi Programmazione e i dispositivi bus configurati saranno visualizzati nei menù dedicati.

Nota: Quando si effettua la configurazione mediante il software By-alarm Manager e la si scarica poi in centrale, da tastiera sarà possibile visualizzare le caratteristiche dell'intero impianto (dispositivi su bus, configurazione delle zone, associazione alle aree, ecc.).

### Diagramma dei menù primari

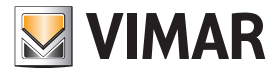

#### Diagramma dei Menù primari

La programmazione di tutte le funzioni della centrale è suddivisa in 9 Menù primari che identificano altrettante categorie di funzioni.

- La prima configurazione della centrale avviene mediante la tastiera alla quale è stato assegnato ID=1; quindi, se nell'impianto fossero installate più di una tastiere, il codice che permette l'accesso alla programmazione deve essere digitato sulla tastiera con ID=1.
- Alla programmazione della centrale si accede digitando sulla tastiera il Codice dell'Installatore che, di default, è pari a 123456.

#### Navigazione dei menù

- Si utilizzano i tasti di navigazione ESC, ON, INT e PAR che permettono lo spostamento all'interno dei Menù di Programmazione:
- Il tasto ENT conferma il dato, CLR (clear) lo cancella e con ESC si esce dal menù.

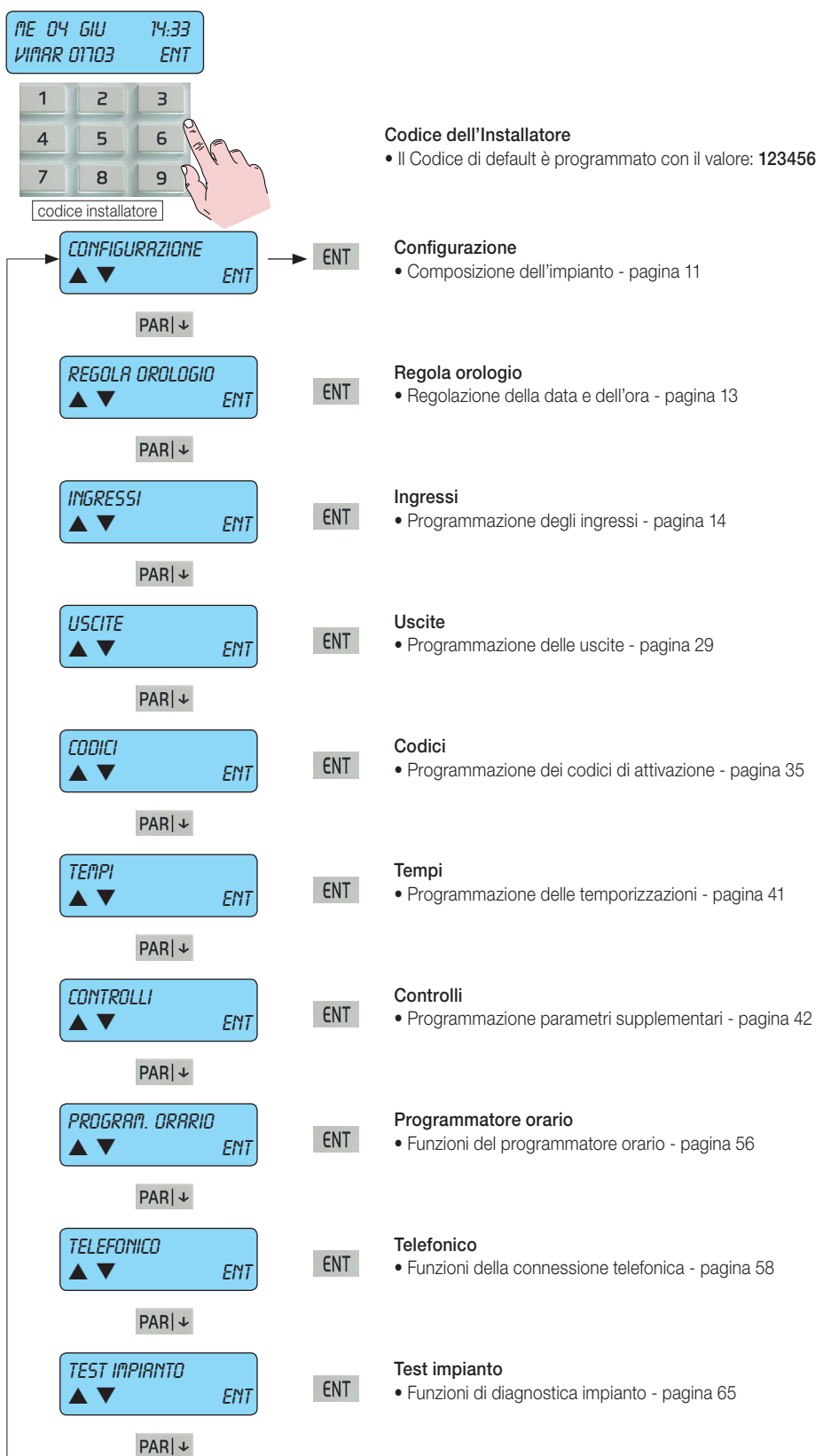

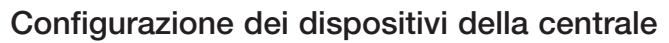

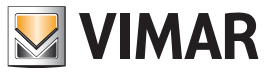

#### 1. Configurazione dei dispositivi della centrale

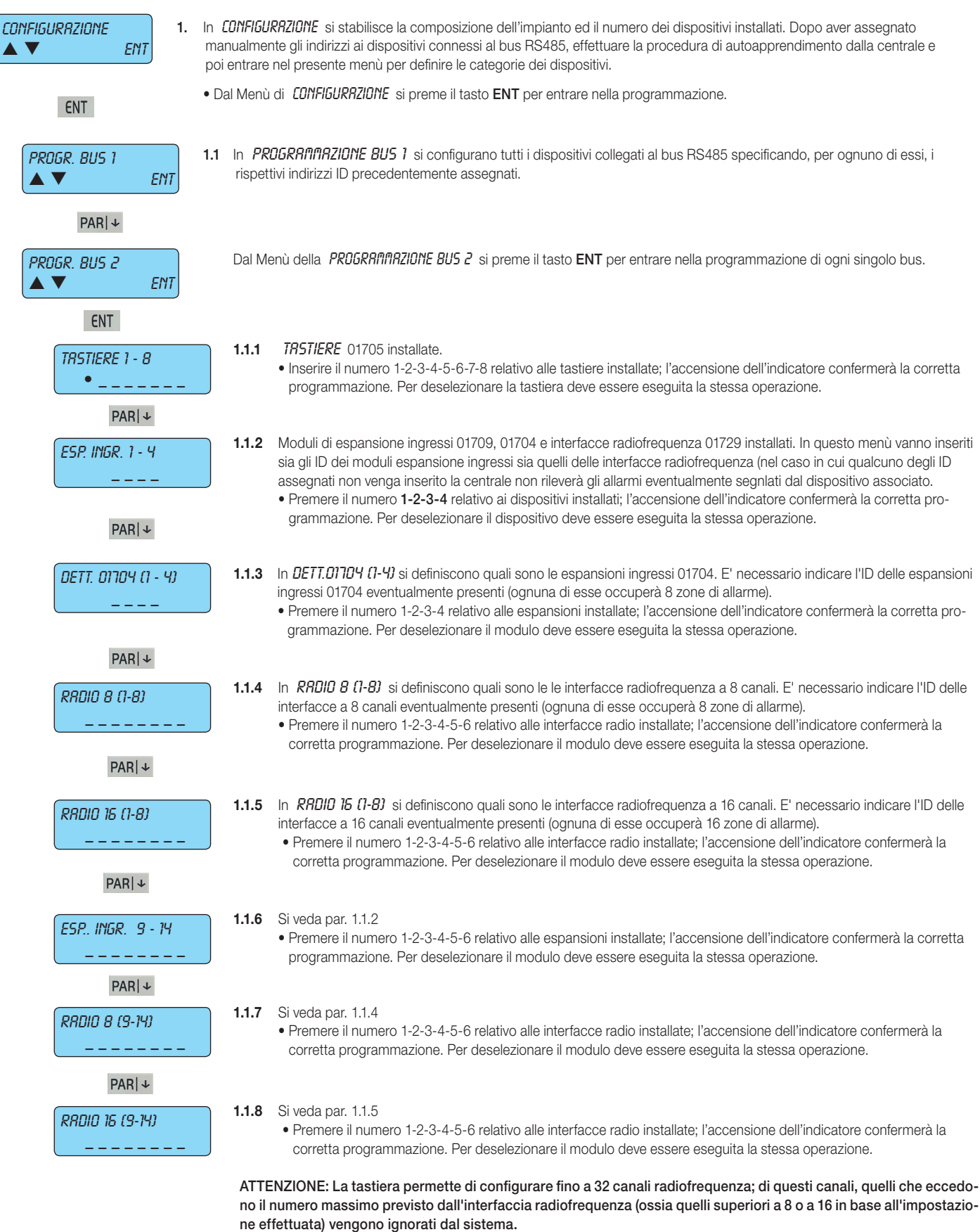

PAR | ↓

## Configurazione dei dispositivi della centrale

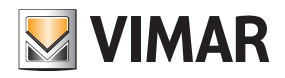

| ESP. USCITE 1 - 8                                                                                                  | <b>1.1.9</b> Moc<br>• Pri<br>ret                                                                                                    | <ul> <li>1.1.9 Moduli di espansione uscite 01710 (da 1 a 8) installati.</li> <li>Premere il numero 1-2-3-4-5-6-7-8 relativo alle espansioni installate; l'accensione dell'indicatore confermerà la corretta programmazione. Per deselezionare il modulo deve essere eseguita la stessa operazione.</li> </ul>                                                                                                    |                                                                                                    |  |  |  |
|----------------------------------------------------------------------------------------------------|----------------------------------------------------------------------------------------------------|----------------------------------------------------------------------------------------------------|----------------------------------------------------------------------------------------------------|--|--|--|
| PAR ↓<br><i>ESP. USCITE 9 - 16</i>                                                                                 | <ul> <li>1.1.10 Moduli di espansione uscite 01710 (da 9 a 16) installati.</li> <li>Premere il numero 1-2-3-4-5-6 relativo alle espansioni installate; l'accensione dell'indicatore confermerà la corretta programmazione. Per deselezionare il modulo deve essere eseguita la stessa operazione.</li> </ul>                                                                                                    |                                                                                                    |                                                                                                    |  |  |  |
| PAR ↓ INSERITORI 1 - 8                                                                                             | <ul> <li>PARI↓</li> <li>INSERITORI 1 - 8</li> <li>Scrivere il numero 1-2-3-4-5-6-7-8 relativo agli inseritori installati; l'accensione dell'indicatore confermerà la corretta programmazione. Per deselezionare l'inseritore deve essere eseguita la stessa operazione.</li> <li>L'inseritore si identifica con l'indirizzo ad esso dato (vedi le indicazioni riportate sul manuale di installazione della centrale o dell'inseritore).</li> </ul>                          |                                                                                                    |                                                                                                    |  |  |  |
| ESC ← per tornare                                                                                                  | indietro Non e<br>progra                                                                                                    | ssendoci più parametri<br>Immazione del BUS RS                                                                                                    | da configurare, premere <b>ESC ←</b> per tornare indietro al livello precedente del Menù di<br>485.                                                                                                    |  |  |  |
| PROGR. BUS 2                                                                                                    | Menù della <b>PROC</b>                                                                                                    | iR. BUS 2 con la freccia                                                                                                    | verso il basso <b>PAR∣↓</b> si accede alle procedure di programmazione degli altri dispositivi                                                                                                    |  |  |  |
| LINER PSTN<br>SI                                                                                                   | la centrale.<br><b>1.2</b> Selezionare<br>essere abilit<br>• Premere <b>(</b>                                                                                                    | SI se il circuito <i>LINER P</i><br>ato.                                                                                                    | 57N presente nella centrale per il collegamento alla rete telefonica analogica PSTN deve                                                                                                    |  |  |  |
| PAR ↓<br>MODULO GSM<br>O (MRX 4)                                                                                   | <ul> <li>PARI -</li> <li>PARI -</li> <li>I.3 Selezionare l'operatore telefonico che si utilizza con l'interfaccia GSM 01706 (se l'interfaccia non viene utilizzata, lasciare il valore 0)</li> <li>Premere CLR per modificare la programmazione.</li> <li>Si programma il gestore relativo alla SIM inserita nel modulo GSM.</li> <li>Scrivere direttamente il numero del gestore, consultando la tabella sottostante:</li> </ul>                                           |                                                                                                    |                                                                                                    |  |  |  |
|                                                                                                    | Drog                                                                                                    | Tine di funcione                                                                                                    |                                                                                                    |  |  |  |
|                                                                                                    | Prog.                                                                                                    | Tipo di funzione                                                                                                    | Gestore                                                                                                    |  |  |  |
|                                                                                                    | 0<br>0                                                                                                    | NO GSM                                                                                                    | Gestore Nessun gestore selezionato.                                                                                                    |  |  |  |
|                                                                                                    | 0<br>1                                                                                                    | NO GSM           TIM                                                                                                    | Gestore           Nessun gestore selezionato.           Gestore di telefonia mobile TIM.                                                                                                    |  |  |  |
|                                                                                                    | 0<br>1<br>2                                                                                                    | NO GSM       TIM       VODAFONE                                                                                                    | Gestore         Nessun gestore selezionato.         Gestore di telefonia mobile TIM.         Gestore di telefonia mobile VODAFONE.                                                                                                    |  |  |  |
| PAR ↓                                                                                                    | 0<br>1<br>2<br>3                                                                                                    | NO GSM       TIM       VODAFONE       WIND                                                                                                    | Gestore         Nessun gestore selezionato.         Gestore di telefonia mobile TIM.         Gestore di telefonia mobile VODAFONE.         Gestore di telefonia mobile WIND.                                                                                                    |  |  |  |
| PAR ↓<br>PC <> CENTRALE<br>NO                                                                                      | Prog.         0         1         2         3         1.4         Selezionare         • Premere C         • Premere C         • Il collega         • Per il coll         alarm M         • Per le pr         Manage         Selezionare         • Premere C                                                                                                    | NO GSM         TIM         VODAFONE         WIND         NO se si vuole effettuar         CLR per cambiare la pro         SI se si desidera un col         CLR per modificare la pro         Begamento interattivo tra         anager.         occedure di installazione         r.         NO se si vuole effettuar                                                                                                    | Gestore         Nessun gestore selezionato.         Gestore di telefonia mobile TIM.         Gestore di telefonia mobile VODAFONE.         Gestore di telefonia mobile WIND.         re la programmazione da tastiera         ogrammazione.         legamento diretto tra un <i>PL &lt;&gt; CENTRRLE</i> .         ogrammazione.         trale deve avvenire per mezzo dell'interfaccia art. 01725.         a le centrali ed il PC deve essere installato e opportunamente configurato il software By-         e di registrazione devono essere seguite le indicazioni del manuale del software By-alarm         re la programmazione.                                                                                                    |  |  |  |
| PAR ↓<br>PC <> CENTRRLE<br>NO<br>PAR ↓                                                                             | Prog.         0         1         2         3         1.4         Selezionare         • Premere C         Selezionare         • Premere C         - Il collega         - Per il col         alarm M         - Per le pr         Manage         Selezionare         • Premere C                                                                                                    | NO GSM         TIM         VODAFONE         WIND         NO se si vuole effettuar         CLR per cambiare la pro         SI se si desidera un col         CLR per modificare la pro         SI se si desidera un col         CLR per modificare la pro         Sumento tra il PC e la cen         legamento interattivo tra         anager.         occedure di installazione         r.         NO se si vuole effettua         CLR per modificare la pr                                                                                                    | Gestore         Nessun gestore selezionato.         Gestore di telefonia mobile TIM.         Gestore di telefonia mobile VODAFONE.         Gestore di telefonia mobile WIND.         re la programmazione da tastiera         ogrammazione.         legamento diretto tra un <i>PC &lt;&gt; CENTRRLE</i> .         ogrammazione.         trale deve avvenire per mezzo dell'interfaccia art. 01725.         a le centrali ed il PC deve essere installato e opportunamente configurato il software By-         e di registrazione devono essere seguite le indicazioni del manuale del software By-alarm         re la programmazione.         re la programmazione da tastiera         ogrammazione.                                                                                                    |  |  |  |
| PAR↓↓<br>PC <> CENTRRLE<br>NO<br>PAR↓↓<br>CONFORME ENSOI31<br>NO                                                   | Prog.         0         1         2         3         1.4         Selezionare         • Premere C         • Premere C         • Il collega         • Per il coll         alarm M         • Per le pr         • Premere C         • Premere C         • Per le pr         • Premere C         • Premere C         • Premere C                                                                                                    | NO GSM         TIM         VODAFONE         WIND         NO se si vuole effettuar         CLR per cambiare la pro         SI se si desidera un col         CLR per modificare la pro         SI se si desidera un col         CLR per modificare la pro         Socedure di installazione         r.         NO se si vuole effettuar         CLR per modificare la pro         Docedure di installazione         r.         NO se si vuole effettuar         NO se si vuole effettuar         NO se si vuole effettuar         NO se si vuole effettuar         NO se si vuole effettuar         NO se si desidera che l                                                                                                    | Gestore         Nessun gestore selezionato.         Gestore di telefonia mobile TIM.         Gestore di telefonia mobile VODAFONE.         Gestore di telefonia mobile WIND.         re la programmazione da tastiera         ogrammazione.         legamento diretto tra un <i>PC &lt;&gt; CENTRRLE</i> .         ogrammazione.         trale deve avvenire per mezzo dell'interfaccia art. 01725.         a le centrali ed il PC deve essere installato e opportunamente configurato il software By-         e di registrazione devono essere seguite le indicazioni del manuale del software By-alarm         re la programmazione.         re la programmazione da tastiera         ogrammazione.         trale deve avvenire per mezzo dell'interfaccia art. 01725.         a le centrali ed il PC deve essere installato e opportunamente configurato il software By-alarm         re la programmazione da tastiera         ogrammazione.         'impianto non sia conforme alla norma indicata. |  |  |  |
| PAR↓↓<br>PC <> CENTRRLE<br>NO<br>PAR↓↓<br>CONFORME EN5DIBI<br>NO                                                   | Prog.         0         1         2         3         1.4         Selezionare         • Premere C         Selezionare         • Premere C         - Il collega         - Per il col         alarm M         - Per le pr         Manage         Selezionare         • Premere C         1.5         Selezionare         indietro         Non         Con                                                                                                    | NO GSM         TIM         VODAFONE         WIND         NO se si vuole effettuar         CLR per cambiare la pro         SI se si desidera un col         CLR per modificare la pro         SI se si desidera un col         CLR per modificare la pro         Socedure di installazione         r.         NO se si vuole effettua         CLR per modificare la pro         secdure di installazione         r.         NO se si vuole effettua         CLR per modificare la pr         NO se si vuole effettua         NO se si vuole effettua         CLR per modificare la pr         NO se si vuole effettua         CLR per modificare la pr         NO se si desidera che l         essendoci più paramet         figurazione. | Gestore         Nessun gestore selezionato.         Gestore di telefonia mobile TIM.         Gestore di telefonia mobile VODAFONE.         Gestore di telefonia mobile WIND.         re la programmazione da tastiera ogrammazione.         legamento diretto tra un <i>PC &lt;&gt; CENTRRLE</i> .         ogrammazione.         legamento diretto tra un <i>PC &lt;&gt; CENTRRLE</i> .         ogrammazione.         trale deve avvenire per mezzo dell'interfaccia art. 01725.         a le centrali ed il PC deve essere installato e opportunamente configurato il software By-         e di registrazione devono essere seguite le indicazioni del manuale del software By-alarm         re la programmazione.         'impianto non sia conforme alla norma indicata.         ri da configurare, premere ESC ← per tornare indietro al livello precedente del Menù di                                                                                                    |  |  |  |
| PAR↓↓<br>PC <> CENTRALE<br>NO<br>PAR↓↓<br>CONFORME ENSOISI<br>NO<br>ESC↓← per tornare<br>CONFIGURAZIONE<br>▲ ▼ ENT | Prog.         0         1         2         3         1.4         Selezionare         • Premere C         • Premere C         • Il collega         • Pre ril coll         alarm M         • Per le pr         • Premere C         • Il collega         • Per le pr         • Premere C         • Premere C         • Premere C         • Il collega         • Per le pr         • Premere C         • Premere C         • Premere C         • Premere C         • Premere C | NO GSM         TIM         VODAFONE         WIND         NO se si vuole effettuar         CLR per cambiare la pro         SI se si desidera un col         CLR per modificare la pro         SI se si desidera un col         CLR per modificare la pro         wento tra il PC e la cen         legamento interattivo tra         anager.         occedure di installazione         r.         NO se si vuole effettua         CLR per modificare la pr         NO se si desidera che l         essendoci più paramet         figurazione.                                                                                                    | Gestore         Nessun gestore selezionato.         Gestore di telefonia mobile TIM.         Gestore di telefonia mobile VODAFONE.         Gestore di telefonia mobile WIND.         re la programmazione da tastiera         ogrammazione.         legamento diretto tra un <i>PC &lt;&gt; CENTRRLE</i> .         ogrammazione.         trale deve avvenire per mezzo dell'interfaccia art. 01725.         a le centrali ed il PC deve essere installato e opportunamente configurato il software By-         e di registrazione devono essere seguite le indicazioni del manuale del software By-alarm         re la programmazione.         rimpianto non sia conforme alla norma indicata.         ri da configurare, premere ESC ← per tornare indietro al livello precedente del Menù di                                                                                                    |  |  |  |

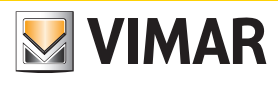

### Regolazione orologio

#### 2. Regolazione dell'Orologio interno

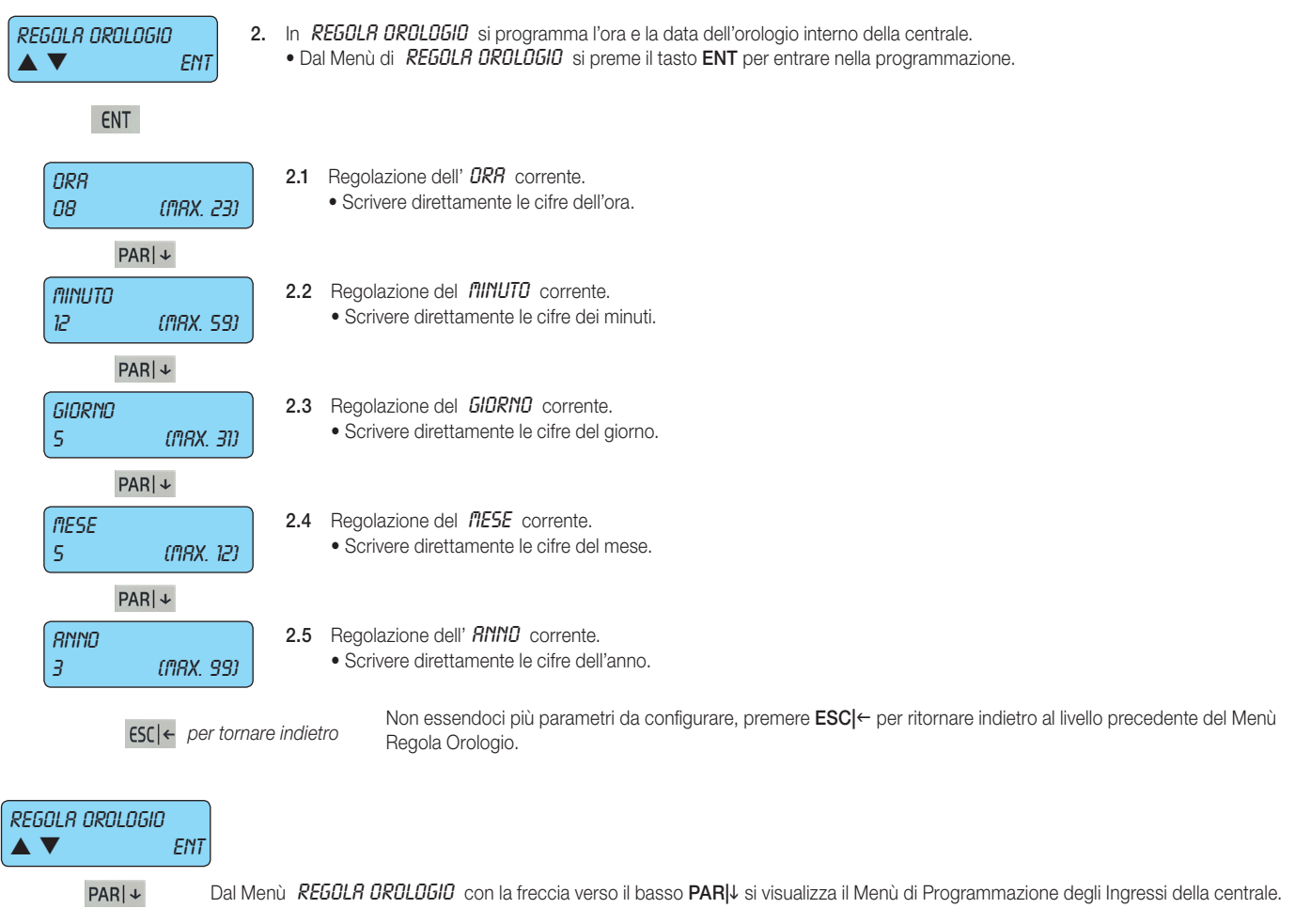

#### Programmazione degli Ingressi

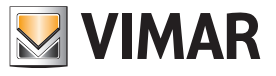

#### 3. Programmazione degli Ingressi

| 8 8 8                                                                                                    |                                         |                                                                                                    |                                                                                                    |  |
|----------------------------------------------------------------------------------------------------|-----------------------------------------|----------------------------------------------------------------------------------------------------|----------------------------------------------------------------------------------------------------|--|
| INGRESSI         ▲ ▼         ENT         3. In INGRESSI         • Dal Menù         INGRESSI         • Dal Menù         • Dal Menù         • Dal Menù         • Dal Menù         • Dal Menù         • Dal Menù         • Dal Menù         • Dal Menù         • Dal Menù         • Dal Menù         • Dal Menù         • Dal Menù      < |                                         |                                                                                                    |                                                                                                    |  |
| ENT          PROG. ZONE       3.1       Dal Menù di PROGRAMMAZIONE ZONE premendo il tasto ENT si entra nelle modalità di programmazione di ogni singola zona.                                                                                                    |                                         |                                                                                                    |                                                                                                    |  |
| ENT         NUII. ZONA:         (ITAX 543)         3.1.1       Scegliere il NUITERO DELLA ZONA da configurare.         • Scrivere il numero della zona da configurare.                                                                                                    |                                         |                                                                                                    |                                                                                                    |  |
| PAR   ↓                                                                                                    |                                         |                                                                                                    |                                                                                                    |  |
| TIPO ZONA:         3.1.2         5           0         (ПАХ 53)         •                                                                                                    | Scegliere il <i>T</i><br>Scrivere il ni | IPD DI ZDNR associando la m<br>umero della modalità desidera                                                                                                    | odalità di funzionamento.<br>ta consultando la tabella sotto riportata.                                                                                                    |  |
|                                                                                                    | Progr.                                  | Tipo di zona                                                                                                    | Descrizione                                                                                                    |  |
|                                                                                                    | 0                                       | Istantanea                                                                                                    | A centrale accesa genera un'allarme appena la zona viene sbilanciata.                                                                                                    |  |
|                                                                                                    | 1                                       | Istantanea con<br>esclusione automatica                                                                                                    | Se al momento dell'inserimento del gruppo l'ingresso è sbilanciato la zona viene<br>automaticamente esclusa e tale evento viene registrato nella memoria eventi.<br>La reinclusione avviene automaticamente allo spegnimento della centrale.<br><b>Nota:</b> il suo uso fa decadere l'omologazione IMQ. |  |
|                                                                                                    | 2 - 3                                   | Temporizzata 1-2                                                                                                    | All'accensione della centrale si attiva il tempo di uscita 1 - 2.<br>Al termine di questo tempo, un successivo sbilanciamento della linea, atti-<br>verà il tempo di rientro 1 - 2. Al termine del tempo di rientro, se la centrale<br>non viene spenta, si attiverà una sequenza di allarme.           |  |
|                                                                                                    | 4                                       | La zone diventa attiva dopo un tempo detto di "uscita" programmabi         remporizzata con esclusio-         ne/reinclusione automatica         La zone diventa attiva dopo un tempo detto di "uscita" programmabi         che consente di allontanarsi dopo aver inserito il gruppo; se al termine         questo tempo la zone risulta sbilanciata viene automaticamente esclusa         La reinclusione avverrà al successivo ribilanciamento. La zona genera         allarme dopo un ritardo programmabile calcolato dal momento in cui l'         gresso viene sbilanciato; durante questo ritardo è possibile disinserire         gruppo senza generare allarmi.         Nota: il suo uso fa decadere l'omologazione IMQ. |                                                                                                    |  |
|                                                                                                    | 5                                       | Istantanea condizionata a temporizzata                                                                                                    | Linea istantanea che viene automaticamente esclusa durante il tempo di uscita e di rientro di una linea temporizzata 1 o 2.                                                                                                    |  |
|                                                                                                    | 6                                       | 24 Ore                                                                                                    | Linea sempre attiva e un suo sbilanciamento provoca lo stato di allarme<br>anche anche a centrale spenta.<br><b>Nota:</b> per mantenere l'omologazione IMQ: se questa modalità viene usata con<br>funzione di antirapina, le zone devono essere associate a tutti i numeri di telefono.                 |  |
|                                                                                                    | 7                                       | Tamper                                                                                                    | Linea supplementare di antimanomissione; non è escludibile con operazio-<br>ne di "OFF ZONE" da tastiera e un suo sbilanciamento provoca lo stato di<br>allarme per antimanomissione anche anche a centrale spenta.                                                                                     |  |
|                                                                                                    | 8 - 9 - 10                              | Linea di accensione remota in modalità ON, INT, PAR. Il suo sbilancia-<br>mento provoca l'accensione della centrale in una delle possibili modalità.                                                                                                    |                                                                                                    |  |
|                                                                                                    | 11 - 18                                 | Sospensione Area 1-8                                                                                                    |                                                                                                    |  |

19

20 - 29

30 - 39

40 - 49

50

51

52

53

Reset panico ritardato

Start macro 1-10

Stop macro 1-10

Non utilizzato

Guasto sensore

Guasto sirena

Guasto dispositivi antirapina

Reset Macro 1 - 10

La sospensione dell'area è una modalità di funzionamento che può essere utilizzata per interrompere il ciclo di inserimenti e disinserimenti del programmatore orario. Al termine di tale sospensione la centrale si posiziona nello stato previsto dalla programmazione della fascia oraria corrente.

sto sensore (EN-50131).

BT della sirena 01715.

sto dispositivi antirapina (EN-50131).

Se la zona viene sbilanciata, annulla la procedura di anticoercizione.

Se la zona viene sbilanciata viene generata una segnalazione di tipo Gua-

Se la zona viene sbilanciata viene generata una segnalazione di tipo Gua-

Se la zona viene sbilanciata viene generata una segnalazione di tipo Gua-

sto sirena (EN-50131). Da utilizzare nell'ingresso a cui è collegata l'uscita

Se la zona viene sbilanciata, si attiva la macro associata.

Se la zona viene sbilanciata, si blocca la macro associata.

Se la zona viene sbilanciata, si resetta la macro associata.

#### Programmazione degli Ingressi

#### PAR ↓

SBILANC. ZONE (MRX. 10) 1

PAR ↓

8

Attenzione: Gli eventi rapina, furto, manomissione devono essere associati almeno al primo numero di telefono. Questo per garantire che in caso di contemporaneità degli eventi vengano trasmessi come prioritari la rapina, il furto e la manomissione

3.1.3 Si tratta del numero degli SBILANCIAMENTI DELLA ZONA necessari per innescare l'allarme della centrale. Scrivere il numero degli sbilanciamenti desiderati.

Nota: il conteggio impulsi vale solo per la segnalazione di allarme e non per la manomissione e/o mascheramento, che vengono segnalati al primo impulso.

ATTENZIONE: Questa funzionalità non può essere utilizzata per collegare sensori inerziali o sensori per tapparelle agli ingressi da L1 a L8 della centrale in quanto essi rilevano sbilanciamenti con tempo superiore a 120 ms e non tarabile.

3.1.4 Si tratta durata del singolo sbilanciamento affinché sia ritenuto valido. DUR. SWITCH ALARM Le tempistiche di acquisizione sono quelle indicate nelle tabelle che seguono: (1=205)

| Prog. | Descrizione | Prog. | Descrizione | Prog. | Descrizione |
|-------|-------------|-------|-------------|-------|-------------|
| 0     | 1 ms        | 5     | 40 ms       | 10    | 600 ms      |
| 1     | 2 ms        | 6     | 80 ms       | 11    | 1 s         |
| 2     | 5 ms        | 7     | 120 ms      | 12    | 2 s         |
| 3     | 10 ms       | 8     | 160 ms      | 13    | 4 s         |
| 4     | 20 ms       | 9     | 200 ms      |       |             |

€SC | ← per tornare indietro Non essendoci più parametri da configurare, premere ESCI← per tornare al livello precedente del Menù di Programmazione Zone.

| PROG. ZONE |     |
|------------|-----|
|            | ENI |
| PAR        | +   |
| RREE       | ENT |

Dalla PROGRAMMAZIONE ZONE con la freccia verso il basso PARI si scende al Menù di Configurazione delle Aree.

- 3.2 In RREE si programmano tutti i parametri di configurazione delle possibili partizioni della centrale.
  - Dal Menù *RREE* si preme il tasto ENT per entrare nel primo Menù di Programmazione delle zone.
- ENT

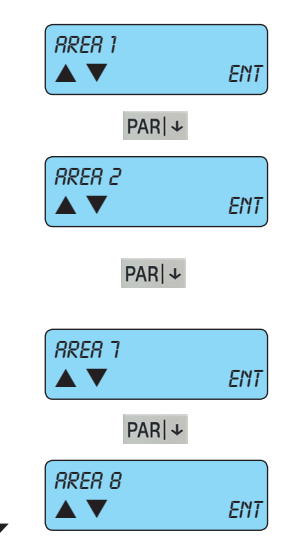

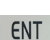

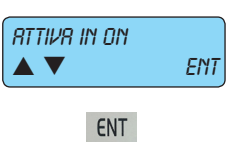

3.2.1 Per Area di Partizione si intende la possibilità di raggruppare le zone per ottenere impianti diversi con una unica centrale.

- Dal Menù RER 1 fino al Menù RER 8 si preme il tasto ENT per entrare nel Menù di Programmazione delle 8 possibili Aree
- La centrale è provvista di 8 Aree e per ognuna di esse devono essere programmate o associate le funzioni desiderate. Se non si ha la necessità di utilizzare più Aree, è sufficiente non associare nessuna funzione alle Aree dalla nº 2 al nº 8.
- Le modalità di accensione sono utilizzate per personalizzare la messa in servizio dell'impianto di sicurezza; la centrale 01703 possiede nº 3 modalità di accensione che si identificano con altrettanti tasti sulla tastiera di gestione: ON (accensione totale), INT (accensione interna) e PAR (accensione parzializzata). Quindi, ogni Area può essere messo indipendentemente in stato di acceso utilizzando una delle 3 diverse modalità alla volta.
- Se la stessa zona viene associata a 2 o più Aree diverse per la stessa modalità di accensione, si ottiene una zona in comune; la zona in comune sarà attiva soltanto quando tutte le Aree ad essa associate saranno in stato di accensione; questo automatismo agevola la programmazione quando si è in presenza di più impianti con un ingresso in comune. Ovviamente, le zone in comune possono essere anche più di una.
- 3.2.1.1 In RTTIVR IN ON si programmano le zone associate all'accensione in modalità ON. • Premere ENT per entrare nella programmazione.

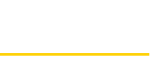

VIMAR

## Programmazione degli Ingressi

| ZONE 1 - 8       3.2.1.1.1         PAR ↓       ZONE 57 - 64         ZONE 57 - 64                                                               | <ul> <li>Selezionare quale zona verrà attivata quando l'Area sarà accesa nella modalità ON.</li> <li>Scrivere il numero 1-2-3-4-5-6-7-8 relativo alle zone che devono essere associate.</li> <li>L'accensione del simbolo confermerà l'avvenuta associazione.</li> <li>Per togliere l'associazione scrivere il numero desiderato.</li> </ul>  |
|----------------------------------------------------------------------------------------------------|----------------------------------------------------------------------------------------------------|
|                                                                                                    | a la francia varra il bassa <b>DADI</b> Lai secondo al Manù di Attivazione della zone in <b>INTerne</b>                                                                                                    |
| RTTIVR IN INT     A     ENT     3.2.1.2 In RTTIVI                                                                                              | R IN DN si programmano le zone associate all'accensione in modalità ON.<br>E ENT per entrare nella programmazione.                                                                                                    |
| ENT                                                                                                    |                                                                                                    |
| ZONE 1 - 8<br><br>PAR  ↓<br>ZONE 57 - 64<br>                                                                                                   | <ul> <li>Selezionare quale zona verrà attivata quando l'Area sarà accesa nella modalità INT.</li> <li>Scrivere il numero 1-2-3-4-5-6-7-8 relativo alle zone che devono essere associate.</li> <li>L'accensione del simbolo confermerà l'avvenuta associazione.</li> <li>Per togliere l'associazione scrivere il numero desiderato.</li> </ul> |
| ESC ← per tornare indietro                                                                                                    | lon essendoci più parametri da configurare, premere ESC ← per ritornare indietro al Menù Attiva in<br>NT.                                                                                                    |
| RTTIVR IN INT       ENT         PARI↓       Da RTTIVR IN INT co         RTTIVR IN PRR       3.2.1.3 In RTTIV         • Premere       • Premere | n la freccia verso il basso <b>PAR ↓</b> si scende al Menù di Attivazione delle zone in <b>PAR</b> zializzata<br><i>R IN PRR</i> si programmano le zone associate all'accensione in modalità <b>PAR</b> .<br>e <b>ENT</b> per entrare nella programmazione.                                                                                   |
| ENT                                                                                                    |                                                                                                    |
| ZONE 1 - 8<br><br>PAR  ↓<br>ZONE 57 - 64                                                                                                    | <ul> <li>Selezionare quale zona verrà attivata quando l'Area sarà accesa nella modalità PAR.</li> <li>Scrivere il numero 1-2-3-4-5-6-7-8 relativo alle zone che devono essere associate.</li> <li>L'accensione del simbolo confermerà l'avvenuta associazione.</li> <li>Per togliere l'associazione scrivere il numero desiderato.</li> </ul> |
| ← ESC ← per tornare indietro                                                                                                    | lon essendoci più parametri da configurare, premere ESC ← per ritornare indietro al Menù Attiva in                                                                                                    |
| RTTIVR IN PRR                                                                                                    | γn.                                                                                                    |
| PARI↓ Da RTTIVR IN PRR co                                                                                                    | on la freccia verso il basso <b>PAR ↓</b> si scende al Menù di Associazione delle Tastiere.                                                                                                    |
| TRSTIERE 1 - 8       3.2.1.4 In IH51IL         ▲ ▼ ENT       • Premere                                                                         | <i>:-KE 1 - B</i> programma l'associazione tra l'Area prescelta e le tastiere installate.<br>E <b>ENT</b> per entrare nella programmazione.                                                                                                    |
| ENT                                                                                                    |                                                                                                    |
| TRSTIERE 1 - 8         3.2.1.4.1                                                                                                    | Selezionare quale tastiera sarà associata all'Area prescelta.<br>• Scrivere il numero <b>1-2-3-4-5-6-7-8</b> relativo alle tastiere che devono essere associate.<br>• L'accensione del simbolo confermerà l'avvenuta associazione.<br>• Per togliere l'associazione scrivere il numero desiderato.                                            |

VIMAR

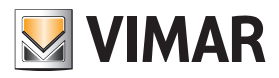

| <b>ESC</b>   ← <i>per tornare indietro</i> Mon essendoci più parametri da configurare, premere <b>ESC</b>   ← per ritornare indietro al Menù delle Tastiere.                                                                                                    |
|----------------------------------------------------------------------------------------------------|
| TRSTIERE 1 - 8<br>▲ ▼ ENT                                                                                                    |
| PAR ↓ Da TRSTIERE 1 - 8 con la freccia verso il basso PAR ↓ si scende al Menù dei programmazione degli inseritori.                                                                                                    |
| INSERITORI 1 - 8         ▲ ▼         ENT         3.2.1.5         In         INSERITORI 1 - 8         programma l'associazione tra l'Area prescelta e gli inseritori installati.         • Premere ENT per entrare nella programmazione.                                                                                                    |
| ENT                                                                                                    |
| INSERITORI 1 - 8       3.2.1.5.1       Selezionare quale inseritore sarà associato all'Area prescelta.         • Scrivere il numero 1-2-3-4-5-6-7-8 relativo all'inseritore che deve essere associato.       • L'accensione del simbolo confermerà l'avvenuta associazione.         • Per togliere l'associazione scrivere il numero desiderato.       • Per togliere l'associazione scrivere il numero desiderato. |
| ESC ← per tornare indietro al livello del Menù di Programmazione degli inseritori.                                                                                                    |
| INSERITORI 1 - 8                                                                                                    |
| ESC   ← per tornare indietro Al livello del Menù di Programmazione dell'Area.                                                                                                    |
|                                                                                                    |
| ESC   ← per tornare indietro al livello del Menù di Program-<br>mazione delle Aree.                                                                                                    |
|                                                                                                    |
| PARLY Dal <i>BREE</i> con la freccia verso il basso <b>PARI</b> I si scende al Menù di Configurazione delle Onzioni di Allarme                                                                                                    |
| <ul> <li>COPZIONI RLLRR/II</li> <li>▲ ▼ ENT</li> <li>3.3 In OPZIONI RLLRR/II si configurano tutte le funzioni che devono essere associate allo stato di allarme della centrale.</li> <li>• Dal menù delle OPZIONI RLLRR/II si preme il tasto ENT per entrare nella programmazione.</li> </ul>                                                                                                    |
| ENT                                                                                                    |
| <ul> <li><b>3.3.1</b> In <i>REMORIZZA ALLARME</i> si fa in modo che la memoria eventi memorizzi l'avvenuto allarme.</li> <li>Premere ENT per entrare nella programmazione.</li> </ul>                                                                                                    |
| ENT                                                                                                    |
| ZONE 1 - 8       • Selezionare quale zona dovrà memorizzare l'allarme nella memoria eventi della centrale.         • Scrivere il numero 1-2-3-4-5-6-7-8 relativo alle zone che devono essere associate.         • L'accensione del simbolo confermerà l'avvenuta associazione.         • Per togliere l'associazione scrivere il numero desiderato.                                                                 |
| ZONE 57 - 64                                                                                                    |
| ESCI← per tornare indietro al Menù di Memorizzazio-<br>ne dell'Allarme.                                                                                                    |
| TIETIOR. RLLARTIE<br>▲ ▼ ENT                                                                                                    |
| PAR   J Da <i>MEMORIZZR ALLARME</i> con la freccia verso il basso PAR   J si visualizza il Menù di Memorizzazione del Ripristino.                                                                                                    |

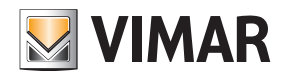

| MERIOR. RIPRIST.         ▲ ▼       ENT         3.3.2       In <i>fief00RIZZR RIPRISTIND</i> si fa in modo che la memoria eventi memorizzi il ripristino dell'avvenuto allarme.         • Premere ENT per entrare nella programmazione.                                                                                                    |
|----------------------------------------------------------------------------------------------------|
| ENT                                                                                                    |
| ZONE 1 - 8       3.3.2.1       Selezionare quale zona dovrà <i>l'IEl'IORIZZARE IL RIPRISTINO</i> dall'allarme nella memoria eventi della centrale.         • Scrivere il numero 1-2-3-4-5-6-7-8 relativo alle zone che devono essere associate.       • Laccensione del simbolo confermerà l'avvenuta associazione.         • PAR   +       • Per togliere l'associazione scrivere il numero desiderato.                                                                                                    |
| <ul> <li><b>ZONE 57 - 64</b></li> <li><b>Memoria Eventi:</b> • la centrale possiede una memoria in cui vengono registrati con data e ora tutti gli eventi di anomalia, di accensione e spegnimento, dei codici digitati e gli stati di allarme e di ripristino delle zone, se in programmazione è stata selezionata la funzione come sopra descritto; gli eventi memorizzati sono 500 che si aggiornano automaticamente, cancellando sempre il più vecchio.</li> <li>• gli eventi in memoria sono consultabili direttamente dall'utente e saranno visualizzati sulla tastie-</li> </ul> |
| ra di gestione in questa forma:                                                                                                    |
| ESCI ← per tornare indietro al Menù di Memorizzazio-<br>ne del Ripristino dall'Allarme.                                                                                                    |
| MEMOR. RIPRIST.                                                                                                    |
| ENT ENT                                                                                                    |
| PAR ↓ Da <i>î1Eî10R. RIPRIST.</i> con la freccia verso il basso PAR ↓ si visualizza il Menù di Attivazione del Buzzer.                                                                                                    |
| <ul> <li>ATTIVR BUZZER</li> <li>S.3.3 In ATTIVR BUZZER si programma quale delle zone configurate attiverà il cicalino delle tastiere in caso di allarme.</li> <li>Per impostare la durata della segnlazione acustica del cicalino si veda il cap. 6 del presente manuale.</li> <li>Premere ENT per entrare nella programmazione.</li> </ul>                                                                                                    |
| ENT                                                                                                    |
|                                                                                                    |
| <ul> <li>3.3.3.1 Selezionare quale zona dovrà attivare il buzzer (cicalino) della tastiera in caso di allarme.</li> <li>Scrivere il numero 1-2-3-4-5-6-7-8 relativo alle zone che devono essere associate.</li> <li>L'accordinate del ambelo conformarà l'avvenuta accordizione.</li> </ul>                                                                                                    |
| PARI↓       • Per togliere l'associazione scrivere il numero desiderato.                                                                                                    |
| ZONE 57 - 64                                                                                                    |
| ESCI ← per tornare indietro al Menù di Attivazione del cicalino delle tastiere.                                                                                                    |
| RTTIVR BUZZER                                                                                                    |
| PAR ↓ Da RTTIVR BUZZER con la freccia verso il basso PAR ↓ si visualizza il Menù del Doppio Bilanciamento.                                                                                                    |
| ODPPID EDL       3.3.4       In DDPPID EDL si programmano quali zone saranno a doppio bilanciamento.         ▲ ▼       ENT       • Premere ENT per entrare nella programmazione.                                                                                                    |
| ENT                                                                                                    |
| <ul> <li>3.3.4.1 Selezionare quale zona dovrà essere configurata come doppio bilanciamento.</li> <li>Scrivere il numero 1-2-3-4-5-6-7-8 relativo alle zone che devono essere associate.</li> <li>Le zone non associate al doppio bilanciamento risulteranno automaticamente configurate a singolo bilan-</li> </ul>                                                                                                    |
| PAR ↓ • L'accensione del simbolo confermerà l'avvenuta associazione.                                                                                                    |
| ZONE 57 - 64                                                                                                    |
| ESC ← per tornare indietro Non essendoci più parametri da configurare, premere ESC ← per tornare al Menù del Doppio Bilanciamento                                                                                                    |

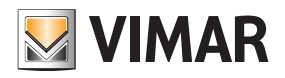

| DOPPIO EOL                          |                                                                                                    |
|-------------------------------------|----------------------------------------------------------------------------------------------------|
| PARI Dal I                          | DOPPIO EOL, con la freccia verso il basso <b>PARI</b> ↓ si visualizza il Menù del Triplo Bilanciamento.                                                                                                    |
| TRIPLO EOL 3<br>▲ ▼ ENT             | <ul> <li><b>.3.5</b> In <i>TRIPLO EOL</i> si programmano quali zone saranno a triplo bilanciamento.</li> <li>• Premere ENT per entrare nella programmazione.</li> </ul>                                                                                                    |
| ENT                                 |                                                                                                    |
| ZONE 1 - 8                          | <ul> <li>3.3.5.1 Selezionare quale zona dovrà essere configurata come triplo bilanciamento.</li> <li>Scrivere il numero 1-2-3-4-5-6-7-8 relativo alle zone che devono essere associate.</li> <li>Per essere associate al triplo bilanciamento, le zone devono necessariamente essere associate anche al doppio bilanciamento.</li> </ul>                                                                                                    |
| PAR ↓<br>ZONE 57 - 64               | Laccensione del simbolo contermera l'avvenuta associazione.     Per togliere l'associazione scrivere il numero desiderato.                                                                                                    |
| ESC ← per to                        | rnare indietro Non essendoci più parametri da configurare, premere <b>ESC ←</b> per ritornare indietro al Menù del Triplo Bilan-<br>ciamento.                                                                                                    |
| PARI+ Dal                           | <b>[RIPLD EDL</b> con la freccia verso il basso <b>PAR ↓</b> si visualizza il Menù di Codifica degli Allarmi.                                                                                                    |
| CODIFICA ALLARI'II 3<br>3 (MAX. 10) | <ul> <li>.3.6 Inserendo un numero maggiore di zero, si abilita la funzione di controllo sugli allarmi multipli.</li> <li>Scrivere il numero degli allarmi necessari per attivare la funzione di Codifica Allarmi.</li> <li>Dopo il numero programmato di allarmi sulla stessa zona, non si attiverà più il relè di allarme, si memorizzerà nella memoria eventi l'esclusione di zona e la somma degli eventi e verrà effettuata un'unica telefonata comunicando l'avvenuta esclusione della zona.</li> </ul> |
|                                     | <ul> <li>Il reset del conteggio e la reinclusione della zona avverrà con lo spegnimento della centrale o con l'allarme di un'al-<br/>tra zona.</li> </ul>                                                                                                    |
|                                     | - Dalla codifica degli allarmi sono escluse automaticamente tutte le zone programmate con funzione di <i>Tipo 24 ore</i><br><i>Tamper</i> .                                                                                                    |
|                                     | - Inserendo la cifra zero si disabilita completamente la funzione.                                                                                                    |
| ESC ← per tornare ind               | ietro Non essendoci più parametri da configurare, premere <b>ESC ←</b> per ritornare al Menù delle Opzioni di Allarme.                                                                                                    |
|                                     |                                                                                                    |
| PAR ↓ Dalle OPZ                     | IONI RLLRR <sup>™</sup> I con la freccia verso il basso PARI↓ si scende al Menù delle Opzioni Ausiliarie.                                                                                                    |
| Z. AUSILIARIE 3.4 m<br>EINT         | Dal menù delle <i>OPZIONI RUSILIRRIE</i> si preme il tasto ENT per entrare nella programmazione.                                                                                                    |
| ENT                                 |                                                                                                    |
| BUZZER IN<br>▲ ▼ ENT                | <ul> <li>4.1 In <i>BUZZER IN</i> si programmano quali zone programmate come temporizzate dovranno far suonare il cicalino delle tastiere.</li> <li>Dal menù delle <i>BUZZER IN</i> si preme il tasto ENT per entrare nella programmazione.</li> </ul>                                                                                                    |
| ENT                                 |                                                                                                    |

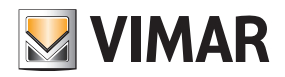

| ZONE 1 - 8<br><br>PAR ↓<br>ZONE 57 - 64<br>                        | <ul> <li>Quale zona dovrà attivare il suono del BUZZER IN delle tastiere per segnalare il tempo di ingresso di una zona temporizzata.</li> <li>Per ogni gruppo di zone, scrivere il numero 1-2-3-4-5-6-7-8 relativo alle linee di ingresso che dovranno attivare il cicalino.</li> <li>L'accensione del simbolo confermerà l'avvenuta associazione.</li> <li>Per togliere l'associazione scrivere il numero desiderato.</li> <li>La funzione può essere lasciata attiva per tutte le zone in quanto le sole zone temporizzate faranno suonare il cicalino della tastiera.</li> </ul> |
|--------------------------------------------------------------------|----------------------------------------------------------------------------------------------------|
| ESCI← per tornare indietro                                         | Non essendoci più parametri da configurare, premere <b>ESC ←</b> per tornare al Menù del Buzzer IN.                                                                                                    |
| PARLY Dal BUZZER IN c                                              | on la freccia verso il basso <b>PABI</b> ↓ si visualizza il Menù del Buzzer OLIT                                                                                                    |
| BUZZER OUT                                                         | <i>TZER DUT</i> si programmano quali zone programmate come temporizzate dovranno far suonare il cicalino delle                                                                                                    |
| ▲ ▼ ENT tastiere<br>• Dal n                                        | ».<br>nenù delle BUZZER DUT si preme il tasto ENT per entrare nella programmazione.                                                                                                    |
| ENT                                                                |                                                                                                    |
| ZONE 1 - 8<br>                                                     | <ul> <li>Quale zona dovrà attivare il suono del BUZZER OUT della tastiera per segnalare il tempo di uscita di una zona temporizzata</li> <li>Per ogni gruppo di zone, scrivere il numero 1-2-3-4-5-6-7-8 relativo alle linee di ingresso che dovranno attivare il cicolino.</li> </ul>                                                                                                    |
| PAR ↓                                                              | L'accensione del simbolo confermerà l'avvenuta associazione.                                                                                                    |
| ZONE 57 - 64                                                       | <ul> <li>Per togliere l'associazione scrivere il numero desiderato.</li> <li>La funzione può essere lasciata attiva per tutte le zone in quanto le sole zone temporizzate faranno suona-<br/>re il cicalino della tastiera.</li> </ul>                                                                                                    |
| ESC  ← per tornare indietro                                        | Non essendoci più parametri da configurare, premere <b>ESC ←</b> per ritornare al Menù del Buzzer OUT.                                                                                                    |
| BUZZER OUT<br>▲ ▼ ENT                                              |                                                                                                    |
| PAR ↓ Dal BUZZER OUT                                               | con la freccia verso il basso $PAR \!\!\downarrow$ si scende al Menù Chime.                                                                                                    |
| II <i>CHIM</i> è una fu<br>sarà continuo e pe                      | nzione che farà suonare il cicalino della tastiera quando, ad impianto spento, la zona verrà sbilanciata. Il suono<br>er tacitarlo sarà necessario digitare un Codice Utente.                                                                                                    |
| EHINE       3.4.3       In EHI         ▲ ▼       ENT       • Dal n | <b>ne</b> si programmano quali zone attiveranno la funzione di Chime.<br>nenù delle <i>CHINE</i> si preme il tasto <b>ENT</b> per entrare nella programmazione.                                                                                                    |
| ENT                                                                |                                                                                                    |
| ZONE 1 - 8<br>3.4.3.1                                              | <ul> <li>II EHIME è una funzione che farà suonare il cicalino della tastiera quando, ad impianto spento, la zona verrà sbilanciata.</li> <li>Il suono sarà continuo e per tacitarlo sarà necessario digitare un Codice Utente.</li> <li>Par cani guano di zono scrivero il numero 1, 2, 3, 4, 5, 6, 7, 8 relativo alle lineo di ingresso che devranno.</li> </ul>                                                                                                    |
| PAR   V                                                            | attivare il cicalino.                                                                                                    |
|                                                                    | <ul> <li>L'accensione del simbolo confermera l'avvenuta associazione.</li> <li>Per togliere l'associazione scrivere il numero desiderato.</li> </ul>                                                                                                    |
| ZONE 57 - 64                                                       |                                                                                                    |
| ESC  ← per tornare indietro                                        | Non essendoci più parametri da configurare, premere <b>ESC ←</b> per ritornare al livello del Menù Chime.                                                                                                    |
|                                                                    |                                                                                                    |
|                                                                    |                                                                                                    |
| PARI + Dal CHIME con la                                            | freccia verso il basso <b>PAR∣</b> ↓ si scende al Menù Door.                                                                                                    |

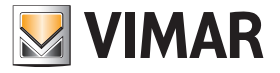

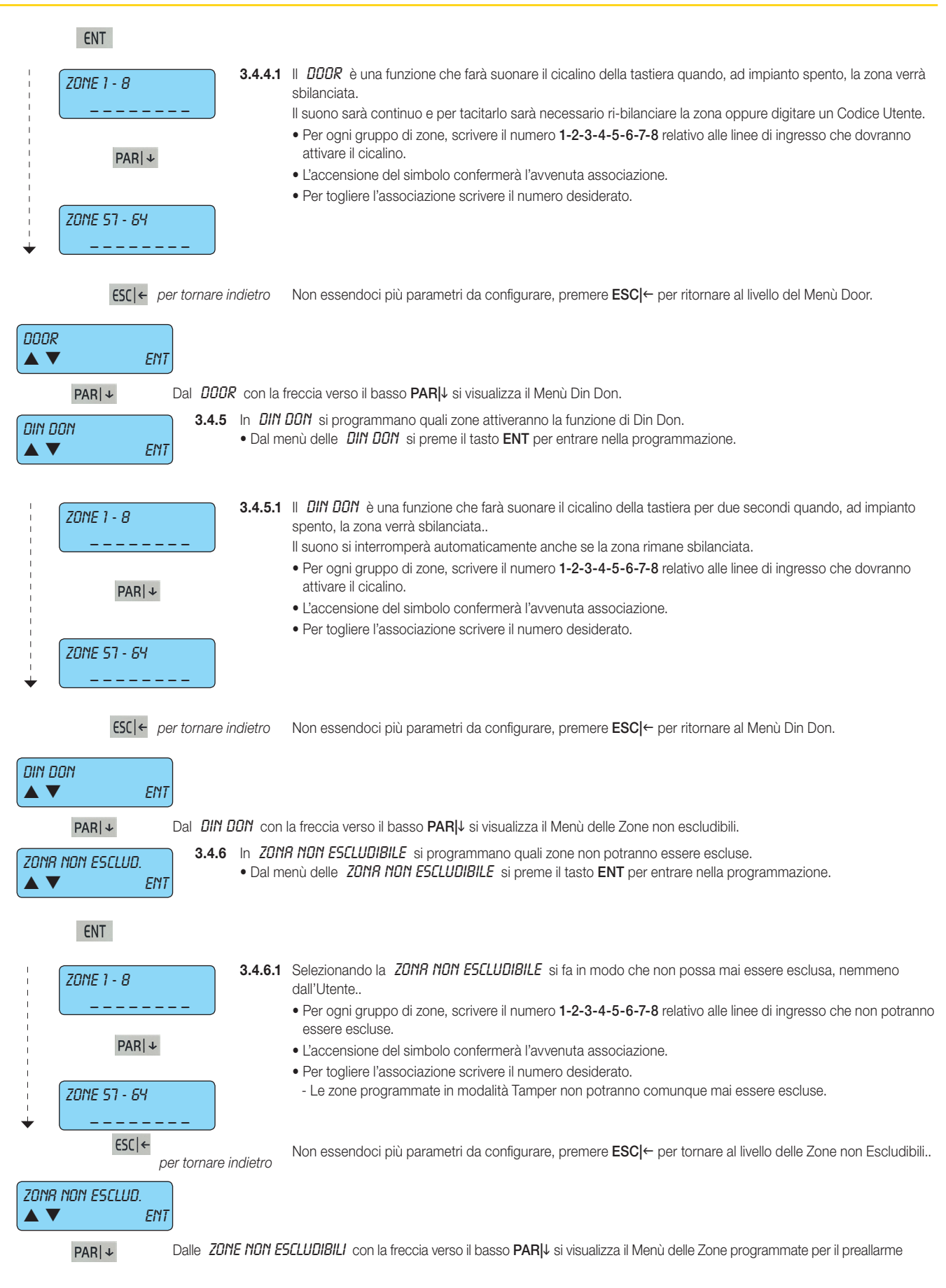

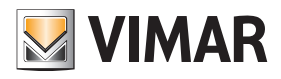

| <ul> <li>PRERLLARME ENT</li> <li>3.4.7 In PRERLLARME si programmano quali zone saranno programmate con funzione di allarme silenzioso.</li> <li>Dal menù di PRERLLARME si preme il tasto ENT per entrare nella programmazione.</li> </ul>                                                                                                    |
|----------------------------------------------------------------------------------------------------|
| ENT                                                                                                    |
| <ul> <li>3.4.7.1 Lo sbilanciamento della zona associata alla funzione <i>PREALLARIAE</i> provoca l'avvio della procedura di allarme silenzioso con il conseguente invio delle chiamate telefoniche programmate.</li> <li>Per ogni gruppo di zone, scrivere il numero 1-2-3-4-5-6-7-8 relativo alle linee di ingresso che dovranno attivare le chiamate telefoniche.</li> </ul>                                                                      |
| <ul> <li>PARI+</li> <li>L'accensione del simbolo confermerà l'avvenuta associazione.</li> <li>Per togliere l'associazione scrivere il numero desiderato.</li> <li>La zona coercizione può essere una qualsiasi linea della centrale in qualsiasi modalità sia stata programmata.</li> <li>La procedura di allarme silenzioso può essere soltanto arrestata sbilanciando una zona programmata con funzione <i>Reset Panico Ritardato</i>.</li> </ul> |
| CSC ← per tornare indietro Non essendoci più parametri da configurare, premere ESC ← per ritornare indietro al livello del Menù Preallar-<br>me.                                                                                                    |
|                                                                                                    |
| PAR   + Dalla PRERLLARME con la freccia verso il basso PAR   + si visualizza il Menù delle Zone programmate come Final Door.                                                                                                    |
| <ul> <li>SA.8 In FINAL DOOR si programmano quali zone saranno considerate come ultima uscita. In pratica è una zona che interrompe la temporizzazione (tempo uscita) quando viene nuovamente bilanciata (la sua applicazione è utile in porte di ingresso, porte su corridoi, ecc.).</li> <li>Dal menù della FINAL DOOR si preme il tasto ENT per entrare nella programmazione.</li> </ul>                                                          |
| ENT                                                                                                    |
| <ul> <li>3.4.8.1 La zona associata alla funzione <i>FINRL DDDR</i> fa terminare immediatamente il tempo di uscita di una linea temporizzata quando questa viene ribilanciata.</li> <li>Per tutte le zone, scrivere il numero 1-2-3-4-5-6-7-8 relativo alle linee di ingresso che saranno considerate</li> </ul>                                                                                                    |
| <ul> <li>"ultima uscita".</li> <li>L'accensione del simbolo confermerà l'avvenuta associazione.</li> </ul>                                                                                                    |
| Per togliere l'associazione scrivere il numero desiderato.     La funzione deve necessariamente essere associata ad una zona programmata con modalità Temporizza- ta (uedi pag 5)                                                                                                    |
| <ul> <li>ZONE 57 - 64</li> <li>- È una funzione tipica per la porta d'ingresso che, quando viene richiusa dopo aver acceso l'impianto, fa cessare immediatamente il tempo di uscita.</li> </ul>                                                                                                    |
| ESC   ← per tornare indietro Al livello del Menù del Final Door.                                                                                                    |
| FINRL DOOR                                                                                                    |
| ESC   ← per tornare indietro al livello del Menù delle Opzioni Ausiliarie.                                                                                                    |
| OPZ. RUSILIRRIE<br>▲ ▼ ENT                                                                                                    |
| PAR ↓ Dalle <i>DPZIDNI RUSILIRRIE</i> con la freccia verso il basso PAR ↓ Menù di Configurazione dell'antimanomissione.                                                                                                    |
| TRIPPER       ENT         3.5       Per TRIPER si intende tutto ciò che è antimanomissione dell'impianto e possono essere di diversa origine, anche se tutti eseguono la stessa procedura programmata.         • Dal Menù di ogni TRIPER si preme il tasto ENT per entrare nel Menù di Programmazione.                                                                                                    |
| ENT                                                                                                    |
| <ul> <li>TRIPER CENTRALE</li> <li>■ TRIPER CENTRALE : possono essere di due tipi, ma sono identificati nello stesso modo.</li> <li>Le due cause che possono generare una segnalazione di Tamper Centrale sono:</li> </ul>                                                                                                    |
| PAR  → -Strappo dalla parete o apertura del contentiore della Centrale.                                                                                                    |

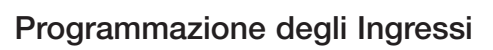

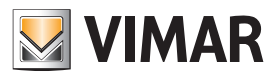

|                   | Per Tristiere<br>Ent | • TRMF<br>cavo c         | <b>PER TRS</b><br>che le co | TIERE : è l'antimanomissione che protegge le tastiera dall'apertura e dallo strappo dalla parete e dal taglio del<br>illega.                                                                                                    |
|-------------------|----------------------|--------------------------|-----------------------------|----------------------------------------------------------------------------------------------------|
|                   | PAR ↓                |                          |                             |                                                                                                    |
|                   | Per Esp.ing.<br>Ent  | • <b>TRINF</b><br>ingres | <b>PER ESP.</b><br>si 01709 | <b>. INGRESSI</b> : è l'antimanomissione che proviene dall'ingresso tamper e di comunicazione del moduli espansione<br>).                                                                                                    |
|                   | PAR ↓                |                          |                             |                                                                                                    |
|                   | PER ESP. USC.<br>ENT | • TRMF<br>uscite         | P <b>ER ESP</b> .<br>01710. | USC. : è l'antimanomissione che proviene dall'ingresso tamper e di comunicazione dei moduli espansioni                                                                                                    |
|                   | ENT                  |                          |                             |                                                                                                    |
|                   | RTTIVR RELE 1        | 51                       | 3.5.1                       | Un <b>SI</b> abilita l' <i>RTTIVRZIONE DEL RELÈ 1</i> di allarme generale.<br>• Premere <b>CLR</b> per cambiare la programmazione.                                                                                                    |
|                   | PAR ↓                |                          |                             |                                                                                                    |
|                   | RTTIVR RELE 2        | ;                        | 3.5.2                       | Un <b>SI</b> abilita l' <i>RTTIVRZIONE DEL RELÈ 2</i> .                                                                                                    |
|                   |                      | 51                       |                             | <ul> <li>Premere CLR per cambiare la programmazione.</li> <li>L'utilizzo della condizione: RTTIVR RELE 2 ND fa decadere l'omologazione IMQ.</li> </ul>                                                                                                    |
|                   | PAR ↓                |                          |                             |                                                                                                    |
|                   | RTTIVR BUZZER        |                          | 3.5.3                       | Un <b>SI</b> abilita l' <i>RTTIVRZIONE DEL BUZZER</i> della tastiera.                                                                                                    |
|                   |                      | 51                       |                             | Premere CLR per cambiare la programmazione.                                                                                                    |
|                   | PAR ↓                |                          |                             |                                                                                                    |
|                   | Memor. Allarme       | 51                       | 3.5.4                       | <ul> <li>Un SI configura la centrale a <i>fiEfi0RIZZRRE L'ALLRRITE</i> nella memoria eventi della centrale.</li> <li>Premere CLR per cambiare la programmazione.</li> </ul>                                                                                        |
|                   | PAR ↓                |                          |                             |                                                                                                    |
|                   | Memor. Riprist.      |                          | 3.5.5                       | <ul> <li>Un SI configura la centrale a <i>l'IL'IURIZZHRE IL RIPRISTITIU</i> dall'allarme nella memoria eventi della centrale.</li> <li>Premere CLR per cambiare la programmazione.</li> </ul>                                                                      |
|                   |                      |                          | ndiatro                     | Non essendoci più parametri da configurare, premere <b>ESC </b> ← per ritornare indietro al livello del Menù dei Tamper.                                                                                                    |
|                   |                      | er tornare i             | nuleti U                    |                                                                                                    |
| TRMPER            | ENT                  |                          |                             |                                                                                                    |
|                   |                      |                          |                             |                                                                                                    |
| PA                | ARI↓ Da IR           | INPER CON                | i la frecc<br><b>rurpan</b> | la verso il basso PARI i si scende al Menu di configurazione del Mascheramento.                                                                                                    |
| I'IHSLHERF<br>▲ ▼ | ENT                  | scheran<br>• Dal Me      | nento de<br>enù <i>MR</i>   | <ul> <li>is programma tatto quello one la contrale donta eseguire qualitato nieva uno stato di alianno per ma<br/>is sensori (vedi <i>Triplo Bilanciamento</i>).</li> <li>SCHERRIGENTO premere il tasto ENT per entrare nella prima funzione associata.</li> </ul> |
|                   | ENT                  |                          |                             |                                                                                                    |
| RTTIL             | VR RELE 1<br>SI      | 3.6.1                    | Un <b>SI</b> ab<br>• Preme  | vilita l' <b>ATTIVRZIDNE DEL RELÈ 1</b> di allarme generale<br>re <b>CLR</b> per cambiare la programmazione.                                                                                                    |
|                   | PAR ↓                |                          |                             |                                                                                                    |
| RTTIL             | ИR RELE 2<br>SI      | 3.6.2                    | Un <b>SI</b> ab<br>• Preme  | iilita l' <i>RTTIVRZIDNE DEL RELÈ 2 .</i><br>re <b>CLR</b> per cambiare la programmazione.                                                                                                    |
|                   | PAR∣↓                |                          |                             |                                                                                                    |
| RTTIL             | VR BUZZER<br>SI      | 3.6.3                    | Un <b>SI</b> ab<br>• Preme  | vilita l' <i>RTTIVRZIONE DEL BUZZER</i> della tastiera.<br>re <b>CLR</b> per cambiare la programmazione.                                                                                                    |
|                   | PARI↓                |                          |                             |                                                                                                    |
| ПЕЛО              | DR. ALLARME<br>SI    | 3.6.4                    | Un <b>SI</b> co<br>• Preme  | nfigura la centrale a <i>MEMORIZZARE L'ALLARME</i> nella memoria eventi della centrale.<br>re CLR per cambiare la programmazione.                                                                                                    |

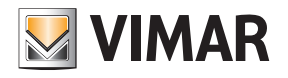

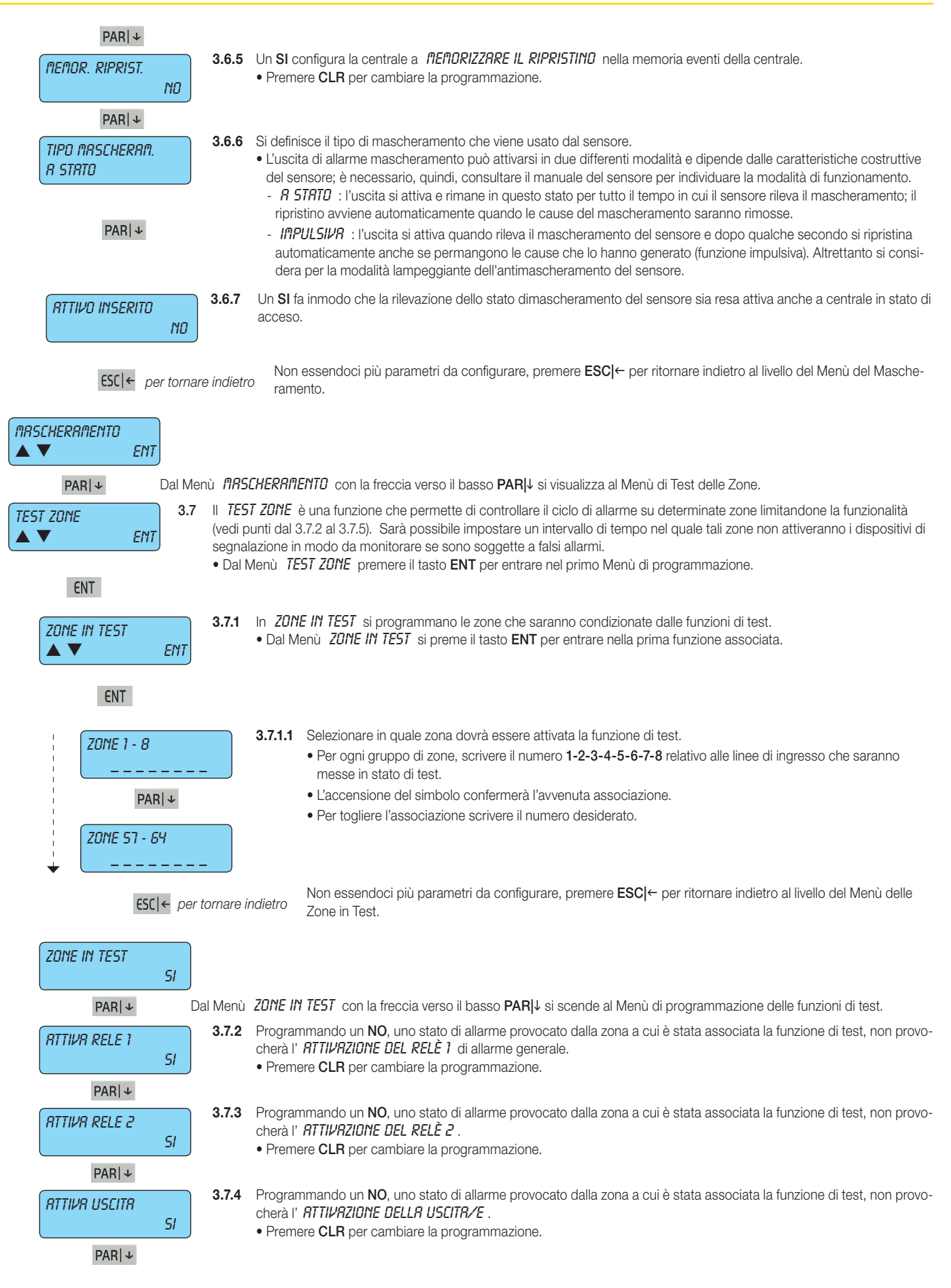

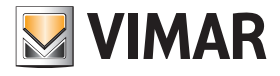

#### Programmazione degli Ingressi

| RTTIVR BUZZER<br>51<br>PAR ↓   | 3.7.5             | Programmando un <b>NO</b> , uno stato di allarme provocato dalla zona a cui è stata associata la funzione di test, non provo-<br>cherà l' <i>RTTIVRZIONE DEL CICRLIND</i> .<br>• Premere <b>CLR</b> per cambiare la programmazione.                                                                              |
|--------------------------------|-------------------|----------------------------------------------------------------------------------------------------|
| COM. TELEFONICHE<br>SI         | 3.7.6             | Programmando un <b>NO</b> , uno stato di allarme provocato dalla zona a cui è stata associata la funzione di test, non attive-<br>rà le <i>CDITUNICRZIONI TELEFONICHE</i> .<br>• Premere <b>CLR</b> per cambiare la programmazione.                                                                              |
| PAR ↓                          |                   |                                                                                                    |
| DURATA TEST ZONE<br>0 (0÷ 255) | 3.7.7             | In DURATA TEST DELLE ZONE si stabilisce la durata in giorni del test.<br>• Scrivere direttamente il numero dei giorni del periodo di test delle zone.                                                                                                    |
|                                | )                 | <ul> <li>Scaduto il periodo di test, le zone riprenderanno il loro funzionamento programmato, ignorando le configurazioni di<br/>test.</li> </ul>                                                                                                    |
|                                |                   | <ul> <li>Attenzione: - Le configurazioni di test rimangono sempre programmate in centrale, anche se il periodo di test è<br/>scaduto e, di fatto, non condizionano in nessun modo il funzionamento della centrale.</li> </ul>                                                                                    |
|                                |                   | <ul> <li>Se però si entra e si esce della programmazione, anche senza aver cambiato nessuna delle configu-<br/>razioni, si ripresenterà il periodo di test delle zone.</li> </ul>                                                                                                    |
|                                |                   | <ul> <li>Questo permette di attivare la funzione da Telegestione Installatore Telefonica Remota; così<br/>facendo si ottiene di poter controllare sensori dalla taratura critica e dalla collocazione ambientare<br/>difficile,mettendola in test da remoto senza necessariamente portarsi sul posto.</li> </ul> |
|                                |                   | - Con valore 0 le zone sono sempre in test e il loro funzionamento dipende dalle configurazioni di test.                                                                                                    |
| ESC ← per tornal               | re indietro       | Non essendoci più parametri da configurare, premere <b>ESC ←</b> per ritornare al livello del Menù del Test Zone.                                                                                                    |
| TEST ZONE<br>▲ ▼ ENT           |                   |                                                                                                    |
| PAR   ↓ Dal N                  | lenù <b>TES</b> T | 7 ZONE $$ con la freccia verso il basso PARI $  m J$ si visualizza il Menù delle Opzioni Radio.                                                                                                    |

Dal Menù TEST ZONE con la freccia verso il basso PARI si visualizza il Menù delle Opzioni Radio.

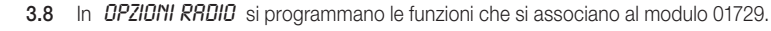

#### ENT

OPZIONI RADIO

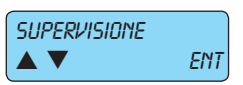

ENT

3.8.1 La SUPERVISIONE è quel controllo che l'interfaccia effettua sui ricevitori; qualora non rilevasse il segnale di sopravvivenza si attiveranno le funzioni programmate.

#### ENT

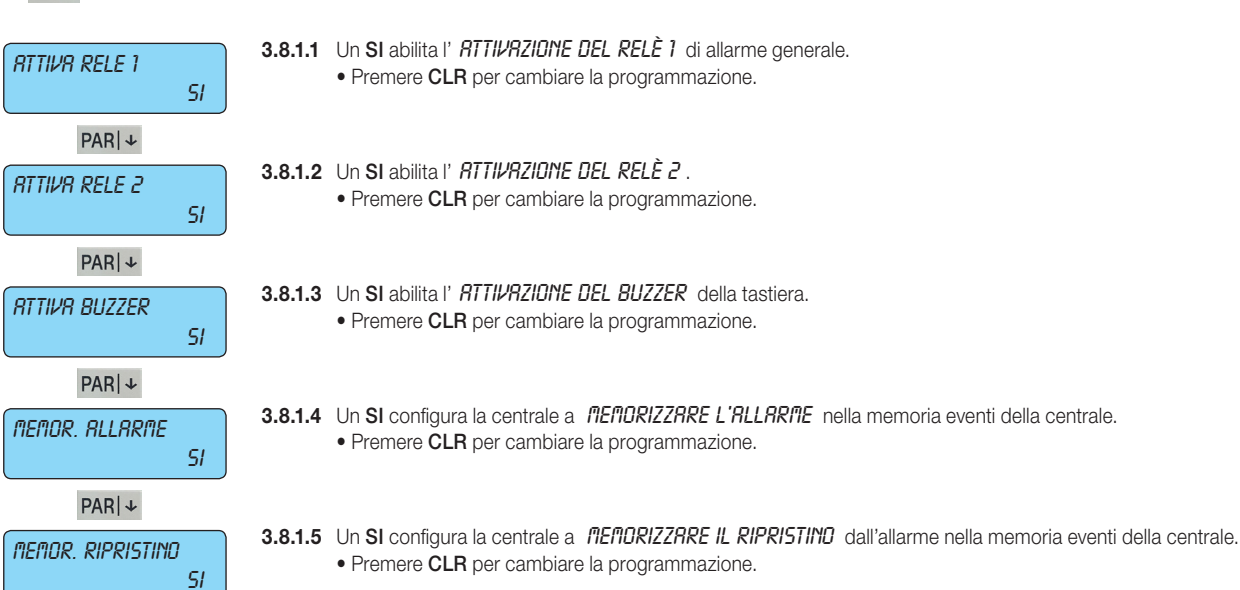

Non essendoci più parametri da configurare, premere ESC|← per ritornare al Menù della Supervisione. ESC |← per tornare indietro

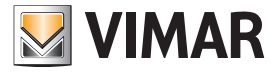

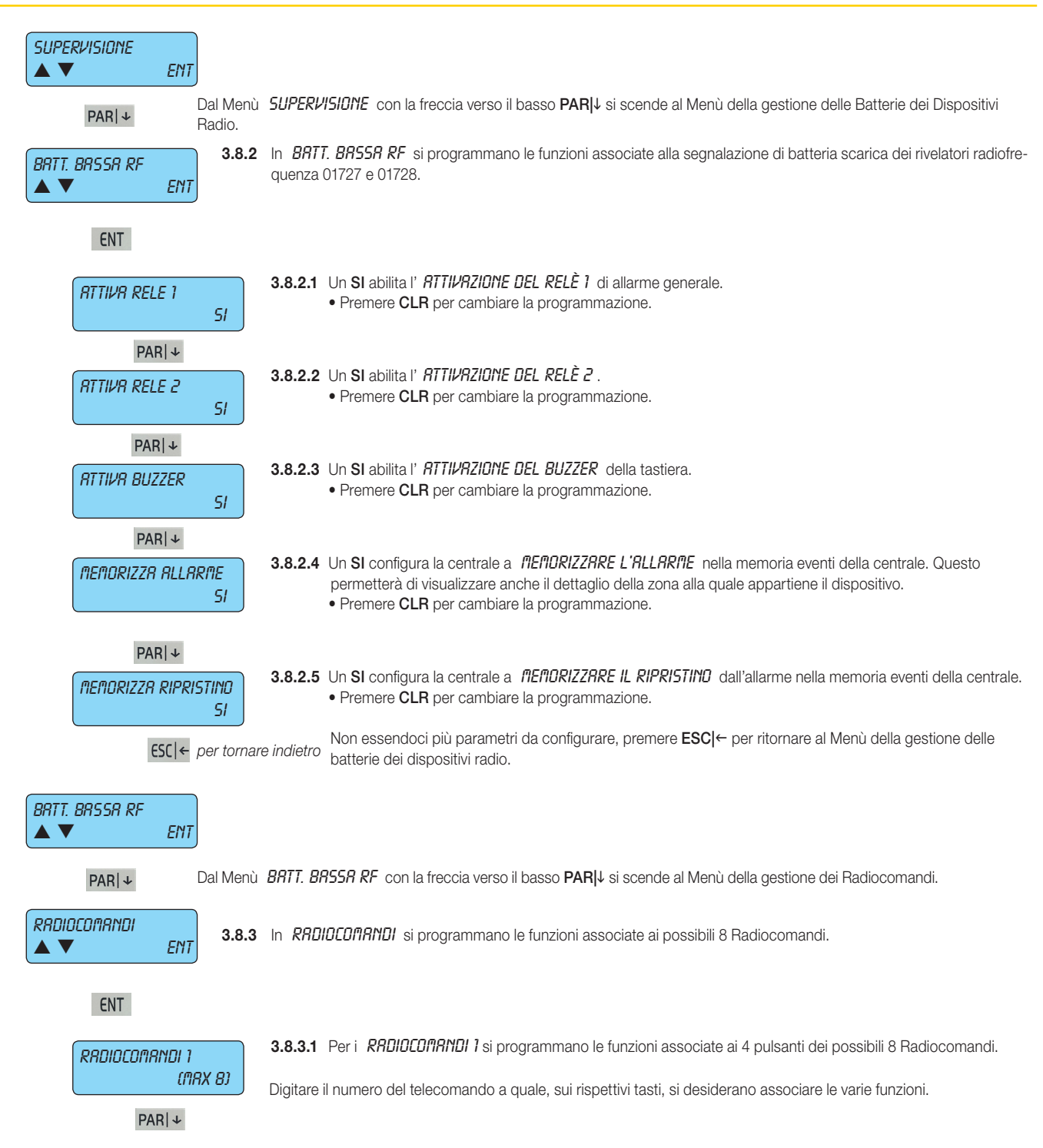

### Programmazione degli Ingressi

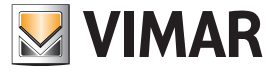

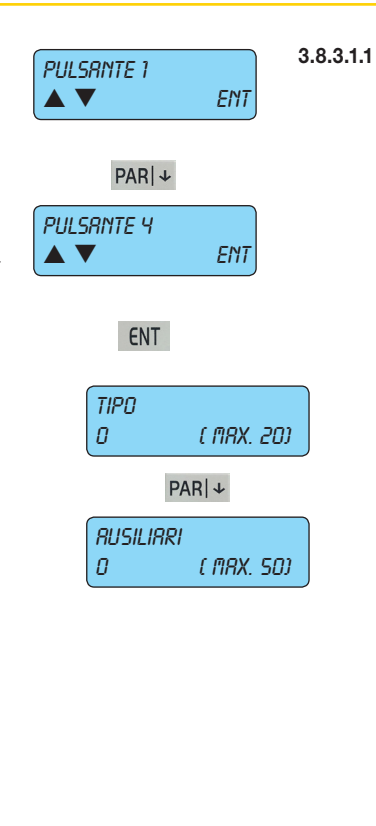

Per il *PULSRNTE 1*, *PULSRNTE 2, PULSRNTE 3* e *PULSRNTE 4* si deve associare il tipo di funzione che va completata con i dati ausiliari; una volta selezionato il pulsante desiderato (1-4) premere **ENT** per visualizzare le opzioni **Tipo** e **Ausiliari** le cui funzionalità sono le seguenti:

| Progr. | Opzioni | Descrizione della funzione                             |
|--------|---------|--------------------------------------------------------|
| 0      | 0       | Nessuna funzione                                       |
| 1      | 1 - 8   | Accensione in modalità ON dell'Area [1 - 8]            |
| 2      | 1 - 8   | Accensione in modalità INTERNA dell'Area [1 - 8]       |
| 3      | 1 - 8   | Accensione in modalità PARZIALIZZATA dell'Area [1 - 8] |
| 4      | 1 - 8   | Spegnimento dell'Area [1 - 8]                          |
| 5      | 1 - 64  | Escludi zona [1 - 64]                                  |
| 6      | 1 - 64  | Reincludi zona [1 - 64]                                |
| 7      | 1 - 64  | Attivazione uscita [1 - 64]                            |
| 8      | 1 - 64  | Disattivazione uscita [1 - 64]                         |
| 9      | 1 - 20  | Start Macro [1 - 20]                                   |
| 10     | 1 - 20  | Stop Macro [1 - 20]                                    |
| 11     | 1 - 20  | Reset Macro [1 - 20]                                   |
| 12     | 1 - 20  | Abilita Macro [1 - 20]                                 |
| 13     | 1 - 20  | Disabilita Macro [1 - 20]                              |
| 14     | 1 - 50  | Blocca Codici Utente [1 - 50]                          |
| 15     | 1 - 50  | Sblocca Codici Utente [1 - 50]                         |
| 16     | 1 - 8   | Blocca tastiere [1 - 8]                                |
| 17     | 1 - 8   | Sblocca tastiere [1 - 8]                               |
| 18     | 1-32    | Comando By-me [1-32]                                   |
| 19     | 0 - 255 | Inserimento di un Ritardo in minuti o secondi          |

ESC |← per tornare indietro

Non essendoci più parametri da configurare, premere **ESC**|← per ritornare indietro al livello del Menù dei Pulsanti.

Selezionare gli altri pulsanti e ripetere la procedura illustrata in 3.8.3.1.1.

ESC |← per tornare indietro

ENT

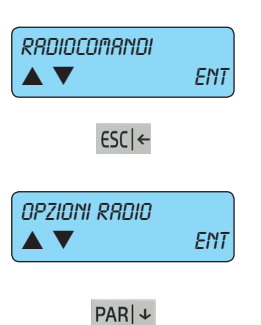

PULSRNTE 1

Non essendoci più parametri da configurare, premere ESC|← per ritornare indietro al livello del Menù dei Radiocomandi.

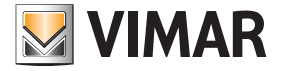

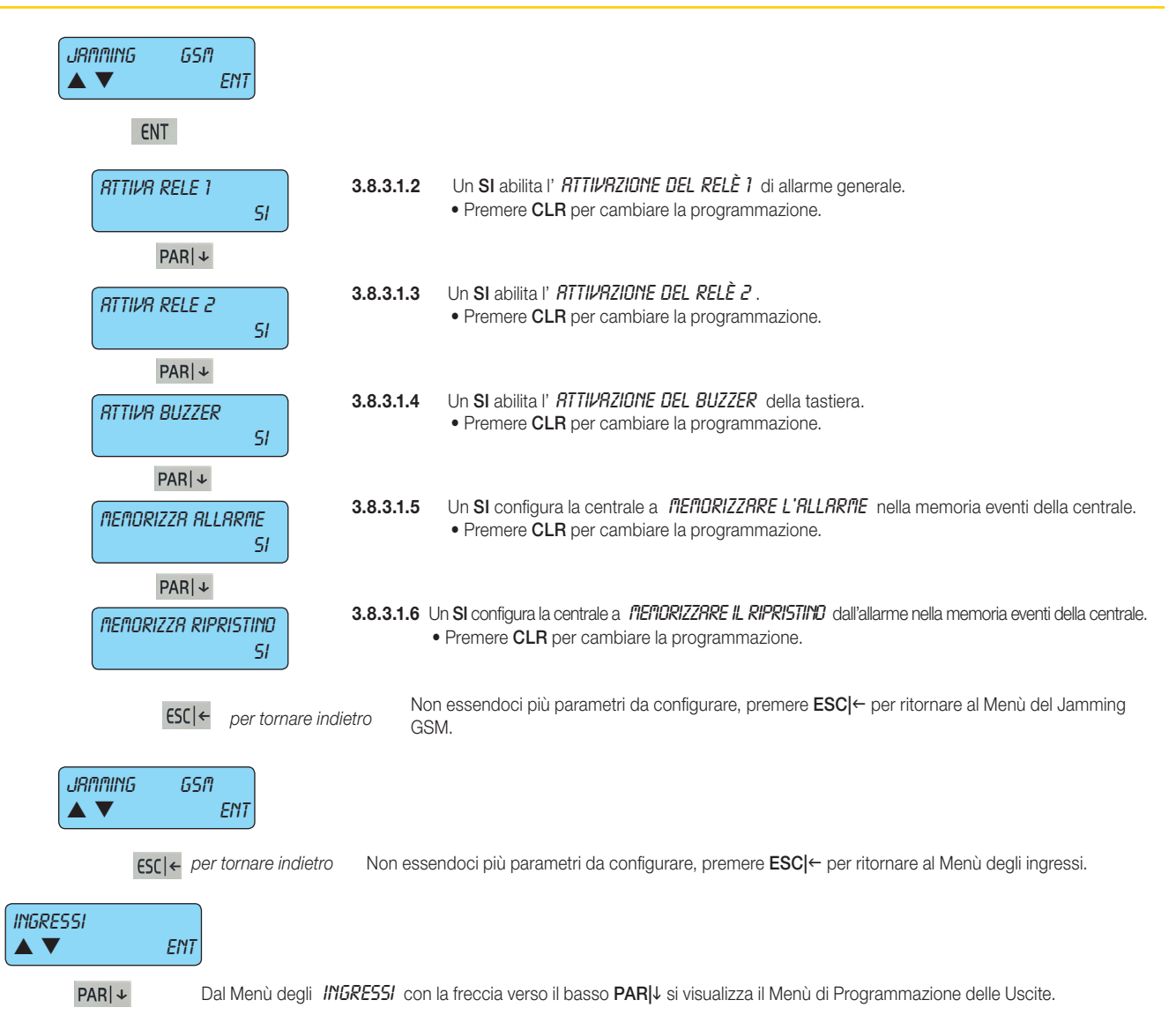

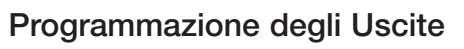

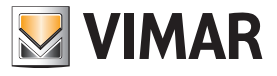

#### 4. Programmazione delle Uscite

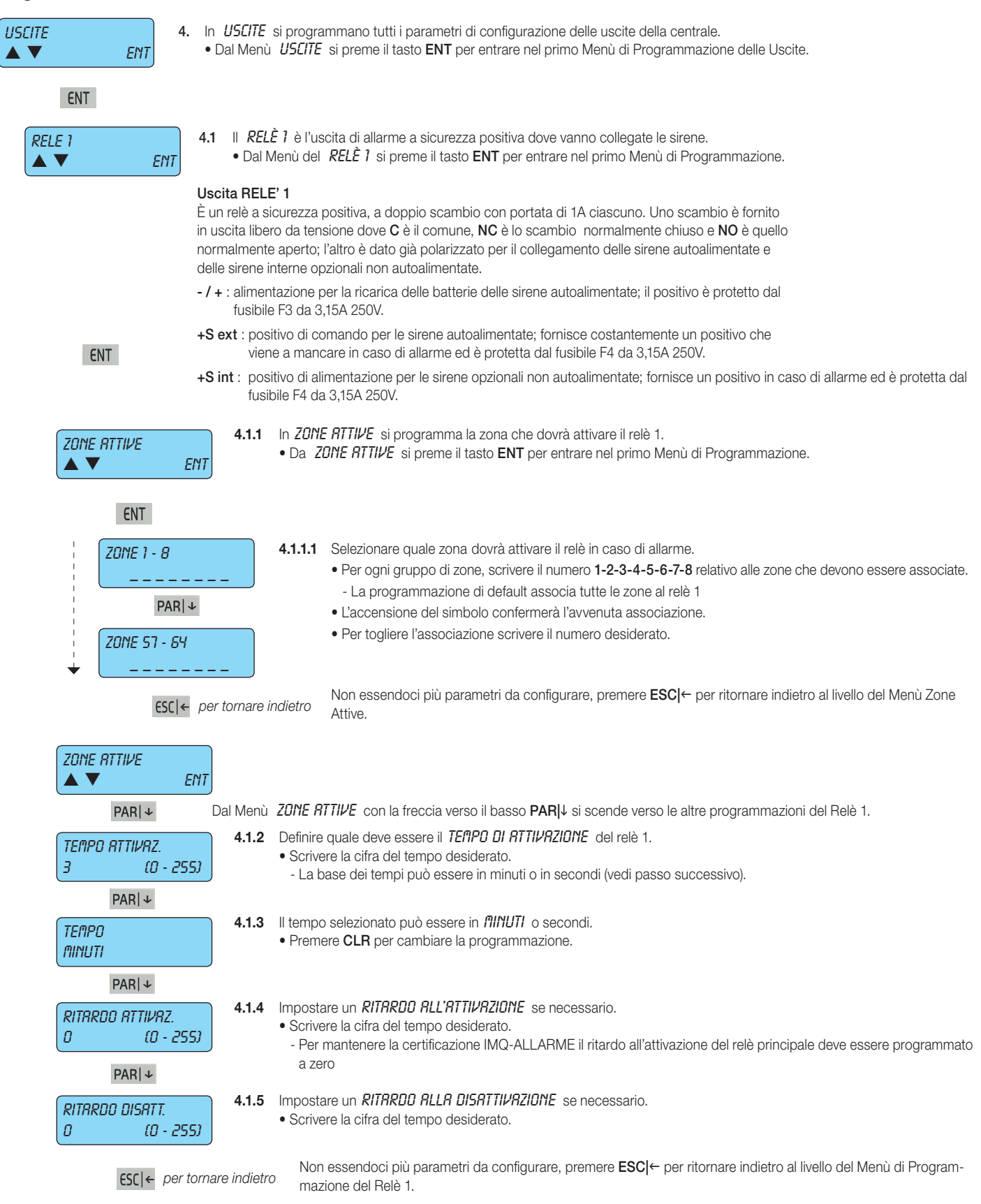

# Programmazione delle Uscite

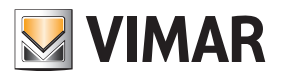

| RELE 1                      |                                                                                                    |
|-----------------------------|----------------------------------------------------------------------------------------------------|
| PARI + Dal Menù di Pro      | ogrammazione del <b>RELÈ i</b> con la freccia verso il basso <b>PABI</b> ↓ si scende al Menù di Programmazione del Relè 2.                                                             |
|                             | $\dot{\mathcal{E}}$ 2 è un'uscita di allarme supplementare.                                                                                                    |
| ▲ ▼ ENT • Dal               | Menù <b>RELÈ 1</b> si preme il tasto <b>ENT</b> per entrare nel primo Menù di Programmazione.                                                                                          |
| Uscita REL                  | È 2<br>ingurazza pop positiva, ad una scambia con portata di 14. La scambia è farrita in usaita libara da                                                                              |
| ENT tensione dov            | ve c'è il comune, NC è lo scambio comportata di 14. Lo scambio e formito in discita ibero da<br>ve c'è il comune, NC è lo scambio normalmente chiuso e NO è quello normalmente aperto. |
|                             |                                                                                                    |
| TIPD 4.2.1                  | Con <i>TIPU</i> si sceglie la funzione per l'uscita Relè 2 associando la modalità di attivazione.                                                                                      |
| 0 (0 - 255)                 |                                                                                                    |
| PAR ↓                       |                                                                                                    |
| ZONE RTTIVE 4.2.2           | In ZONE ATTIVE dovrà attivare il relè in caso di allarme.                                                                                                    |
| ▲ ▼ ENT                     | • Dal ZUITE RITIPE si preme il tasto ENI per entrare nel primo Menu di Programmazione.                                                                                                 |
|                             |                                                                                                    |
| ENT                         |                                                                                                    |
| 70NF 1 - 8                  | 4.2.2.1 Selezionare quale zona dovrà attivare il relè in caso di allarme.                                                                                                    |
|                             | Per ogni gruppo di zone, scrivere il numero 1-2-3-4-5-6-7-8 relativo alle zone che devono essere associa- te                                                                           |
|                             | L'accensione del simbolo confermerà l'avvenuta associazione.                                                                                                    |
|                             | Per togliere l'associazione scrivere il numero desiderato.                                                                                                    |
| ZONE 57 - 64                |                                                                                                    |
| ↓                           |                                                                                                    |
| ESC  ← per tornare          | Non essendoci più parametri da configurare, premere <b>ESC </b> ← per ritornare indietro al livello del Menù Attivato<br>da Zone.                                                      |
|                             |                                                                                                    |
| ZONE RTTIVE                 |                                                                                                    |
|                             | ZONE OTTULE                                                                                                    |
| PARI + Dai Menu             | ZUTE RI TIVE CON la treccia verso il basso PARIJE si scende verso le altre programmazioni dei Rele 2.                                                                                  |
|                             | Scrivere la cifra del tempo desiderato.                                                                                                    |
|                             | - La base dei tempi può essere in minuti o in secondi (vedi passo successivo).                                                                                                    |
| PAR + 4.2.4                 | Il tempo selezionato può essere in <i>fillNUTL</i> o secondi.                                                                                                    |
|                             | Premere CLR per cambiare la programmazione.                                                                                                    |
| PARIT                       |                                                                                                    |
|                             | Impostare un <b>RITRRDD RLL'ATTIVRZIDNE</b> , se necessario.                                                                                                    |
| 0 (0 - 255)                 | Scrivere la cifra del tempo desiderato.                                                                                                    |
| PAR ↓                       |                                                                                                    |
|                             | Impostare un RITARDO ALLA DISATTIVAZIONE, se necessario.                                                                                                    |
| 0 (0 - 255)                 | Scrivere la citra del tempo desiderato.                                                                                                    |
| cccl.                       | Non essendoci più parametri da configurare, premere <b>ESC</b>  ← per ritornare indietro al livello del Menù di Programma-                                                             |
| ESL  ← per tornare indietro | zione del Relè 2.                                                                                                    |

## Programmazione delle Uscite

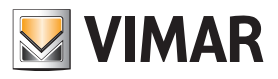

| RELE 2<br>▲ ▼ ENT                     |                 |                                         |                                                                |                                                                               |
|---------------------------------------|-----------------|-----------------------------------------|----------------------------------------------------------------|-------------------------------------------------------------------------------|
| PAR   ↓ Dal Men                       | ù di Progra     | ammazione d                             | lel <b>RELÈ 2</b> con la freccia                               | verso il basso <b>PAR ↓</b> si scende al Menù d Programmazione delle uscite.  |
| USCITE RTTIVE 4.3                     | Le uscite       | attive sono d                           | lelle uscite supplementari d                                   | disponibili con I moduli di espansione uscite 01710                           |
| ENT<br>USCITR 1<br>(MRX. 64)          | <b>4.3.1</b> So | cegliere il <i>NU</i><br>Scrivere il nu | I <b>TERD DELL'USCITR</b> da co<br>mero dell'uscita da configu | nfigurare.<br>Jrare.                                                          |
| PAR ↓<br>FUNZIONE USC.<br>0 (MRX 108) | <b>4.3.2</b> So | cegliere la fur<br>Scrivere il nu       | nzione per l'uscita associa<br>mero della modalità deside      | ndo la modalità.<br>erata consultando la tabella riportata a pagina seguente. |
| PAR ↓                                 |                 |                                         |                                                                |                                                                               |
|                                       |                 | Progr.                                  | Tipo di funzione                                               | Descrizione                                                                   |
|                                       |                 | 0                                       | Nessuna funzione                                               | Nessuna funzione associata.                                                   |
|                                       |                 | 1                                       |                                                                |                                                                               |

| 0       | Nessuna funzione                   | Nessuna funzione associata.                                                                                                    |
|---------|------------------------------------|----------------------------------------------------------------------------------------------------|
| 1       | Stato zona<br>(prova circuito)     | Quando una delle zone associate viene sbilanciata l'uscita si attiva, mentre se una zona è esclusa l'uscita si attiva in modo intermittente; l'uscita non segue i tempi programmati.                                                                                                    |
| 2       | Stato zona<br>(non lampeggiante)   | Quando una delle zone associate viene sbilanciata l'uscita si attiva; l'uscita non segue i tempi programmati                                                                                                    |
| 3       | Stato zona temporizzato            | L'uscita si attiva quando una delle zone associate viene sbilanciata; l'uscita<br>si disattiva al termine del tempo programmato (applicazione classica: luce<br>delle scale).<br>Nota: il tempo programmato parte dal momento in cui si ribilancia la zona.                                                                                    |
| 4       | Allarme zona                       | L'uscita si attiva quando una delle zone ad essa associate provoca un'allar-<br>me, seguendo il tempo programmato. <b>Tempo: T1</b>                                                                                                    |
| 5       | Tamper zona                        | L'uscita si attiva quando una delle zone ad essa associate provoca un'allar-<br>me tamper, seguendo il tempo programmato. <b>Tempo: T1</b>                                                                                                    |
| 6       | Mascheramento                      | L'uscita si attiva quando una delle zone ad essa associate provoca un'allar-<br>me mascheramento, seguendo il tempo programmato. <b>Tempo: T1</b>                                                                                                    |
| 7       | Tamper generico                    | L'uscita si attiva quando si verifica un qualsiasi allarme tamper da qualsiasi parte provenga, seguendo il tempo programmato. <b>Tempo: T1</b>                                                                                                    |
| 8       | Tamper centrale                    | L'uscita si attiva quando si verifica un allarme tamper della centrale, seguen-<br>do il tempo programmato. <b>Tempo: T1</b>                                                                                                    |
| 9       | Tamper tastiere                    | L'uscita si attiva quando si verifica un allarme tamper di una o più tastiere, seguendo il tempo programmato. <b>Tempo: T1</b>                                                                                                    |
| 10      | Tamper espansione<br>ingressi      | L'uscita si attiva quando si verifica un allarme tamper di uno o più moduli di espansione ingressi 01709, seguendo il tempo programmato. <b>Tempo: T1</b>                                                                                                    |
| 11      | Tamper espansione<br>uscite        | L'uscita si attiva quando si verifica un allarme tamper di uno o più moduli di espansione uscite 01710, seguendo il tempo programmato. <b>Tempo: T1</b>                                                                                                    |
| 12 - 19 | Accesa Area 1-8                    | L'uscita si attiva quando il gruppo selezionato è inserito in una delle tre<br>modalità. Se durante l'ultimo periodo di accensione c'è stato un allarme<br>e la durata di attivazione dell'uscita è diversa da zero, al momento del<br>disinserimento del gruppo l'uscita lampeggia fino al successivo inserimento<br>altrimenti si disattiva. |
| 20 - 27 | Accesa ON Area 1-8                 | Si attiva quando il gruppo selezionato è acceso in modalità ON. Tempo: T4                                                                                                    |
| 28 - 35 | Accesa INT Area 1-8                | Come la precedente, quando il gruppo selezionato è acceso in modalità INT.<br>Tempo: T4                                                                                                    |
| 36 - 43 | Accesa PAR Area 1-8                | Come la precedente, quando il gruppo selezionato è acceso in modalità<br>PAR. <b>Tempo: T4</b>                                                                                                    |
| 44      | Attivazione da tastiera<br>RFA, PO | Le uscite programmate in questa modalità possono essere attivate dal co-<br>dice utente, da telefono remoto mediante la funzione RFA e da programma-<br>tore orario. Se la durata di attivazione è 255 la funzione dell'uscita è toggle<br>altrimenti segue il tempo programmato.                                                              |
| 45      | Mancanza rete                      | Si attiva quando viene a mancare la tensione di rete 230 V della centrale.<br>Tempo: T2                                                                                                    |

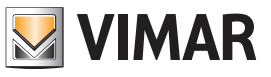

| Progr.  | Tipo di funzione                        | Descrizione                                                                                                    |
|---------|-----------------------------------------|----------------------------------------------------------------------------------------------------|
| 46      | Anomalia batteria                       | Si attiva quando si verifica uno scarso livello o una mancanza della batteria della centrale o degli alimentatori supplementari. <b>Tempo: T2</b>                                                                                              |
| 47      | Taglio linea telefonica                 | Si attiva quando viene tagliata la linea telefonica. Tempo: T2                                                                                                    |
| 48      | Segnale GSM mancante                    | Si attiva quando viene a mancare il segnale GSM sul modulo 01706. Tem-<br>po: T2                                                                                                    |
| 49      | Sim esaurita                            | Si attiva quando la SIM CARD inserita nell'Atlacall ha meno di 5 EURO.<br>Tempo: T2.                                                                                                    |
| 50      | Telefonico PSTN in linea                | Si attiva quando il comunicatore telefonico impegna la linea. Tempo: T2                                                                                                    |
| 51      | GSM in linea                            | Si attiva quando il modulo 01706 è in linea. L'uscita segue i tempi program-<br>mati. <b>Tempo: T2</b>                                                                                                    |
| 52      | Autotest (batteria)                     | Si attiva nel momento in cui la centrale esegue il test dinamico della batteria.<br>Tempo: T3                                                                                                    |
| 53      | Mancanza<br>connessione PC              | Si attiva quando viene a mancare il collegamento diretto con il PC.<br>Tempo: T3                                                                                                    |
| 54      | Codice errato                           | Si attiva quando viene inserito per tre volte consecutivamente un codice errato sia da tastiera che da collegamento telefonico RFA. <b>Tempo: T3</b>                                                                                           |
| 55      | Chime                                   | Si attiva quando si sbilanciano le linee associate alla funzione chime. Tale<br>uscita si resetta quando viene inserito un codice utente valido per il gruppo di<br>appartenenza delle relative zone; l'uscita non segue il tempo programmato. |
| 56      | Din Don                                 | Si attiva quando si sbilanciano le linee associate alla funzione Din Don.<br>Tempo: T3                                                                                                    |
| 57      | Preavviso accensione<br>da Prog. Orario | Si attiva durante il tempo di preavviso accensione del programmatore orario.<br>Tempo: T3                                                                                                    |
| 58      | Codice installatore                     | Si attiva quando viene inserito un codice installatore e si disattiva quando si esce dalla programmazione qualsiasi sia il valore di tempo programmato.                                                                                        |
| 59-66   | Area 1-8                                | L'uscita si attiva quando è in corso il tempo di rientro per il gruppo corri-<br>spondente e si disattiva allo scadere dello stesso o allo spegnimento del<br>gruppo.                                                                          |
| 67-74   | Area 1-8                                | L'uscita si attiva quando è in corso il tempo di uscita per il gruppo corrispon-<br>dente e si disattiva allo scadere dello stesso o allo spegnimento del gruppo.                                                                              |
| 75      | Uscita AND di Zona                      | L'uscita si attiva quando tutte le linee di ingresso ad essa associate provoca-<br>no uno stato di allarme. <b>Tempo: T3</b>                                                                                                    |
| 78      | Telegestione attiva                     | L'uscita si attiva quando è in corso una sessione di telegestione RFA.<br>Tempo: T1                                                                                                    |
| 79      | Chiave (TAG)<br>riconosciuta            | L'uscita si attiva quando viene riconosciuta una chiave di prossimità.<br>Tempo: T1                                                                                                    |
| 80      | Uscita generica<br>(RFA-TAST-PO)        | L'uscita si attiva quando viene comandata da codice utente, codice di emer-<br>genza, da programmatore orario, da macro e da RFA. <b>Tempo: T3</b>                                                                                             |
| 81      | Dispaccio panico                        | L'uscita si attiva quando viene si esegue la chiamata panico da tastiera<br>(ON + 4). <b>Tempo: T3</b>                                                                                                    |
| 82      | Dispaccio medico                        | L'uscita si attiva quando viene si esegue la chiamata medico da tastiera<br>(ON + 5). <b>Tempo: T3</b>                                                                                                    |
| 83      | Dispaccio fuoco                         | L'uscita si attiva quando viene si esegue la chiamata fuoco da tastiera<br>(ON +6). <b>Tempo: T3</b>                                                                                                    |
| 84      | Festa                                   | L'uscita si attiva quando è in corso una festività del programmatore orario.<br>Tempo: T2                                                                                                    |
| 85      | Bloccato Prog. Orario<br>(PO)           | L'uscita si attiva quando il programmatore orario è stato disabilitato dall'u-<br>tente. <b>Tempo: T2</b>                                                                                                    |
| 86      | Straordinario                           | L'uscita si attiva quando è in corso lo straordinario del programmatore orario. <b>Tempo: T2</b>                                                                                                    |
| 87      | Blocco tastiera                         | L'uscita si attiva quando la tastiera associata è bloccata. Tempo: T2                                                                                                    |
| 88 - 95 | Sospensione Area 1-8                    | L'uscita si attiva quando il gruppo corrispondente è sospeso. Tempo: T2                                                                                                    |
| 96      | Codici utente bloccati                  | L'uscita si attiva quando uno o più codici ad essa associati sono bloccati<br>(da Programmatore orario o da ingresso programmato opportunamente).<br>Tempo: T2                                                                                 |
| 97      | Preallarme                              | L'uscita si attiva alla fine del tempo di preallarme se non viene resettata la condizione di coercizione. <b>Tempo: T3</b>                                                                                                    |

L'uscita si attiva quando squilla il telefono collegato alla rete fissa.

98

Squillo linea tel.

Tempo: T3

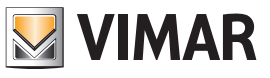

| Progr. | Tipo di funzione                      | Descrizione                                                                                                    |
|--------|---------------------------------------|----------------------------------------------------------------------------------------------------|
| 99     | Squillo linea GSM                     | L'uscita si attiva quando il modulo GSM 01706 sta ricevendo una squillo di chiamata. <b>Tempo: T3</b>                        |
| 100    | SMS entrante                          | L'uscita si attiva quando arriva un SMS attraverso il modulo GSM 01706.<br>Tempo: T3                                         |
| 101    | AND Uscite                            | L'uscita si attiva quando tutte le uscite ad essa associate provocano uno stato di allarme. <b>Tempo: T3</b>                 |
| 102    | OR Uscite                             | L'uscita si attiva quando una delle uscite ad essa associate provocano uno stato di allarme. <b>Tempo: T3</b>                |
| 103    | Varco                                 | L'uscita si attiva quando uno dei varchi ad essa associati viene attivato da chiave a transponder. <b>Tempo: T1</b>          |
| 104    | Riconoscimento<br>chiamante (via GSM) | L'uscita si attiva quando i numeri ad essa associati vengono riconosciuti in ingresso del modulo GSM 01706. <b>Tempo: T1</b> |
| 105    | SIM in scadenza                       | L'uscita si attiva quando mancano 30 giorni alla scadenza della SIM.<br>Tempo: T1.                                           |
| 106    | Fail supervision                      |                                                                                                    |
| 107    | Anomalia batteria radio               |                                                                                                    |
| 108    | Jamming                               |                                                                                                    |

Per i valori dei tempi utilizzabili e quindi programmabili ci si deve attenere a quanto indicato nella tabella sotto.

| Tempi | Temporizzazioni                                                                                                    |                                                                                              |  |  |
|-------|----------------------------------------------------------------------------------------------------|----------------------------------------------------------------------------------------------|--|--|
| T 1   | 0:                                                                                                    | si attiva per 3 secondi                                                                      |  |  |
|       | 1 253 :                                                                                                    | si attiva per i secondi o minuti programmati                                                 |  |  |
|       | 254 :                                                                                                    | si attiva fino a che l'area alla quale la zona è associata non viene disinserita             |  |  |
|       | 255 :                                                                                                    | segue lo stato di allarme della zona (si disattiva se la zona rientra dallo stato di allarme |  |  |
| T2    | Se la durata di attivazione è 255 l'uscita segue lo stato della segnalazione altrimenti segue il tempo programmato |                                                                                              |  |  |
| Т3    | La durata di attivazione dell'uscita segue il tempo programmato                                                    |                                                                                              |  |  |
| T4    | 0:                                                                                                    | si verifica un impulso all'accensione ed un altro allo spegnimento.                          |  |  |
|       | 1 253 :                                                                                                    | si attiva per i secondi o minuti programmati                                                 |  |  |
|       | 255 :                                                                                                    | segue lo stato della segnalazione                                                            |  |  |

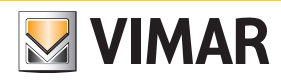

| -        |        |       |        |
|----------|--------|-------|--------|
| Programm | azione | delle | Uscite |
|          | ~=···· |       | 000110 |

| TEMPO RTTIVRZ.         4.3.3           0         (0 - 255)                                     | <ul> <li>Definire quale deve essere il TEMPO DI RTTIVRZIONE dell'uscita attiva selezionata.</li> <li>Scrivere la cifra del tempo desiderato.</li> <li>La base dei tempi può essere in minuti o in secondi (vedi passo successivo).</li> </ul> |
|------------------------------------------------------------------------------------------------|----------------------------------------------------------------------------------------------------|
| PAR +                                                                                          |                                                                                                    |
| ТЕПРО<br>5ECONDI                                                                               | Il tempo selezionato può essere in <i>SEEDNDI</i> o minuti.<br>• Premere <b>CLR</b> per cambiare la programmazione.                                                                                                    |
| PAR ↓                                                                                          |                                                                                                    |
| RITARDO ATTIVAZ.         4.3.5           0         (0 - 255)                                   | Impostare un <i>RITARDO ALL'ATTIVAZIONE</i> se necessario.<br>• Scrivere la cifra del tempo desiderato.                                                                                                    |
| PAR   +                                                                                        |                                                                                                    |
| RITARDO DISATT.         4.3.6           0         (0 - 255)                                    | Impostare un <i>RITARDO ALLA DISATTIVAZIONE</i> se necessario.<br>• Scrivere la cifra del tempo desiderato.                                                                                                    |
| PAR ↓                                                                                          |                                                                                                    |
| MODO USC.         4.3.7           NORM.DISRTTIVR         1000000000000000000000000000000000000 | In <i>fIDDD USCITE</i> si programma lo stato dell'uscita:<br>• Selezionare la modalità desiderata tra le seguenti:<br>Normalmente Disattivata: normalmente il relà à a rinoso e si eccita quando si verifica la condizione programmata        |
| PARI↓                                                                                          | Normalmente Attivata: normalmente il relè è eccitato e va a riposo quando si venifica la condizione programmata.                                                                                                    |
|                                                                                                |                                                                                                    |
| MEMO ATTIVRZ. 4.3.8                                                                            | In ITEMD ATTIVAZIONE con un SI si programma che qualsiasi cambiamento di stato dell'uscita attiva venga memoriz-                                                                                                    |
| ND                                                                                             | Premere CLR per cambiare la programmazione.                                                                                                    |
| PAR ↓                                                                                          |                                                                                                    |
| ZONE RTTIVE 4.3.9                                                                              | In <i>ZONE ATTIVE</i> si programma la zona che dovrà attivare l'uscita.                                                                                                    |
| ENT                                                                                            | • Da Zunz ni nez si preme il tasto ENT per entrare nei primo menu di Programmazione.                                                                                                    |
| ENT                                                                                            |                                                                                                    |
| ZONE 1 - 8                                                                                     | 4.3.9.1 Selezionare quale zona dovrà attivare in caso di sbilanciamento l'uscita attiva selezionata.                                                                                                    |
|                                                                                                | <ul> <li>Per ogni gruppo di zone, scrivere il numero 1-2-3-4-5-6 relativo alle zone che devono essere associate.</li> <li>L'acconsigno del simbolo confermerò l'auronute associaziono.</li> </ul>                                             |
| PAR↓↓                                                                                          | Per togliere l'associazione scrivere il numero desiderato.                                                                                                    |
| 70NE 57 - 64                                                                                   |                                                                                                    |
|                                                                                                |                                                                                                    |
| ESC ← per tornare                                                                              | <i>indietro</i> Non essendoci più parametri da configurare, premere <b>ESC</b>  ← per ritornare indietro al livello del Menù di attivazione da zone.                                                                                          |
| ZONE RTTIVE                                                                                    |                                                                                                    |
| ESC  ← per tornare indietro                                                                    | Non essendoci più parametri da configurare, premere <b>ESC</b>  ← per ritornare indietro al livello del Menù di Programma-<br>zione delle Uscite attive.                                                                                      |
| USCITE RTTIVE                                                                                  |                                                                                                    |
| ESC  ← per tornare indietro                                                                    | Non essendoci più parametri da configurare, premere <b>ESC ←</b> per ritornare indietro al livello del Menù di Programmazio-<br>ne delle Uscite.                                                                                              |
|                                                                                                |                                                                                                    |
| PAR I ↓ Dal Menù USEITE                                                                        | con la freccia verso il basso PAR ↓ per ritornare indietro al livello del Menù di Programmazione dei Codici.                                                                                                    |
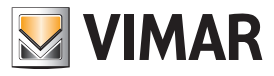

#### Programmazione dei Codici

#### 5. Programmazione dei Codici

| כססוכו |     |
|--------|-----|
|        | ENT |

5. I Codici permettono di gestire tutte le funzioni della centrale e sono delle vere e proprie chiavi di accesso.

• I primi 15 codici di

• I primi 15 codici di fabbrica sono riportati nella tabella seguente e da programmazione di default è abilitato il solo codice dell'Installatore e quello dell'Utente 1; tutti gli altri Codici Utente devono essere attivati con la programmazione.

| Installatore | Utente 1  | Utente 2 Utente 3 |           | Utente 4  | Utente 5  |  |
|--------------|-----------|-------------------|-----------|-----------|-----------|--|
|              | 111111    | 222222            | 333333    | 444444    | 555555    |  |
|              | Utente 6  | Utente 7          | Utente 8  | Utente 9  | Utente 10 |  |
| 123456       | 666666    | 777777            | 888888    | 999999    | 000000    |  |
|              | Utente 11 | Utente 12         | Utente 13 | Utente 14 | Utente 15 |  |
|              | 100000    | 100100            | 100200    | 100300    | 100400    |  |

**ENT** Premere **ENT** per entrare nella programmazione.

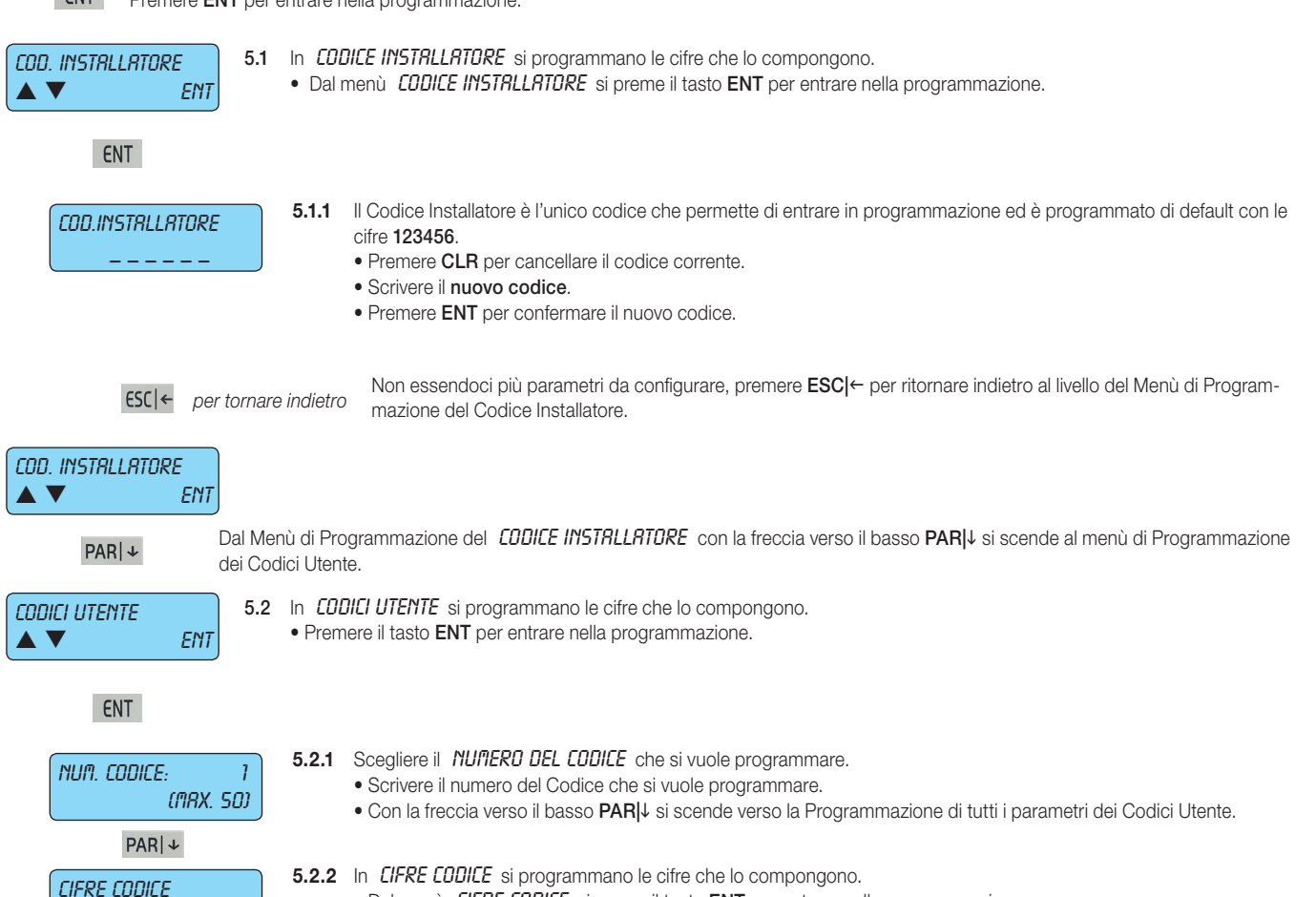

• Dal menù CIFRE CODICE si preme il tasto ENT per entrare nella programmazione.

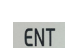

ENT

**5.2.2.1** Si programma il valore del codice prescelto.

• Premere CLR per cancellare il codice corrente.

• Scrivere il nuovo codice.

• Premere ENT per confermare il nuovo codice.

ESC | ← per tornare indietroNon essendoci più parametri da configurare, premere ESC | ← per ritornare indietro al livello del Menù di<br/>Programmazione delle Cifre Codice.

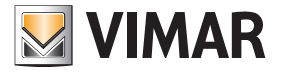

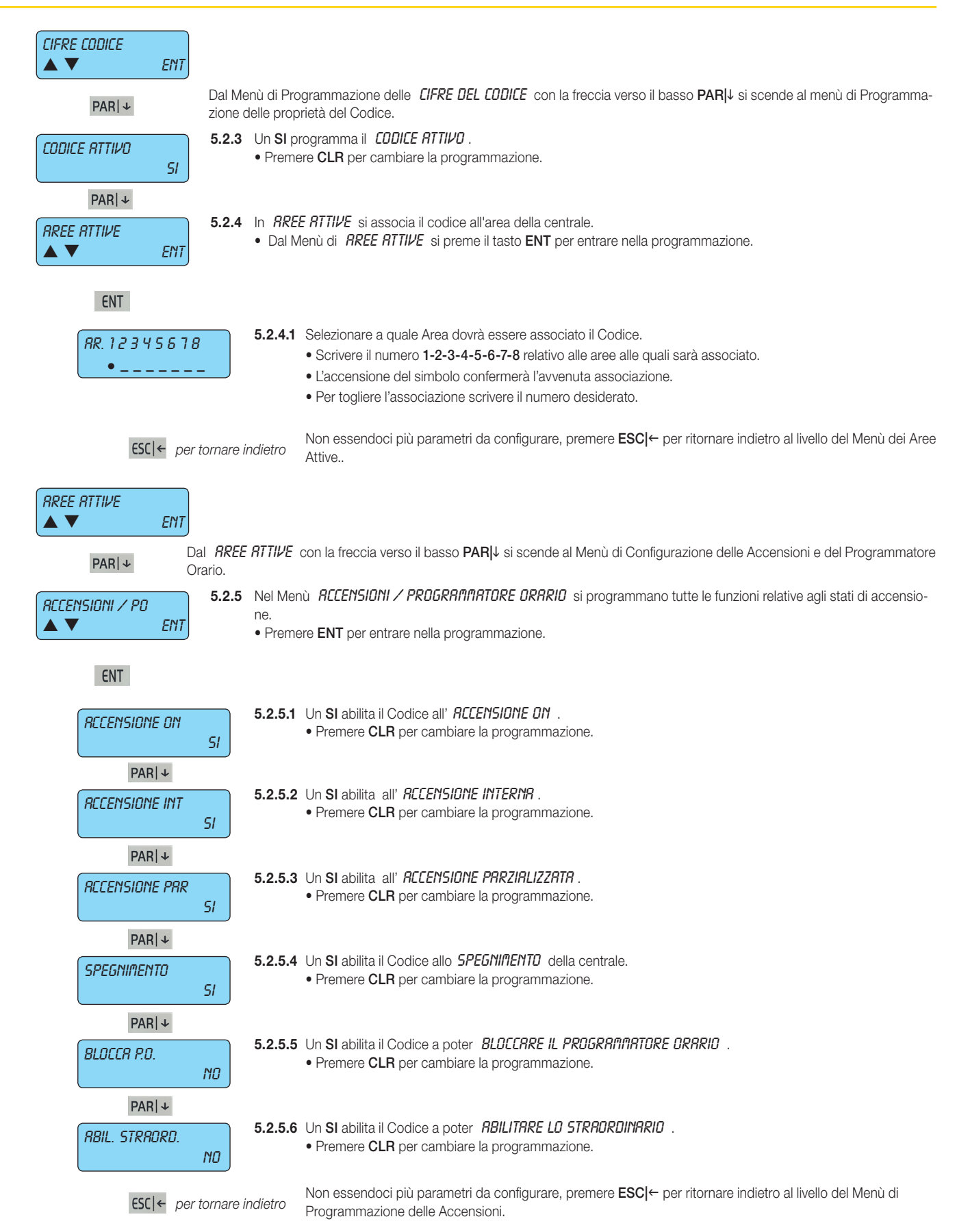

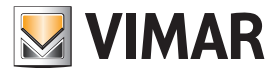

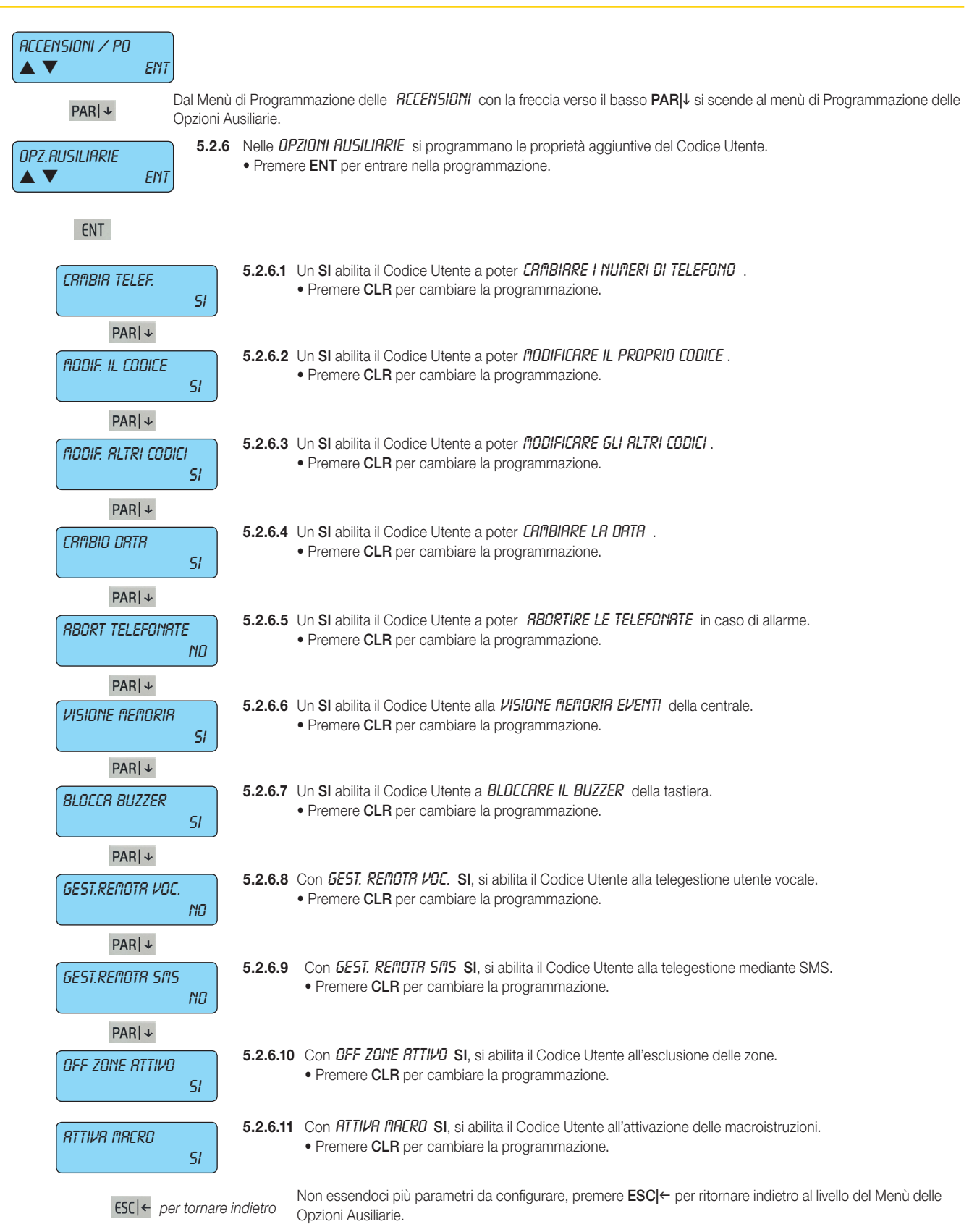

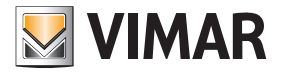

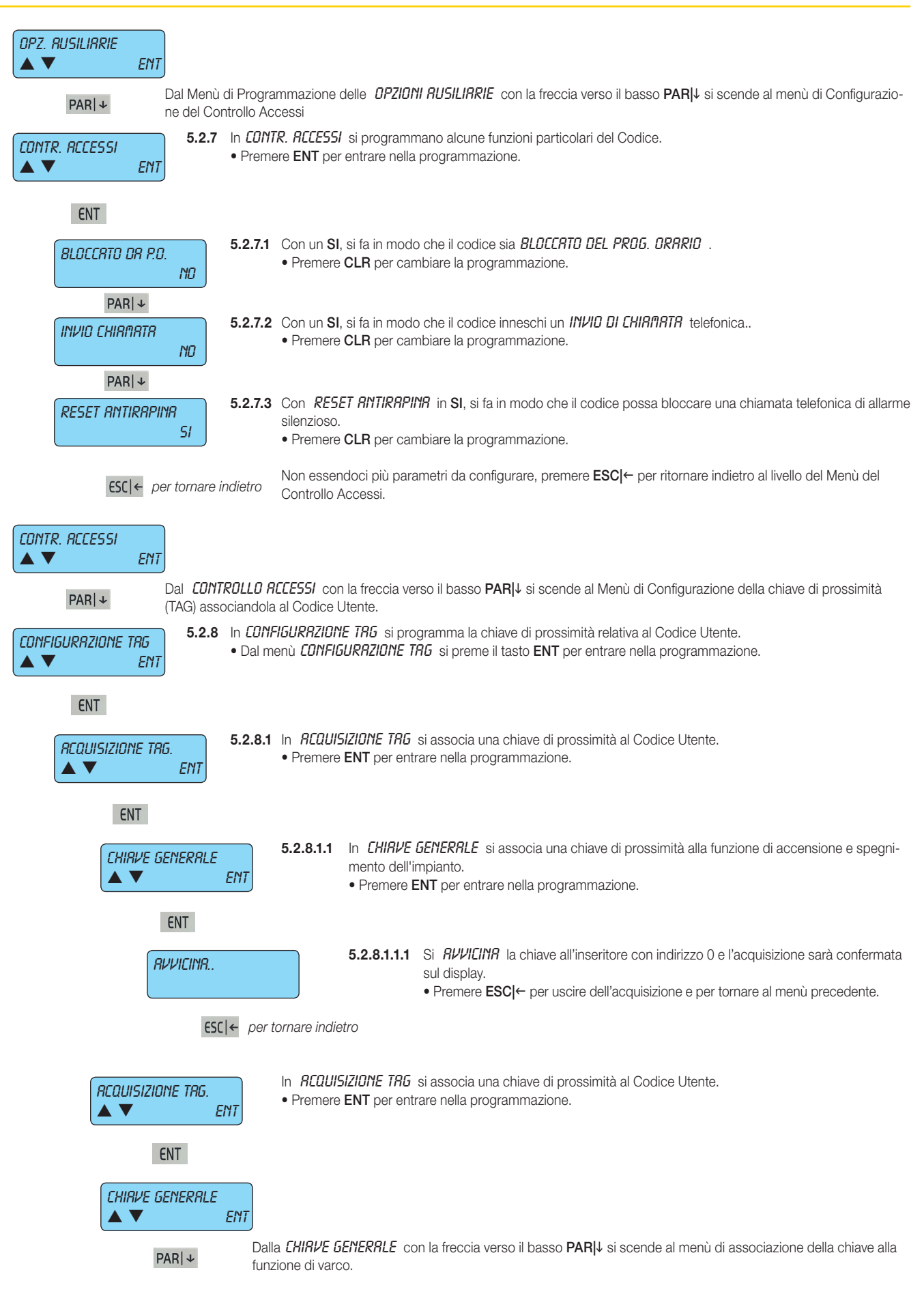

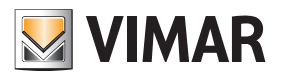

| CHIRVE VRRCHI<br>▲ ▼ ENT 5.2.8.1.2 In EHIRVE VRRCHI si associa una chiave di prossimità alla funzione di controllo dei varchi.<br>• Premere ENT per entrare nella programmazione.                                                                                                    |      |
|----------------------------------------------------------------------------------------------------|------|
| ENT                                                                                                    |      |
| <ul> <li>Si RVVICINR.</li> <li>Si RVVICINR la chiave all'inseritore con indirizzo 0 e l'acquisizione sarà confern sul display.</li> <li>Premere ESC ← per uscire dell'acquisizione e per tornare al menù precedente</li> </ul>                                                                                                    | nata |
| ESC ← per tornare indietro al livello del Monù di Acquisizione del TAG.                                                                                                    |      |
|                                                                                                    |      |
| PAR ↓ Dall' <i>REQUISIZIONE DEL TRG</i> con la freccia verso il basso <b>PAR</b> ↓ si scende al menù di Cancellazione del TAG.                                                                                                    |      |
| <ul> <li>CRNCEL. TR5</li> <li>5.2.8.2 In <i>ERNCELLR TR5</i> si toglie l'associazione di una chiave di prossimità al Codice Utente.</li> <li>Premere ENT per entrare nella programmazione.</li> </ul>                                                                                                    |      |
| ENT                                                                                                    |      |
| <ul> <li>CHIRVE GENERRLE</li> <li>S.2.8.2.1 In EHIRVE GENERRLE si associa una chiave di prossimità alla funzione di accensione e specimento dell'impianto.</li> <li>Premere ENT per entrare nella programmazione.</li> </ul>                                                                                                    | gni- |
| ENT                                                                                                    |      |
| SICURD ?         ENT=SI       ESC=ND         5.2.8.2.1.1       Confermando con ENT la richiesta SICURD ?         Ia cancellazione sarà eseguita e confermata sul display.         • Premere ENT per confermare la cancellazione, CLR per annullare l'operazione                                                                                                    |      |
| ESC ← per tornare indietro Premere ESC ← per uscire dell'acquisizione e per tornare al menù precedente.                                                                                                    |      |
|                                                                                                    |      |
| PAR ↓ Dalla <i>CHIRVE GENERRLE</i> con la freccia verso il basso PAR ↓ si scende al menù di associazione della chiave a funzione di varco.                                                                                                    | alla |
| <ul> <li>CHIRVE VRRCHI</li> <li>S.2.8.3.1 In EHIRVE VRRCHI si cancella una chiave di prossimità dalla funzione di controllo dei varchi.</li> <li>Premere ENT per entrare nella programmazione.</li> </ul>                                                                                                    |      |
| ENT                                                                                                    |      |
| <b>5.2.8.3.1.1</b> Confermando con <b>ENT</b> la richiesta <b>5/EURD ?</b> la cancellazione sarà eseguita e confermata sul display.                                                                                                    |      |
| Premere ENT per contermare la cancellazione, CLR per annullare i operazione                                                                                                    |      |
| ESC ← per tornare indietro Premere ESC ← per uscire dell'acquisizione e per tornare al menu precedente.                                                                                                    |      |
|                                                                                                    |      |
| ESC ← per tornare indietro Non essendoci più parametri da configurare, premere ESC ← per ritornare indietro al livello del Menù di Acquisizione del TAG.                                                                                                    |      |
| CRINCEL. TRG                                                                                                    |      |
| PARI↓ Dal Menù <i>ERNEELLR TR5</i> con la freccia verso il basso PARI↓ si scende al menù di Abilitazione del TAG.                                                                                                    |      |
| BILITATO     SI     SI |      |
| PAR   +                                                                                                    |      |

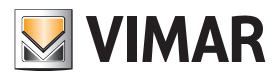

| <ul> <li>5.2.8.5 Associare gli inseritori alla chiave transponder.</li> <li>Scrivere il numero 1-2-3-4-5-6-7-8 relativo agli inseritori installati; l'accensione dell'indicatore confermerà l<br/>corretta programmazione. Per deselezionare l'inseritore deve essere eseguita la stessa</li> <li>L'inseritore si identifica con l'indirizzo ad esso dato (vedi le indicazioni riportate sul manuale di installazion<br/>delle particulare dell'estato dell'indirizzo ad esso dato (vedi le indicazioni riportate sul manuale di installazion</li> </ul> |
|----------------------------------------------------------------------------------------------------|
| ESCI←       per tornare indietro         Non essendoci più parametri da configurare, premere       ESCI← per ritornare indietro al livello precedente del         Menù di configurazione       TAG                                                                                                    |
|                                                                                                    |
| PAR   + Dal Menù di <i>EUNFIGURRZIGNE DEL TRG</i> con la freccia verso il basso PAR   + si scende alla Programmazione delle altre funzioni.                                                                                                    |
| RTTIVR USCITR       Con un SI, si       RTTIVR L'USCITR       programmata ogni volta che il Codice Utente sarà digitato sulla tastiera.         0       (ПЯХ. БЧ)                                                                                                    |
| PAR   +                                                                                                    |
| <ul> <li>Sc.10 Con un SI, si ATTIVR L'USCITR EPIERGENZR ogni volta che il Codice di Emergenza sarà digitato sulla tastiera.</li> <li>Scrivere il numero corrispondente all'uscita che si vuole associare.</li> <li>Il Codice di Emergenza è que conte che prende origine dal Codice Utente a cui viene sommata una unità.</li> </ul>                                                                                                    |
| <ul> <li>Permette di gestire tutte le funzioni della centrale come il Codice Utente da cui prende origine,ma in più può attiva</li> <li>re chiamate telefoniche silenziose e, se qui programmato anche il relè secondario.</li> </ul>                                                                                                    |
| <ul> <li><b>DURRTR CODICE</b></li> <li><b>CD - 255</b></li> <li><b>5.2.11</b> Si programmano i giorni di <b>DURRTR CODICE</b> ; scaduti il tempo programmato, il codice non sarà più attivo.</li> <li>Scrivere il numero totale dei giorni in cui il Codice Utente sarà attivo.</li> <li>Inserire la cifra 0 ha il significato di durata illimitata, quindi il codice sarà sempre attivo.</li> </ul>                                                                                                    |
| ESC   ← per tornare indietro Non essendoci più alcuna programmazione per il codice selezionato, premendo ESC   ← si ritorna al Menu numero codice 1.                                                                                                    |
| NUM. CDDICE:       1         (mrxx. 50)       5.3         Selezionando il numero 2, si sceglie il Codice Utente nº 2 e scorrendo la programmazione appena vista per il Codice nº 1 (partendo dal punto 5.2.2) si configurano tutti i parametri.                                                                                                    |
| ESC ← per tornare indietro Quando si avrà finito con la configurazione di tutti i codici utente desiderati, si deve premere ESC ← per uscire dalla programmazione dei singoli codici per ritornare al menù precedente dei Codici Utente.                                                                                                    |
|                                                                                                    |
| ESC   ← per tornare indietro al livello del Menù di Configurazione dei Codici                                                                                                    |
|                                                                                                    |
| PAR ↓ Dal Menù dei CODICI con la freccia verso il basso PAR ↓ si scende al menù di Programmazione dei Tempi.                                                                                                    |
|                                                                                                    |

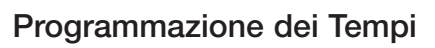

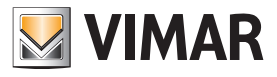

### 6. Programmazione dei Tempi

| TEMPI<br>▲ ▼ | ENT                               | <ol> <li>6. Nell</li> <li>• Pr</li> </ol> | la Programmazione dei <i>TEIIPI</i> si configurano tutte le temporizzazioni della centrale.<br>remere <b>ENT</b> per entrare nella programmazione.                                                                                                    |
|--------------|-----------------------------------|-------------------------------------------|----------------------------------------------------------------------------------------------------|
|              | ENT                               |                                           |                                                                                                    |
| TEI          | חיו ויז - OUT<br>ע Ent            | 6.1                                       | <ul> <li>In <i>TEPPI IN - DUT</i> si programmano i tempi di ingresso e uscita delle linee temporizzate.</li> <li>Premere ENT per entrare nella programmazione.</li> </ul>                                                                                                    |
|              | ENT                               |                                           |                                                                                                    |
|              | TEMPO INGRESSO 1<br>30 (0 - 255 9 | 1<br>5EC)                                 | <ul> <li>6.1.1 In <i>TEMPO INGRESSO 1</i> si programma il tempo di ingresso della linea temporizzata 1.</li> <li>Scrivere direttamente le cifre dei secondi.</li> </ul>                                                                                                    |
|              | PAR ↓                             |                                           |                                                                                                    |
|              | TEMPO USCITR 1<br>30 (0 - 255 :   | SECJ                                      | <ul> <li>6.1.2 In <i>IEIIPU USUIN I</i> si programma il tempo di ingresso della linea temporizzata 1.</li> <li>Scrivere direttamente le cifre dei secondi.</li> </ul>                                                                                                    |
|              | PAR ↓                             |                                           | <b>61.2</b> In TEMPO INCOCCED 2 ai programma il tampo di ingrasso della linga tamparizzata 2                                                                                                    |
|              | TEMPO INGRESSO (<br>45 (0 - 255 ) | 2<br>5EC)                                 | Scrivere direttamente le cifre dei secondi.                                                                                                    |
|              |                                   |                                           | 6.1.4 In TEMPO USCITR 2 si programma il tempo di ingresso della linea temporizzata 2.                                                                                                    |
|              | 45 (0 - 255 )                     | SEC)                                      | Scrivere direttamente le cifre dei secondi.                                                                                                    |
|              |                                   | 2                                         | 6.1.5 In TEMPO INGRESSO 3 si programma il tempo di ingresso della linea temporizzata 2.                                                                                                    |
|              | 60 (0 - 255 )<br>PAR +            | SEC                                       | Scrivere direttamente le cifre dei secondi.                                                                                                    |
|              | TEMPO USCITA 3<br>60 (0 - 255 5   | 5 <i>EC)</i>                              | <ul> <li>6.1.6 In <i>TEMPO USCITR 3</i> si programma il tempo di ingresso della linea temporizzata 2.</li> <li>Scrivere direttamente le cifre dei secondi.</li> </ul>                                                                                                    |
|              | ESC ← pe                          | r tornare                                 | <i>indietro</i> Non essendoci più parametri da configurare, premere <b>ESC</b>  ← per ritornare indietro al livello del Menù di Programmazione dei tempi di ingresso e di uscita.                                                                                                    |
| TEI          | IPI IN OUT<br>▼ ENT               |                                           |                                                                                                    |
|              | PAR ↓                             | Dal Mer<br>cicalino                       | nù TEMPI IN - OUT con la freccia verso il basso PARI↓ si scende al Menù della Programmazione della durata del suono del<br>della tastiera.                                                                                                    |
| 00<br>2      | RRTA BUZZER<br>(0 - 255 (1111)    | 6.2                                       | In <b>DURRTR BUZZER</b> si programma il tempo del suono del cicalino della tastiera in caso di allarme. (se è stato precedente-<br>mente attivato secondo quanto riportato nel cap.3 del presente manuale).<br>• Scrivere direttamente le cifre dei minuti.                                                                                                    |
|              | PAR ↓                             |                                           |                                                                                                    |
| PRI<br>30    | ERVVISO P.O.<br>(0 - 255 MIN)     | 6.4                                       | <ul> <li>In <i>PRERVVISO PROGRAMIN. ORRRIO</i> si programma il tempo di preavviso in cui il cicalino della tastiera avvertirà che è in corso una accensione automatica da programmatore orario.</li> <li>Scrivere direttamente le cifre dei minuti di preavviso.</li> <li>Durante il tempo di preavviso sarà possibile inserire lo straordinario che sposterà l'accensione di un'ora.</li> <li>È possibile inserire lo straordinario per non più di tre volte, dopo di che l'accensione automatica da programmatore orario</li> </ul> |
|              | _                                 |                                           | sarà comunque eseguita.<br>- Lo straordinario può essere inserito se il Codice Utente che esegue l'operazione è stato abilitato (si veda il punto 5.2.4.6).                                                                                                    |
|              | PAR ↓                             | 65                                        | In <b>PREBLI BRME</b> si programma il tempo di ritardo per far sì che l'I ltente possa bloccare la chiamata silenziosa di panico                                                                                                    |
|              | (0 - 255 MIN)                     |                                           | andando a sbilanciare una zona programmata con Reset Panico Ritardato (vedi: tipo 19).<br>• Scrivere direttamente le cifre dei minuti di preavviso.                                                                                                    |
|              | ESC ← per torn                    | are indie                                 | Non essendoci più parametri da configurare, premere <b>ESC ←</b> per ritornare indietro al livello del Menù di Configurazione dei tempi                                                                                                    |
| TEMPI        | ENT                               |                                           |                                                                                                    |
|              | PAR ↓ Dal                         | Menù de                                   | ei <b>TEI¹IPI</b> con la freccia verso il basso <b>PAR ↓</b> si visualizza il menù di Programmazione dei Controlli.                                                                                                    |

## Programmazione dei Controlli

# VIMAR

| CONTROLLI<br>▲ ▼ ENT 7. Nella<br>• Pro | a Progra<br>remere <b>E</b> | immazione dei <i>EUNTRULLI</i> si configurano tutte le Programmazioni dei controlli della centrale.<br>INT per entrare nella programmazione.                                                                                                    |
|----------------------------------------|-----------------------------|----------------------------------------------------------------------------------------------------|
| ENT                                    |                             |                                                                                                    |
| RECENSIONE 7.1<br>▲ ▼ ENT              | Nel Mer<br>• Preme          | nù <i>RECENSIONE</i> si programmano le funzioni della centrale che si associano all'accensione.<br>ere ENT per entrare nella programmazione.                                                                                                    |
| ENT                                    |                             |                                                                                                    |
| PRG.SOLO IN OFF<br>SI                  | 7.1.1                       | Un <b>SI</b> nella <i>PR05RAMMZIONE 50L0 IN 0FF</i> consente, mediante il Codice Installatore, di accedere alla programma-<br>zione della centrale solo quando questa è in stato di spento.<br>• Premere <b>CLR</b> per cambiare la programmazione.                                                                                                    |
| PAR   +                                |                             |                                                                                                    |
| RUTOTEST RCC.                          | 7.1.2                       | <ul> <li>Un SI nella <i>RUTOTEST IN RECENSIONE</i> provoca l'attivazione della funzione di controllo sulle alimentazioni ad ogni accensione della centrale.</li> <li>Premere CLR per cambiare la programmazione.</li> </ul>                                                                                                    |
| PAR ↓                                  |                             |                                                                                                    |
| RECENS. FORZATA SI                     | 7.1.3                       | Un <b>SI</b> nella <i>RECENSIONE FORZATR</i> consente, mediante il Codice Utente, di accendere la centrale anche quando le linee di ingresso sono sbilanciate o aperte.<br>• Premere <b>CLR</b> per cambiare la programmazione.                                                                                                    |
| PAR ↓                                  |                             | - L'utilizzo della condizione: RECENSIONE FORZATA NO fa decadere l'omologazione IMQ.                                                                                                    |
| RECENS. VELOCE NO                      | 7.1.4                       | Un SI nella <i>RECENSIONE VELOCE</i> consente di accendere la centrale in modalità veloce, semplicemente premendo per tre volte il tasto $ON  \rightarrow o INT$ oppure PAR.                                                                                                    |
|                                        |                             | <ul> <li>- Un NO fa in modo che per accendere la centrale si debbano eseguire queste operazioni:</li> <li>1) Digitare il Codice Utente.</li> </ul>                                                                                                    |
|                                        |                             | <ul> <li>2) Premere il tasto ON → 0 INT oppure PAR per scegliere la modalità di accensione desiderata.</li> <li>3) Premere il tasto ENT per confermare la scelta.</li> </ul>                                                                                                    |
| SPEGNIA. VELOCE<br>SI                  | 7.1.5                       | <ul> <li>Un SI nello SPEGNIMENTO VELOCE consente di spegnere la centrale in modalità veloce, semplicemente digitando il Codice Utente.</li> <li>Premere CLR per cambiare la programmazione.</li> </ul>                                                                                                    |
| PAR ↓                                  |                             | <ul> <li>- Un NO fa in modo che per accendere la centrale si debbano eseguire queste operazioni:</li> <li>1) Digitare il Codice Utente.</li> <li>2) Premere il tasto 0 / OFF per spegnere la centrale.</li> </ul>                                                                                                    |
| VISIONE RREE                           | 7.1.6                       | Un <b>SI</b> nella <i>VISIONE RREE</i> si consente la visualizzazione permanente in tastiera dello stato delle Aree.<br>• Premere CLR per cambiare la programmazione.                                                                                                    |
| PARIA                                  |                             |                                                                                                    |
| RREE IN OR?                            | 7.1.7                       | Un SI in <i>RREE IN ORP</i> fa in modo che, se la stessa zona è stata associata a più aree, sia considerata in comune (vedi punto 3.2.1); un <b>NO</b> fa in modo che le Aree gestiscano le zone in modo indipendente nelle diverse modalità di accensione                                                                                                    |
| PAR  +                                 |                             | Premere CLR per cambiare la programmazione.                                                                                                    |
| OFF ZONE -> 24 H<br>NO                 | 7.1.8                       | <ul> <li>Un SI in <i>DFF ZONE -&gt; 24H</i> fa in modo che, se si verifica un allarme tamper in una zona esclusa, questo non verrà segnalato in centrale; un NO fa in modo che, se si verifica un allarme tamper in una zona esclusa, la centrale lo segnali ugualmente anche se tale zona è stata esclusa.</li> <li>Premere CLR per cambiare la programmazione.</li> </ul> |
| ESC ← per tornare                      | e indietro                  | Non essendoci più parametri da configurare, premere <b>ESC ←</b> per ritornare indietro al livello del Menù Accensione.                                                                                                    |
| RECENSIONE                             |                             |                                                                                                    |
| PAR ↓ Dal Men                          | nù <i>RCCE</i>              | INSIONE con la freccia verso il basso PARII si scende al menù di Programmazione Alimentazione.                                                                                                    |
| RLIMENTRZIONE 7.2<br>▲ ▼ ENT           | Nel Mer<br>• Preme          | nù <i>RLINENTRZIDNE</i> si programmano le funzioni della centrale che si associano all'alimentazione.<br>ere ENT per entrare nella programmazione.                                                                                                    |
| ENT                                    |                             |                                                                                                    |

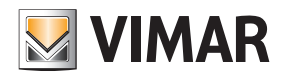

| FREQUENZA RETE<br>SO HZ                        | 7.2.1                                                                                                    | n <i>FREQUI</i><br>ammess<br>• Preme                                                                                                    | ENZA RETE si selezion<br>i sono 50 Hz e 60 H:<br>re CLR per cambiare                | a la frequenza della rete ele<br><b>z</b> .<br>9 la frequenza.                     | ettrica nazior                  | nale a               | cui la ce                    | ntrale è c        | ollegata.   | l valori   |            |
|------------------------------------------------|----------------------------------------------------------------------------------------------------|----------------------------------------------------------------------------------------------------|-------------------------------------------------------------------------------------|------------------------------------------------------------------------------------|---------------------------------|----------------------|------------------------------|-------------------|-------------|------------|------------|
| PAR ↓                                          |                                                                                                    |                                                                                                    | ·                                                                                   | ·                                                                                  |                                 |                      |                              |                   |             |            |            |
| RIT. MRNC. RETE<br>0 (0 - 255 MIN)<br>PAR ↓    | <ul> <li>7.2.2 In <i>RITARDD fIRNERNZR RETE</i> si programma dopo quanti minuti la centrale deve segnalare mediante una comunicazione telefonica la mancanza della tensione di rete.</li> <li>Scrivere direttamente le cifre dei minuti di ritardo sulla comunicazione telefonica.</li> <li>Inserire la cifra 0 significa non abilitare la funzione e, quindi, la comunicazione avverrà immediatamente.</li> </ul>                           |                                                                                                    |                                                                                     |                                                                                    |                                 |                      |                              |                   |             |            |            |
| ORR RUTOTEST<br>O (MRX. 23)<br>PARI +          | 7.2.3                                                                                                    | <ul> <li>In <i>URR RUTUTEST</i> si programma l'ora in cui la centrale dovrà eseguire l'Autotest.</li> <li>Scrivere direttamente le cifre dell'ora.</li> <li>L'Autotest è quella funzione periodica che permette di controllare la corretta carica delle batterie di autoalimentazione della centrale e degli alimentatori supplementari.</li> </ul> |                                                                                     |                                                                                    |                                 |                      |                              |                   |             |            |            |
| MINUTO RUTOTEST<br>O (MRX. 59)                 | 7.2.4                                                                                                    | In <i>FIINL</i><br>• Scrive                                                                                                    | TO RUTOTEST si pro<br>re direttamente le cifi                                       | gramma il minuto in cui la c<br>e dei minuti.                                      | centrale dov                    | rà ese               | guire l'Aı                   | utotest.          |             |            |            |
| PAR  ↓<br>PERIODO RUTOTEST.<br>0 (0 - 255 ORE) | 7.2.5                                                                                                    | In <i>PERI</i><br>• Scrive<br>- Inser                                                                                                    | DDD RUTDTEST si pi<br>re direttamente le cifi<br>ire la <b>cifra 0</b> significa    | rogramma ogni quante ore<br>e delle ore del periodo.<br>.non abilitare la funzione | la centrale c                   | dovrà e              | eseguire                     | l'Autotes         | t.          |            |            |
| GG MANUTENZIONE<br>O (MAX. 31)                 | <ul> <li>7.2.6 In <i>GIDRND f\u00edRNUTENZIDNE</i> si programma il giorno in cui dovrà comparire sul display della tastiera una stringa informativa composta dalla parola "manutenzione" e dalla parola programmata in stringa info (vedi punto 7.3.1), ricordando all'Utente la scadenza dell'assistenza periodica dell'impianto [ es. <i>f\u00edRNUTENZIDNE CENTRRLE</i> ].</li> <li>Scrivere direttamente le cifre del giorno.</li> </ul> |                                                                                                    |                                                                                     |                                                                                    |                                 |                      |                              |                   |             |            |            |
| PAR! +                                         |                                                                                                    | - Inser                                                                                                    | ire la citra u significa                                                            | non adilitare la funzione                                                          |                                 |                      |                              |                   |             |            |            |
| nn nrnutenzione<br>O (nrx. 12)                 | <ul> <li>7.2.7 In <i>l'IESE l'IRNUTENZIONE</i> si programma il mese de scadenza dell'assistenza periodica.</li> <li>Scrivere direttamente le cifre del mese.</li> <li>Inserire la cifra 0 significa non abilitare la funzione.</li> </ul>                                                                                                    |                                                                                                    |                                                                                     |                                                                                    |                                 |                      |                              |                   |             |            |            |
| ESC ← per tornare                              | indietro                                                                                                    | Non e<br>zione                                                                                                    | ssendoci più parame<br>dell'Alimentazione.                                          | etri da configurare, premere                                                       | e <b>ESC ←</b> per              | ritorna              | are indie                    | tro al livel      | lo del Me   | nù di Coi  | nfigura-   |
| RLIMENTRZIONE<br>▲ ▼ ENT                       |                                                                                                    |                                                                                                    |                                                                                     |                                                                                    |                                 |                      |                              |                   |             |            |            |
| PAR   ↓ Dal Ment                               | ù dell' <i>R</i>                                                                                                    | ILIMENTA                                                                                                    | ZIDNE con la freccia                                                                | a verso il basso <b>PAR ↓</b> si sc                                                | ende al mer                     | nù di P              | rogramr                      | mazione c         | delle Strin | ghe.       |            |
| STRINGHE 7.3<br>▲ ▼ ENT                        | <ul><li>Nel Mei</li><li>Premo</li></ul>                                                                                                    | nù <i>STRI</i><br>ere ENT                                                                                                    | <b>NGHE</b> si programma<br>per entrare nella prog                                  | no le scritte info e quelle ch<br>grammazione.                                     | ne si associa                   | ino alle             | e linee de                   | ella centra       | ale.        |            |            |
| ENT                                            |                                                                                                    |                                                                                                    |                                                                                     |                                                                                    |                                 |                      |                              |                   |             |            |            |
| STRINGR INFO                                   | 7.3.1                                                                                                    | La <b>5TR</b><br>dell'impi<br>• Preme                                                                                                    | <b>INGR INFO</b> è quella s<br>anto, e anche alla sc<br>re <b>ENT</b> per entrare n | scritta che appare sulla tast<br>adenza della manutenzione<br>ella programmazione. | tiera della ce<br>e (vedi punto | entrale<br>0 7.2.5). | , alterna                    | Indosi col        | n le inforn | nazioni si | ullo stato |
| ENT                                            |                                                                                                    |                                                                                                    |                                                                                     |                                                                                    |                                 |                      |                              |                   |             |            |            |
| STRINGR INFO<br>VINAR OTO3                     |                                                                                                    | 7.3.1.1                                                                                                    | La <b>STRINGR INFO</b><br>• Premere <b>CLR</b> per<br>della tabella a lato.         | è programmata di default c<br>modificare la programmazi                            | con la scritta<br>ione ed inser | rire i ca            | <b>IR 0170</b><br>aratteri c | 3 .<br>Iesiderati | seguend     | o le indic | azioni     |
|                                                |                                                                                                    |                                                                                                    | a) Con il tasto <b>CLF</b>                                                          | R si cancellano le lettere o le                                                    | e Ta                            | isto                 | 4                            | Lett              | ere assoc   | iate       |            |
|                                                |                                                                                                    |                                                                                                    | citre programma<br>carattere.                                                       | ate e si torna indietro di un                                                      |                                 | 2                    | ı<br>a                       | /<br>b            | !<br>C      | ,<br>2     |            |
|                                                |                                                                                                    |                                                                                                    | b) Per ogni lettera                                                                 | minuscola è presente anch                                                          | ne la                           | 3                    | d                            | е                 | f           | 3          |            |
|                                                |                                                                                                    | corrispondente lettera maiuscola 4 g h i 4                                                                                                    |                                                                                     |                                                                                    |                                 |                      |                              |                   |             |            |            |
|                                                |                                                                                                    | lettere uguali, si deve premere per due volte il 6 m n o 6                                                                                                    |                                                                                     |                                                                                    |                                 |                      |                              |                   |             |            |            |
|                                                | tasto $\mathbf{UN}  \rightarrow$ .<br>d) Per confermare la stringa immessa, premere                                                                                                    |                                                                                                    |                                                                                     |                                                                                    | 7                               |                      |                              |                   |             |            |            |
|                                                |                                                                                                    |                                                                                                    | ENT.                                                                                | a sanga minessa, preme                                                             |                                 | 8                    | t                            | u                 | V           | 8          |            |
|                                                |                                                                                                    |                                                                                                    |                                                                                     |                                                                                    | 06                              | FIO                  | W                            | X                 | У           | Z          | 9          |
|                                                |                                                                                                    |                                                                                                    |                                                                                     |                                                                                    | UF                              |                      | spaziu                       | U                 |             |            |            |

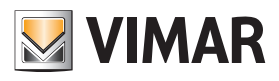

| ESC ← per tornare                     | <i>indietro</i> Non essendoci più parametri da configurare, premere <b>ESC</b> I← per ritornare indietro al livello del Menù di Configurazione della Stringa Info.                                                                                                    |
|---------------------------------------|----------------------------------------------------------------------------------------------------|
| STRINGR INFO                          |                                                                                                    |
| PAR   ↓ Dal Menù<br>Stringhe d        | di Programmazione della STRINGR INFO con la freccia verso il basso PARI↓ si scende al menù di Configurazione delle elle zone.                                                                                                    |
| STRINGR ZONE 7.3.2<br>▲ ▼ ENT         | <ul> <li>La <i>STRINGR DELLE ZONE</i> sono quelle diciture che si associano ad ogni ingresso della centrale e che aiutano l'utente nella gestione e nella comprensione delle linee di ingresso.</li> <li>Premere ENT per entrare nella programmazione.</li> </ul>                                                                                                    |
| ENT                                   |                                                                                                    |
| NUA. ZONA : 1<br>(AAX 64)             | <ul> <li>7.3.2.1 Scegliere il <i>NUIPERD DELLR ZONR</i> che si vuole programmare.</li> <li>Scrivere il numero della zona che si vuole programmare.</li> <li>Con la freccia verso il basso PARI↓ si scende verso la Programmazione della stringa della zona prescelta.</li> </ul>                                                                                                    |
| NUA. ZONA : 1<br>ZONA 1               | <ul> <li>7.3.2.2 In <i>NUITERD ZONR 1</i> è possibile programmare la stringa relativa all'ingresso n° 1.</li> <li>Seguendo la tabella del punto 7.3.1.1, si inseriscono i caratteri.</li> <li>Se si devono inserire consecutivamente due lettere uguali, si deve premere per due volte il tasto ON →.</li> <li>Una volta che si ha finito di scrivere la stringa della zona n° 1 premere ENT per confermare; fatto questo si può passare alla stringa della zona n° 2, etc.</li> <li>Quando si avrà finito con tutte le stringhe, si deve premere ESC ← per uscire e per ritornare al menù precedente delle Stringhe delle Zone.</li> </ul>                                                                                         |
| ESC ← per tornare in                  | ndietro                                                                                                    |
| STRINGR ZONE                          |                                                                                                    |
| PAR   ↓ Dal Menù<br>zione delle       | di Programmazione della STRINGR DELLE ZONE con la freccia verso il basso PARIJ si scende al menù di Configura-<br>e Stringhe dei Codici.                                                                                                    |
| STRINGR CODICI                        | <ul> <li>In <i>STRINGR DEI CODICI</i> sono quelle scritte che si associano ad ogni Codice Utente.</li> <li>Premere ENT per entrare nella programmazione.</li> </ul>                                                                                                    |
| ENT                                   |                                                                                                    |
| NUM. CODICE : 1<br>(MRX. 50)          | <ul> <li>7.3.3.1 Scegliere il <i>NUITERD DEL CODICE</i> a cui si vuole assegnare una stringa.</li> <li>Scrivere il numero del Codice che si vuole programmare.</li> <li>Con la freccia verso il basso PARI↓ si scende verso la variazione della stringa di default.</li> </ul>                                                                                                    |
| PAR ↓<br>NUM. CODICE : 1<br>CODICE 01 | <ul> <li>7.3.3.2 In <i>NUITERD CDDICE</i> 1 è possibile programmare la stringa relativa al codice n° 1.</li> <li>Seguendo la tabella del punto 7.3.1.1, si inseriscono i caratteri.</li> <li>Con il tasto ON → si effettua il cambiamento da minuscola a maiuscola e viceversa.</li> <li>Se si devono inserire consecutivamente due lettere uguali, si deve premere per due volte il tasto ON →.</li> <li>Una volta che si ha finito di scrivere la stringa del codice n° 1 premere ENT per confermare; fatto questo si può passare alla stringa del codice n° 2, etc.</li> <li>Quando si avrà finito con tutti i codici, si deve premere ESC ← per uscire e per ritornare al menù precedente delle Stringhe dei Codici.</li> </ul> |
| ESC ← per tornare in                  | ndietro                                                                                                    |
| STRINGR CODICI                        |                                                                                                    |
| PAR  ↓Dal Menùzione delle             | di Programmazione delle STRINGHE DEI CODICI con la freccia verso il basso PAR ↓ si scende al menù di Programma-<br>stringhe delle Uscite.                                                                                                    |
| STRINGR USCITE 7.3.4                  | Le <b>STRINGR DELLE USCITE</b> sono le diciture che si associano ad ogni Uscita.<br>• Premere <b>ENT</b> per entrare nella programmazione.                                                                                                    |
| ENT                                   |                                                                                                    |

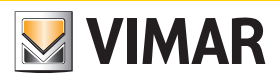

| NUM. USCITR :                | ז.3.4.1<br>בעו                            | Scegliere il <b>NUITERO DELL'USCITR</b> a cui si vuole assegnare una stringa.<br>• Scrivere il numero dell'Uscita che si vuole programmare.                                                                                                    |
|------------------------------|-------------------------------------------|----------------------------------------------------------------------------------------------------|
| PARI +                       |                                           | • Con la freccia verso il basso <b>PAR</b>  ↓ si scende verso la variazione della stringa di default.                                                                                                    |
| NUN. USCITR :<br>USCITR 01   | 1 7.3.4.2                                 | <ul> <li>In <i>NUITERD USCITR</i> 1 è possibile programmare la stringa relativa all'Uscita n° 1.</li> <li>Seguendo la tabella del punto 7.3.1.1, si inseriscono i caratteri.</li> <li>Con il tasto ONI→ si effettua il cambiamento da minuscola a maiuscola e viceversa.</li> </ul>                                                                                                    |
|                              |                                           | <ul> <li>Se si devono inserire consecutivamente due lettere uguali, si deve premere per due volte il tasto ON →.</li> <li>Una volta che si ha finito di scrivere la stringa del codice n° 1 premere ENT per confermare; fatto questo si può passare alla stringa del codice n° 2, etc.</li> </ul>                                                                                                    |
|                              |                                           | <ul> <li>Quando si avrà finito con tutti i codici, si deve premere ESC ← per uscire e per ritornare al menù prece-<br/>dente delle Stringhe delle Uscite.</li> </ul>                                                                                                    |
| ESC ← per                    | tornare indietro                          |                                                                                                    |
| STRINGR USCITE<br>▲ ▼ ENT    |                                           |                                                                                                    |
| PAR ↓ Da                     | al Menù di Prograi<br>azione delle Strinç | mmazione delle STRINGR DELLE USCITE con la freccia verso il basso PAR ↓ si scende al menù di Program-<br>ghe delle Tastiere.                                                                                                    |
| STRINGR TRSTIERR             | 7.3.5 La 5771<br>• Preme                  | <b>NGR TRSTIERR</b> sono le diciture che si associano ad ogni tastiera.<br>re <b>ENT</b> per entrare nella programmazione.                                                                                                    |
| ENT                          |                                           |                                                                                                    |
| N. TRSTIERR :<br>(NRX        | 7.3.5.1                                   | <ul> <li>In <i>NUMERO TRSTIERR 1</i> è possibile programmare la stringa relativa alla tastiera n°1.</li> <li>Scrivere il numero del modulo che si vuole programmare.</li> <li>Con la freccia verso il basso PAR ↓ si scende verso la variazione della stringa di default.</li> </ul>                                                                                                    |
| PAR ↓                        |                                           |                                                                                                    |
| N. TRSTIERR :<br>TRSTIERR 1  | 1 7.3.5.2                                 | <ul> <li>In <i>NUI'IERU IH51IERH</i>: I è possibile programmare la stringa relativa alla tastiera n°1.</li> <li>Seguendo la tabella del punto 7.3.1.1, si inseriscono i caratteri.</li> <li>Con il tasto <b>ON</b> → si effettua il cambiamento da minuscola a maiuscola e viceversa.</li> <li>Se si devono inserire consecutivamente due lettere uguali, si deve premere per due volte il tasto <b>ON</b> →.</li> </ul>                                                                                                    |
|                              |                                           | <ul> <li>Una volta che si ha finito di scrivere la stringa della tastiera n° 1 premere ENT per confermare; fatto questo si può passare alla stringa della tastiera n° 2, etc.</li> <li>Quando si avrà finito con tutte le stringhe, si deve premere ESC ← per uscire e per ritornare al menù precedente delle Stringhe.</li> </ul>                                                                                                    |
| ESC ← per                    | tornare indietro                          |                                                                                                    |
| STRINGR TRSTIERR             |                                           |                                                                                                    |
| PAR ↓ Da                     | al Menù di Prograi<br>e delle Stringhe de | mmazione delle <b>STRINGR TRSTIERR</b> con la freccia verso il basso <b>PAR</b>  ↓ si scende al menù di Programmazio-<br>ei moduli di espansione degli ingressi.                                                                                                    |
| Stringr esp. ing.<br>▲ ▼ Ent | 7.3.6 La 5771<br>• Preme                  | <b>NGR ESPRINSIBINE INGRESSI</b> sono le diciture che si associano ad ogni espansione dei moduli ingresso.<br>re <b>ENT</b> per entrare nella programmazione.                                                                                                    |
| ENT                          |                                           |                                                                                                    |
| NUM. ESP.:<br>(MRX           | ן<br>143 7.3.6.1                          | <ul> <li>Scegliere il <i>NUMERO MODULO INGRESSO</i> a cui si vuole assegnare una stringa.</li> <li>Scrivere il numero del modulo che si vuole programmare.</li> <li>Con la freccia verso il basso PARII si scende verso la variazione della stringa di default.</li> </ul>                                                                                                    |
| PAR ↓                        | 7.3.6.2                                   | In NUMERO DEL MODULO ESPRISSIONE INGRESSI è possibile programmare la stringa relativa al modulo nº 1.                                                                                                    |
| ESP. INGR.                   |                                           | <ul> <li>Seguendo la tabella del punto 7.3.1.1, si inseriscono i caratteri.</li> <li>Con il tasto ON → si effettua il cambiamento da minuscola a maiuscola e viceversa.</li> <li>Se si devono inserire consecutivamente due lettere uguali, si deve premere per due volte il tasto ON →.</li> <li>Una volta che si ha finito di scrivere la stringa del modulo nº 1 premere ENT per confermare; fatto questo si può passare alla stringa del modulo nº 2, etc.</li> <li>Quando si avrà finito con tutti i moduli, si deve premere ESC ← per uscire e per ritornare al menù precedente delle Stringhe modulo ingresso.</li> </ul> |
| ESC ← per                    | tornare indietro                          |                                                                                                    |
|                              |                                           |                                                                                                    |

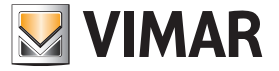

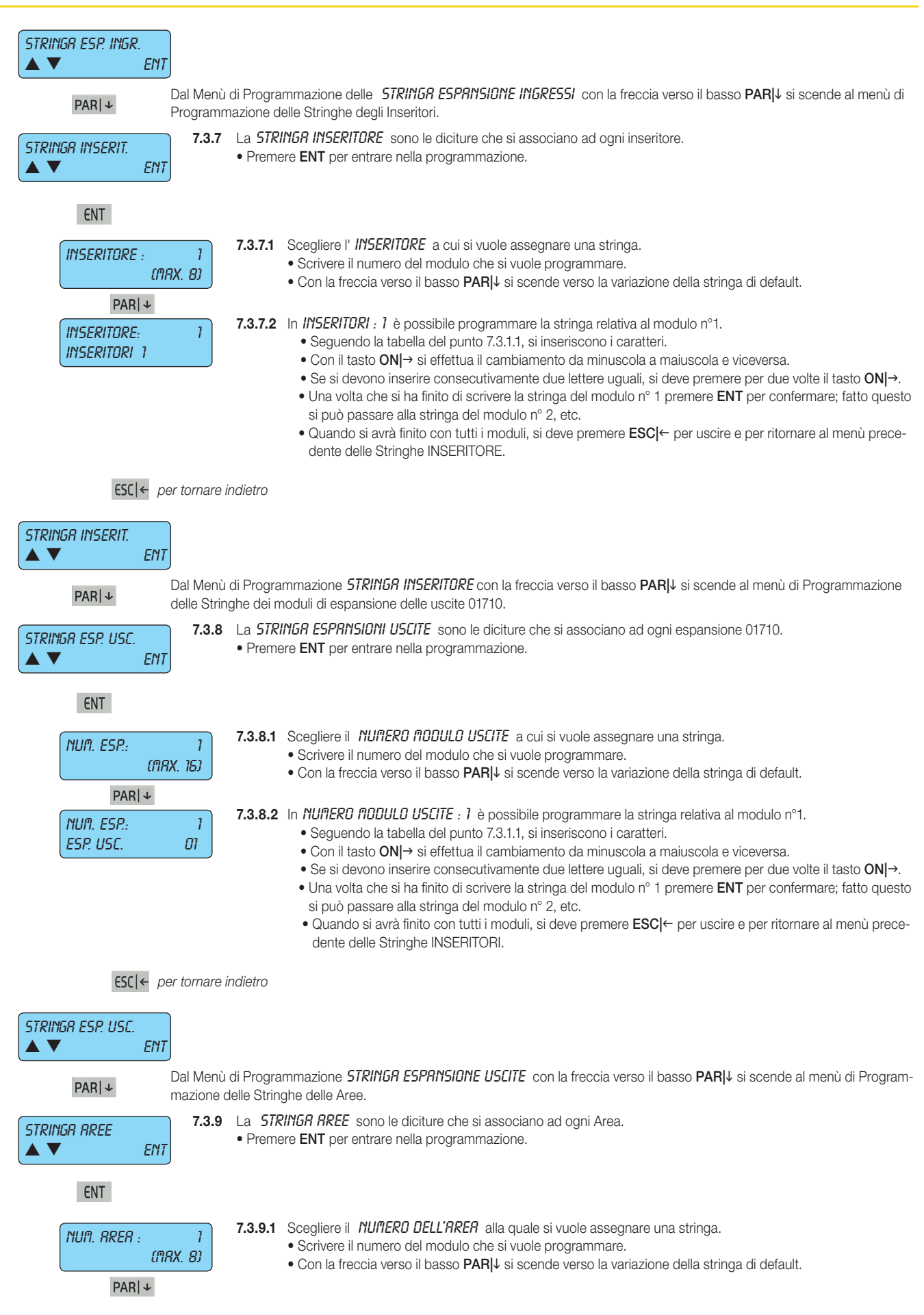

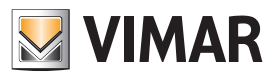

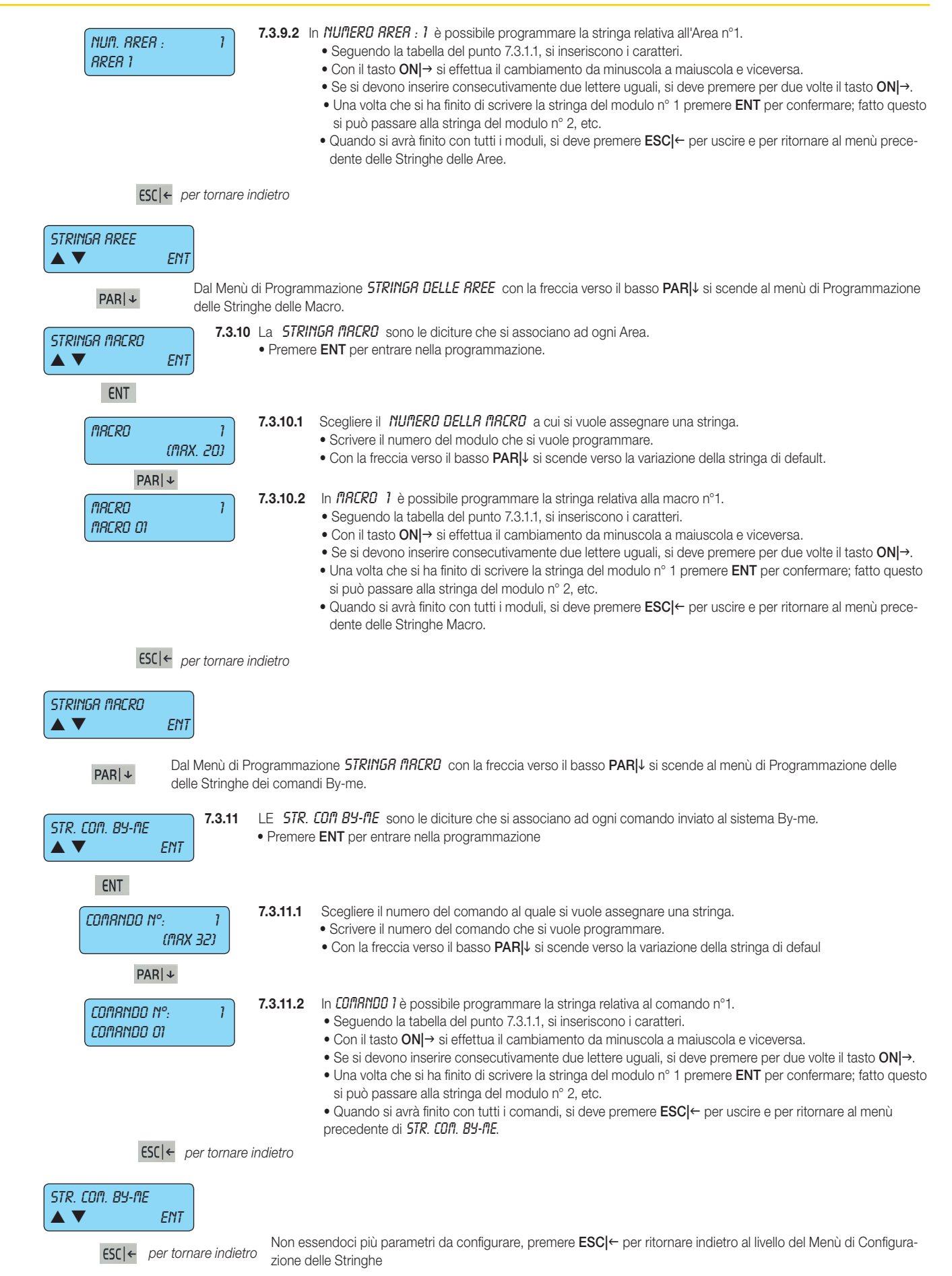

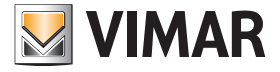

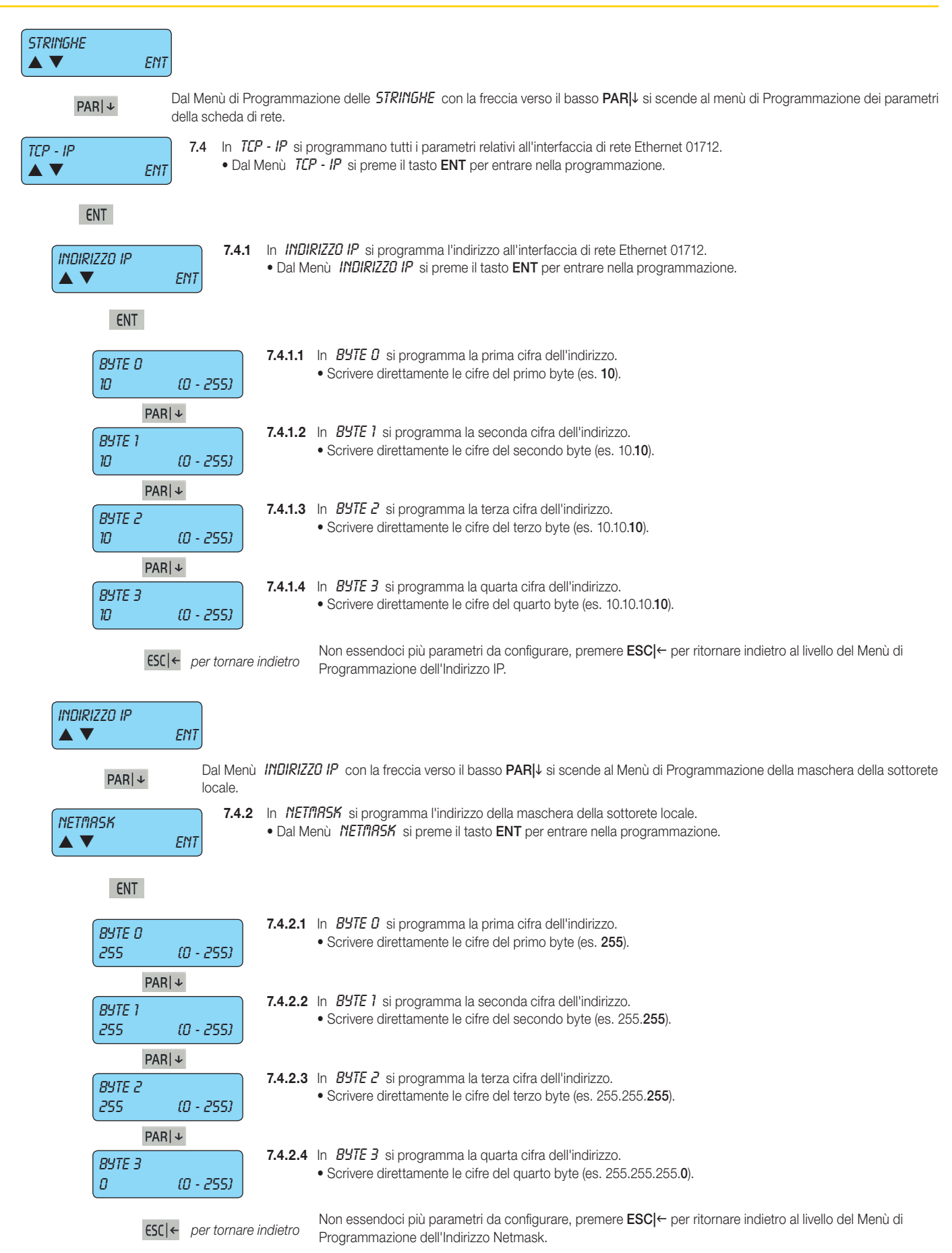

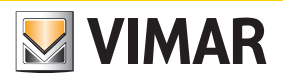

| Dal Menù <b>NETI'I</b> R    | 5K con la freccia verso il basso PARI↓ si scende al Menù di Programmazione dell'Indirizzo IP del Gateway.                                                                                   |
|-----------------------------|----------------------------------------------------------------------------------------------------|
| 68TEU84 7.4.3 In 68         | TEWRY si programma l'indirizzo IP del Gateway.                                                                                                    |
| • Dal N                     | Ilenù GRTEURY si preme il tasto ENT per entrare nella programmazione.                                                                                                    |
|                             |                                                                                                    |
| ENT 7.4.3.1                 | In <b>BYTE D</b> si programma la prima cifra dell'indirizzo.                                                                                                    |
| 10 (0 - 255)                | Scrivere direttamente le cifre del primo byte (es. 10).                                                                                                    |
| PAR ↓                       |                                                                                                    |
| BYTE 1 7.4.3.2              | <ul> <li>In BYTE 1 si programma la seconda citra dell'indirizzo.</li> <li>Scrivere direttamente le cifre del secondo byte (es. 10.10).</li> </ul>                                           |
|                             |                                                                                                    |
| PAR + 7.4.3.3               | In BYTE 2 si programma la terza cifra dell'indirizzo.                                                                                                    |
| 10 (0 - 255)                | • Scrivere direttamente le cifre del terzo byte (es. 10.10.10).                                                                                                    |
| PAR ↓                       |                                                                                                    |
| BYTE 3 7.4.3.4              | <ul> <li>In BYTE 3 si programma la quarta cifra dell'indirizzo.</li> <li>Scrivere direttamente le cifre del guarto byte (es. 10.10.10.10.10).</li> </ul>                                    |
| 10 (0 - 255)                |                                                                                                    |
| ESC  ← per tornare indietro | Non essendoci più parametri da configurare, premere <b>ESC </b> ← per ritornare indietro al livello del Menù di<br>Programmazione dell'Indirizzo Gateway                                    |
|                             | r regrammazione dei mainzzo dateway.                                                                                                    |
| GRTEWRY                     |                                                                                                    |
|                             |                                                                                                    |
| PAR↓ Dal Menu <i>bHIEW</i>  | HS con la treccia verso il basso PARI↓ si scende al Menu di Programmazione dell'indirizzo della Porta TCP.<br>PTR TCP, si programma l'indirizzo della porta di ascolto della scheda di reta |
| PORTR TCP<br>● Dal N        | Alena PORTR TEP si preme il tasto ENT per entrare nella programmazione.                                                                                                    |
|                             |                                                                                                    |
| ENT                         |                                                                                                    |
| PORTA 89-81.880             | In PORTR BY RLARI si programma l'indirizzo della porta di ascolto della scheda di rete per il sistema                                                                                       |
| ▲ ▼ ENT                     | By-alarm.<br>• Premere Clear (CLR) e scrivere direttamente le cifre della porta.                                                                                                    |
|                             | • Dal Menù PORTR BY RLRRI si preme il tasto ENT per entrare nella programmazione.                                                                                                    |
| PAR   ↓                     |                                                                                                    |
| PORTR TCP BY-ME 7.4.4.2     | e In <i>PORTR TEP</i> si programma l'indirizzo della porta di ascolto della scheda di rete per il sistema By-me.                                                                            |
| ENT                         | <ul> <li>Premere Clear (CLR) e scrivere direttamente le clire della porta (es. 8030).</li> <li>Dal Menù PORTR TEP BY-ME si preme il tasto ENT per entrare nella programmazione.</li> </ul>  |
|                             |                                                                                                    |
| ESC  ← per tornare indietro | Non essendoci più parametri da configurare, premere ESCI← per ritornare indietro al livello del Menù di<br>Programmazione dell'Indirizzo della Porta TCP.                                   |
|                             |                                                                                                    |
| PORTR TCP                   |                                                                                                    |
| Dal Menù PORTA              | TCP con la freccia verso il basso <b>PARI</b> I si visualizza il Menù di Programmazione del Codice di accesso.                                                                              |
|                             | DI SISTEM si imposta il codice numerico a sei cifre di riconoscimento per lo scambio dati.                                                                                                  |
| • Dal N                     | Ilenù PIN DI SISTEMR si preme il tasto ENT per entrare nella programmazione.                                                                                                    |
|                             |                                                                                                    |
| ENT                         |                                                                                                    |
| PIN DI SISTEMR 7.4.5.1      | Scrivere il <b>PIN DI SISTEM</b> che deve essere uguale a quello impostato nel software in By-alarm Manager.<br>• Premere Clear ( <b>CLB</b> ) e scrivere direttamente il codice a 6 cifre  |
| 000000                      | Premere il tasto ENT per confermare.                                                                                                    |
|                             | Non essendoci più parametri da configurare, premere <b>ESC </b> ← per ritornare indietro al livello del Menù di                                                                             |
| per tornare indietro        | Programmazione del PIN DI SISTEMA.                                                                                                    |

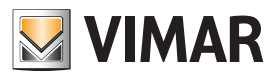

| PIN DI SISTEMR<br>▲ ▼ ENT<br>ESC ← per tornare indiet                                                                                                    | Non essence<br>Mon essence<br>Mazione TC                                                                                                    | doci più paramet<br>CP - IP.               | tri da configurare, premere <b>ESC ←</b> per ritornare indietro al livello del Menù di Program-                                               |  |  |  |  |  |  |
|----------------------------------------------------------------------------------------------------|----------------------------------------------------------------------------------------------------|--------------------------------------------|----------------------------------------------------------------------------------------------------|--|--|--|--|--|--|
| TCP - IP                                                                                                    |                                                                                                    |                                            |                                                                                                    |  |  |  |  |  |  |
| PARI ↓ Dal Menù <i>TEP - IP</i> con la freccia verso il basso <b>PARI</b> ↓ si scende al Menù di Programmazione delle Macro.                                                                                |                                                                                                    |                                            |                                                                                                    |  |  |  |  |  |  |
| <ul> <li>In <i>f\BCR0</i> si programmano tutte le funzioni relative alle macroistruzioni della centrale.</li> <li>Dal Menù <i>f\BCR0</i> si preme il tasto ENT per entrare nella programmazione.</li> </ul> |                                                                                                    |                                            |                                                                                                    |  |  |  |  |  |  |
| ENT                                                                                                    |                                                                                                    |                                            |                                                                                                    |  |  |  |  |  |  |
| MRERO         1         7.5.1           (MRX. 20)         (MRX. 20)         (MRX. 20)         (MRX. 20)                                                                                                    | Scegliere il <i>I</i> <b>1</b><br>• Scrivere il nu                                                                                                    | UMERO DELLR (<br>umero della mac           | <b>TRERO</b> da configurare.<br>ro da configurare.                                                                                            |  |  |  |  |  |  |
| PAR ↓<br>10000 SCATENANTE<br>0 (/1RX. 100) 7.5.2                                                                                                    | <ul> <li>7.5.2 In <i>INDDD SERTENRINTE</i> si programma l'evento che farà attivare la macro.</li> <li>Scrivere il numero del modo, scegliendolo tra quelli mostrati nella prima colonna della tabella che segue.</li> </ul>                         |                                            |                                                                                                    |  |  |  |  |  |  |
| PAR ↓<br><i>TIPO SCRTENRINTE</i><br><i>0</i> ( <i>0</i> - 255)                                                                                                    | <ul> <li>7.5.3 In <i>TIPO SERTENRITE</i> si programma il secondo parametro dell'evento che farà attivare la macro.</li> <li>Scrivere il numero del tipo, scegliendolo tra quelli mostrati nella seconda colonna della tabella che segue.</li> </ul> |                                            |                                                                                                    |  |  |  |  |  |  |
| PARI↓<br>TODO BLOCCO<br>O (TRX. 100) T.5.4 In TODO BLOCCO<br>O (TRX. 100) T.5.4 In TODO BLOCCO<br>• Scrivere il numero del modo, scegliendolo tra quelli mostrati nella prima colonna della tabella sotto.  |                                                                                                    |                                            |                                                                                                    |  |  |  |  |  |  |
| PAR ↓<br><i>TIPO BLOCCO</i><br><i>0</i> ( <i>0</i> - 255)                                                                                                    | In <i>TIPO BLOC</i><br>• Scrivere il nu                                                                                                    | <b>CD</b> si programm<br>umero del tipo, s | na il secondo parametro dell'evento che farà bloccare la macro.<br>cegliendolo tra quelli mostrati nella seconda colonna della tabella sotto. |  |  |  |  |  |  |
|                                                                                                    | Progr.                                                                                                    | Tipo                                       | Descrizione della funzione                                                                                                    |  |  |  |  |  |  |
|                                                                                                    |                                                                                                    | 0                                          | Evento nullo                                                                                                    |  |  |  |  |  |  |
|                                                                                                    | 1                                                                                                    | 1 - 64                                     | Allarme Zona [1 - 64]                                                                                                    |  |  |  |  |  |  |
|                                                                                                    | 2                                                                                                    | 1 - 64                                     | Ripristino da Allarme Zona [1 - 64]                                                                                                    |  |  |  |  |  |  |
|                                                                                                    | 3                                                                                                    | 1 - 64                                     | Esclusione Zona [1 - 64]                                                                                                    |  |  |  |  |  |  |
|                                                                                                    | 4                                                                                                    | 1 01                                       | Deinelveiene Zene [1 04]                                                                                                    |  |  |  |  |  |  |

| 2       | 1 - 64    | Ripristino da Aliarme Zona [1 - 64]                                        |  |  |  |  |
|---------|-----------|----------------------------------------------------------------------------|--|--|--|--|
| 3       | 1 - 64    | Esclusione Zona [1 - 64]                                                   |  |  |  |  |
| 4       | 1 - 64    | einclusione Zona [1 - 64]                                                  |  |  |  |  |
| 5       | 1 - 64    | Tamper Zona [1 - 64]                                                       |  |  |  |  |
| 6       | 1 - 50    | Inserimento Codice Utente [1 - 50]                                         |  |  |  |  |
| 6       | 129 - 178 | Inserimento Codice di Emergenza Utente [1 - 50]                            |  |  |  |  |
| 7       | XX        | Vedere tabella successiva                                                  |  |  |  |  |
| 8       | 1 - 64    | Allarme Multiplo di Zona [1 - 64]                                          |  |  |  |  |
| 9       | 1 - 64    | Ripristino da Allarme Multiplo di Zona [1 - 64]                            |  |  |  |  |
| 10      | 1 - 64    | Allarme Tamper Multiplo di Zona [1 - 64]                                   |  |  |  |  |
| 11      | 1 - 64    | pristino Tamper Multiplo di Zona [1 - 64]                                  |  |  |  |  |
| 12      | 1 - 8     | vllarme Tamper Tastiera [1 - 8]                                            |  |  |  |  |
| 13      | 1 - 8     | Ripristino Tamper Tastiera [1 - 8]                                         |  |  |  |  |
| 14      | 1 - 14    | Allarme Ingresso Tamper su espansione di zone 01709 [1 - 14]               |  |  |  |  |
| 15      | 1 - 14    | Ripristino da Allarme Ingresso Tamper su espansione di zone 01709 [1 - 14] |  |  |  |  |
| 16 - 20 | = = =     | Valori non usati                                                           |  |  |  |  |
| 21      | 1 - 64    | Esclusione automatica della Zona [1 - 64]                                  |  |  |  |  |
| 22      | 1 - 64    | Reinclusione da Esclusione automatica della Zona [1 - 64]                  |  |  |  |  |
| 23      | 0         | Mancanza Rete centrale                                                     |  |  |  |  |
| 24      | 0         | Ripristino Rete centrale                                                   |  |  |  |  |
| 25      | 0         | Batteria Bassa centrale                                                    |  |  |  |  |
| 26      | 0         | Ripristino Batteria centrale                                               |  |  |  |  |
|         |           |                                                                            |  |  |  |  |

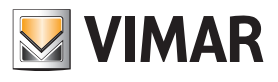

| Progr.  | Tipo   | Descrizione della funzione                                                      |  |  |  |  |  |  |
|---------|--------|---------------------------------------------------------------------------------|--|--|--|--|--|--|
| 27      | 0      | Batteria Mancante centrale                                                      |  |  |  |  |  |  |
| 28      | = = =  | Valore non usato                                                                |  |  |  |  |  |  |
| 29      | 1 - 8  | Acceso ON Area [1 - 8]                                                          |  |  |  |  |  |  |
| 30      | 1 - 8  | Spento da Acceso ON Area [1 - 8]                                                |  |  |  |  |  |  |
| 31      | 1 - 8  | Acceso INT Area [1 - 8]                                                         |  |  |  |  |  |  |
| 32      | 1 - 8  | Spento da Acceso INT Area [1 - 8]                                               |  |  |  |  |  |  |
| 33      | 1 - 8  | Acceso PAR Area [1 - 8]                                                         |  |  |  |  |  |  |
| 34      | 1 - 8  | Spento da Acceso PAR Area [1 - 8]                                               |  |  |  |  |  |  |
| 35      | 1 - 64 | Allarme Mascheramento Zona [1 - 64]                                             |  |  |  |  |  |  |
| 36      | 0      | nserimento Codice Installatore [0]                                              |  |  |  |  |  |  |
| 37      | 1 - 8  | Codice Errato su Tastiera [1 - 8]                                               |  |  |  |  |  |  |
| 38      | 1 - 8  | Inizio Sospensione Area [1 - 8]                                                 |  |  |  |  |  |  |
| 39      | 1 - 8  | Fine Sospensione Area [1 - 8]                                                   |  |  |  |  |  |  |
| 40      | = = =  | Valore non usato                                                                |  |  |  |  |  |  |
| 41      | 1 - 8  | Accensione automatica Area [1 - 8]                                              |  |  |  |  |  |  |
| 42      | 1 - 8  | Spegnimento automatico Area [1 - 8]                                             |  |  |  |  |  |  |
| 43      | 1 - 64 | Attivazione Uscita [1 - 64]                                                     |  |  |  |  |  |  |
| 44      | 1 - 64 | Disattivazione Uscita [1 - 64]                                                  |  |  |  |  |  |  |
| 45      | = = =  | Valori non usati                                                                |  |  |  |  |  |  |
| 46      | = = =  | Valori non usati                                                                |  |  |  |  |  |  |
| 47 - 55 | = = =  | Valori non usati                                                                |  |  |  |  |  |  |
| 56      | 1 - 8  | Blocco Tastiera [1 - 8]                                                         |  |  |  |  |  |  |
| 57      | 1 - 8  | Sblocco Tastiera [1 - 8]                                                        |  |  |  |  |  |  |
| 58      | 1 - 8  | Attivazione Macro [1 - 8]                                                       |  |  |  |  |  |  |
| 59      | 1 - 20 | Blocco Macro [1 - 20]                                                           |  |  |  |  |  |  |
| 60      | 1 - 20 | Reset Macro [1 - 20]                                                            |  |  |  |  |  |  |
| 61      | ===    | Valori non usati                                                                |  |  |  |  |  |  |
| 62      | 1 - 8  | Disattivato Programmatore Orario per Area [1 - 8]                               |  |  |  |  |  |  |
| 63      | 1 - 8  | Attivato Programmatore Orario per Area [1 - 8]                                  |  |  |  |  |  |  |
| 64      | 1 - 16 | Allarme Ingresso Tamper su espansione delle uscite 01710 [1 - 16]               |  |  |  |  |  |  |
| 65      | 1 - 16 | Ripristino da Allarme Ingresso Tamper su espansione delle uscite 01710 [1 - 16] |  |  |  |  |  |  |
| 66 - 67 | = = =  | Valori non usati                                                                |  |  |  |  |  |  |
| 68      | 1 - 8  | Inserito Straordinario su Area [1 - 8]                                          |  |  |  |  |  |  |
| 69      | = = =  | Valori non usati                                                                |  |  |  |  |  |  |
| 70      | 1 - 14 | Allarme Tamper Comunicazione 01709 [1 - 14]                                     |  |  |  |  |  |  |
| 71      | 1 - 16 | Allarme Tamper Comunicazione 01710 [1 - 16]                                     |  |  |  |  |  |  |
| 72      | 1 - 8  | Allarme Tamper Comunicazione Tastiere [1 - 8]                                   |  |  |  |  |  |  |
| 73      | 1 - 50 | Corretta Lettura TAG [1 - 50]                                                   |  |  |  |  |  |  |
| 74      | 1 - 8  | Tag non valido Inseritore [1 - 8]                                               |  |  |  |  |  |  |
| 75      | 1 - 50 | Codice Utente abilitato [1 - 50]                                                |  |  |  |  |  |  |
| 76      | 1 - 50 | Codice Utente disabilitato [1 - 50]                                             |  |  |  |  |  |  |
| 77      | 1 - 64 | Reset Zona [1 - 64]                                                             |  |  |  |  |  |  |
| 78      | = = =  | Valore non usato                                                                |  |  |  |  |  |  |
| 79      |        | Varco Bloccato                                                                  |  |  |  |  |  |  |
| 80      |        | Varco Sbloccato                                                                 |  |  |  |  |  |  |
| 81-107  | = = =  | Valori non usato                                                                |  |  |  |  |  |  |
| 108     | 1 - 8  | Allarme Tamper Inseritore [1 - 8]                                               |  |  |  |  |  |  |
| 109     | 1 - 8  | Allarme Tamper comunicazione Inseritore [1 - 8]                                 |  |  |  |  |  |  |
| 110     | 1 - 8  | Ripristino Tamper Inseritore [1 - 8]                                            |  |  |  |  |  |  |
| 111     | 1 - 32 | Comando By-me [1 – 32]                                                          |  |  |  |  |  |  |
| 112     | 1 - 50 | Codice utente da By-me [1 - 50]                                                 |  |  |  |  |  |  |
| 113     | 1 - 50 | Codice emergenza da By-me [1 – 50]                                              |  |  |  |  |  |  |

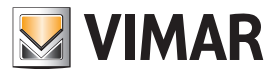

| Progr. | Tipo   | Descrizione della funzione                      |  |  |  |  |  |
|--------|--------|-------------------------------------------------|--|--|--|--|--|
| 7      | 0 - 53 | Valori non usati                                |  |  |  |  |  |
| 7      | 54     | eset di Sistema (Watch Dog)                     |  |  |  |  |  |
| 7      | 55     | Cambio Codici                                   |  |  |  |  |  |
| 7      | 56     | Reset Codici                                    |  |  |  |  |  |
| 7      | 57     | Reset della programmazione ai Valori di dafault |  |  |  |  |  |
| 7      | 58     | Codice Installatore 1                           |  |  |  |  |  |
| 7      | 59     | Codice Installatore 2                           |  |  |  |  |  |
| 7      | 60     | ncanza Linea Telefonica                         |  |  |  |  |  |
| 7      | 61     | Ripristino Linea Telefonica                     |  |  |  |  |  |
| 7      | 62     | Invio Memoria Eventi                            |  |  |  |  |  |
| 7      | 63     | Interruzione delle telefonate                   |  |  |  |  |  |
| 7      | 64     | Cambio Data del sistema                         |  |  |  |  |  |
| 7      | 65     | Dispaccio Rapina                                |  |  |  |  |  |
| 7      | 66     | Dispaccio Fuoco                                 |  |  |  |  |  |
| 7      | 67     | Dispaccio Medico                                |  |  |  |  |  |
| 7      | 68     | Programmazione Remota a buon fine               |  |  |  |  |  |
| 7      | 69     | Programmazione Remota non a buon fine           |  |  |  |  |  |
| 7      | 70     | Accesso Remoto Negato                           |  |  |  |  |  |
| 7      | 71     | iper centrale                                   |  |  |  |  |  |
| 7      | 72     | ristino Tamper centrale                         |  |  |  |  |  |
| 7      | 73     | Jtotest                                         |  |  |  |  |  |
| 7      | 74     | Inizio Telegestione Utente o Installatore       |  |  |  |  |  |
| 7      | 75     | Fine Telegestione Utente o Installatore         |  |  |  |  |  |
| 7      | 76     | Fine Connessione Locale PC                      |  |  |  |  |  |
| 7      | 77     | Inizio Connessione Locale PC                    |  |  |  |  |  |
| 7      | 78     | zio Fascia Oraria di Blocco dei codici          |  |  |  |  |  |
| 7      | 79     | ne Fascia Oraria di Blocco dei codici           |  |  |  |  |  |
| 7      | 80     | izio del Periodo di test delle zone             |  |  |  |  |  |
| 7      | 81     | ne del Periodo di test delle zone               |  |  |  |  |  |
| 7      | 82     | ttivato Relè Allarme 1 (doppio scambio)         |  |  |  |  |  |
| 7      | 83     | Disattivato Relè Allarme 1 (doppio scambio)     |  |  |  |  |  |
| 7      | 84     | Mancanza segnale GSM su 01706                   |  |  |  |  |  |
| 7      | 85     | Ripristino segnale GSM su 01706                 |  |  |  |  |  |
| 7      | 86     | Attivato Relè 2 (singolo scambio)               |  |  |  |  |  |
| 7      | 87     | Disattivato Relè 2 (singolo scambio)            |  |  |  |  |  |
| 7      | 88     | Valori non usati                                |  |  |  |  |  |
| 7      | 89     | Valori non usati                                |  |  |  |  |  |
| 7      | 90     | Inizio Preallarme                               |  |  |  |  |  |
| 7      | 91     | Reset Preallarme                                |  |  |  |  |  |
| 7      | 92     | SIM Scarica                                     |  |  |  |  |  |
| 7      | 93     | SIM Ricaricata                                  |  |  |  |  |  |
| 7      | 94     | SIM in Scadenza                                 |  |  |  |  |  |
| 7      | 113    | Reset scheda di rete                            |  |  |  |  |  |
| 7      | 118    | Allarme Jamming GSM                             |  |  |  |  |  |
| 7      | 119    | Ripristino Allarme Jamming GSM                  |  |  |  |  |  |
| 7      | 100    | Autoapprendimento                               |  |  |  |  |  |

|--|

PAR|↓

#### BLOCC. DR P.O. NO PAR|↓

7.5.6 Con un SI in BLOCCATA DA P.D. si fa in modo che la macro possa essere bloccata dal Programmatore Orario. • Premere **CLR** per cambiare la programmazione.

### Programmazione dei Controlli

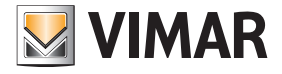

| RUTORESTRRT                      | 7.5.7  | Con un <b>SI</b> in <i>RUTDRESTART</i> si fa in modo che la macro continui automaticamente a girare.                                                                                                    |  |  |  |  |
|----------------------------------|--------|----------------------------------------------------------------------------------------------------|--|--|--|--|
| NO                               |        |                                                                                                    |  |  |  |  |
| PAR ↓                            | 750    |                                                                                                    |  |  |  |  |
| ritardi in<br>Minuti             | 7.5.8  | <ul> <li>Premere CLR per cambiare la programmazione.</li> </ul>                                                                                                    |  |  |  |  |
| PAR ↓                            |        |                                                                                                    |  |  |  |  |
| memo rttivrz.<br>No              | 7.5.9  | Con un <b>SI</b> in <i>ITEMD ATTIVAZIONE</i> si fa in modo che il momento dell'attivazione della macro venga memorizzato nella memoria eventi della centrale.<br>• Premere <b>CLR</b> per cambiare la programmazione.                                  |  |  |  |  |
| PAR ↓                            |        |                                                                                                    |  |  |  |  |
| Condizionata<br>No               | 7.5.10 | Con un <b>SI</b> in <i>CONDIZIONATR</i> si fa in modo che l'evento di" blocca macro" non sia considerato come effettivo blocco della macro, ma come condizione di partenza della macro stessa.<br>• Premere <b>CLR</b> per cambiare la programmazione. |  |  |  |  |
| PAR ↓                            |        |                                                                                                    |  |  |  |  |
| CODICE UTENTE<br>NO              | 7.5.11 | Con un <b>SI</b> in <i>EDDICE UTENTE</i> si fa in modo che l'Utente con il proprio codice possa attivare la macro.<br>• Premere CLR per cambiare la programmazione.                                                                                    |  |  |  |  |
| PAR ↓                            | -      |                                                                                                    |  |  |  |  |
|                                  | 7.5.12 | In <i>DPERRZIDNI MRERD</i> si programmano le operazioni che la macro dovrà eseguire.<br>• Premere ENT per entrare nella programmazione.                                                                                                    |  |  |  |  |
| ENT                              |        |                                                                                                    |  |  |  |  |
| Comrndo Operrz. 1<br>O (Nrx. 20) |        | <ul> <li>7.5.12.1 In <i>COMRNDD DPERRZIDNI i</i> si inserisce il primo dei 16 comandi che la macro dovrà eseguire.</li> <li>Scrivere il numero del comando desiderato, consultando la tabella sotto riportata.</li> </ul>                              |  |  |  |  |
| PAR ↓                            |        |                                                                                                    |  |  |  |  |
| OPZIONI OPER. 1<br>0 (NRX. 255)  |        | <ul> <li>7.5.12.2 In <i>DPZIDNI DPERRZIDNI 1</i> si inserisce il parametro che completa il comando dell'operazione appena programmato.</li> <li>Scrivere il numero dell'opzione desiderata, consultando la tabella sotto riportata.</li> </ul>         |  |  |  |  |
|                                  |        | Comandi Opzioni Descrizione della funzione                                                                                                    |  |  |  |  |
|                                  |        |                                                                                                    |  |  |  |  |

| Comandi | Opzioni | Descrizione della funzione                                       |  |  |  |  |  |
|---------|---------|------------------------------------------------------------------|--|--|--|--|--|
| 0       | 0       | Nessuna funzione                                                 |  |  |  |  |  |
| 1       | 1 - 8   | Accensione in modalità ON dell'Area [1 - 8]                      |  |  |  |  |  |
| 2       | 1 - 8   | Accensione in modalità INTERNA dell'Area [1 - 8]                 |  |  |  |  |  |
| 3       | 1 - 8   | Accensione in modalità PARZIALIZZATA dell'Area [1 - 8]           |  |  |  |  |  |
| 4       | 1 - 8   | Spegnimento dell'Area [1 - 8]                                    |  |  |  |  |  |
| 5       | 1 - 64  | Escludi zona [1 - 64]                                            |  |  |  |  |  |
| 6       | 1 - 64  | Reincludi zona [1 - 64]                                          |  |  |  |  |  |
| 7       | 1 - 64  | Attivazione uscita [1 - 64]                                      |  |  |  |  |  |
| 8       | 1 - 64  | Disattivazione uscita [1 - 64]                                   |  |  |  |  |  |
| 9       | 1 - 20  | Start Macro [1 - 20]                                             |  |  |  |  |  |
| 10      | 1 - 20  | Stop Macro [1 - 20]                                              |  |  |  |  |  |
| 11      | 1 - 20  | Reset Macro [1 - 20]                                             |  |  |  |  |  |
| 12      | 1 - 20  | Abilita Macro [1 - 20]                                           |  |  |  |  |  |
| 13      | 1 - 20  | Disabilita Macro [1 - 20]                                        |  |  |  |  |  |
| 14      | 1 - 50  | Blocca Codici Utente [1 - 50]                                    |  |  |  |  |  |
| 15      | 1 - 50  | Sblocca Codici Utente [1 - 50]                                   |  |  |  |  |  |
| 16      | 1 - 8   | Blocca tastiere [1 - 8]                                          |  |  |  |  |  |
| 17      | 1 - 8   | Sblocca tastiere [1 - 8]                                         |  |  |  |  |  |
| 18      | 1-32    | Comando By-me [1-32]                                             |  |  |  |  |  |
| 19      | 0 - 255 | Inserimento di un Ritardo in minuti o secondi (vedi punto 7.5.8) |  |  |  |  |  |

ESC |← per tornare indietro

Non essendoci più parametri da configurare, premere **ESC|←** per ritornare indietro al livello del Menù delle Operazioni Macro.

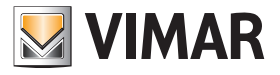

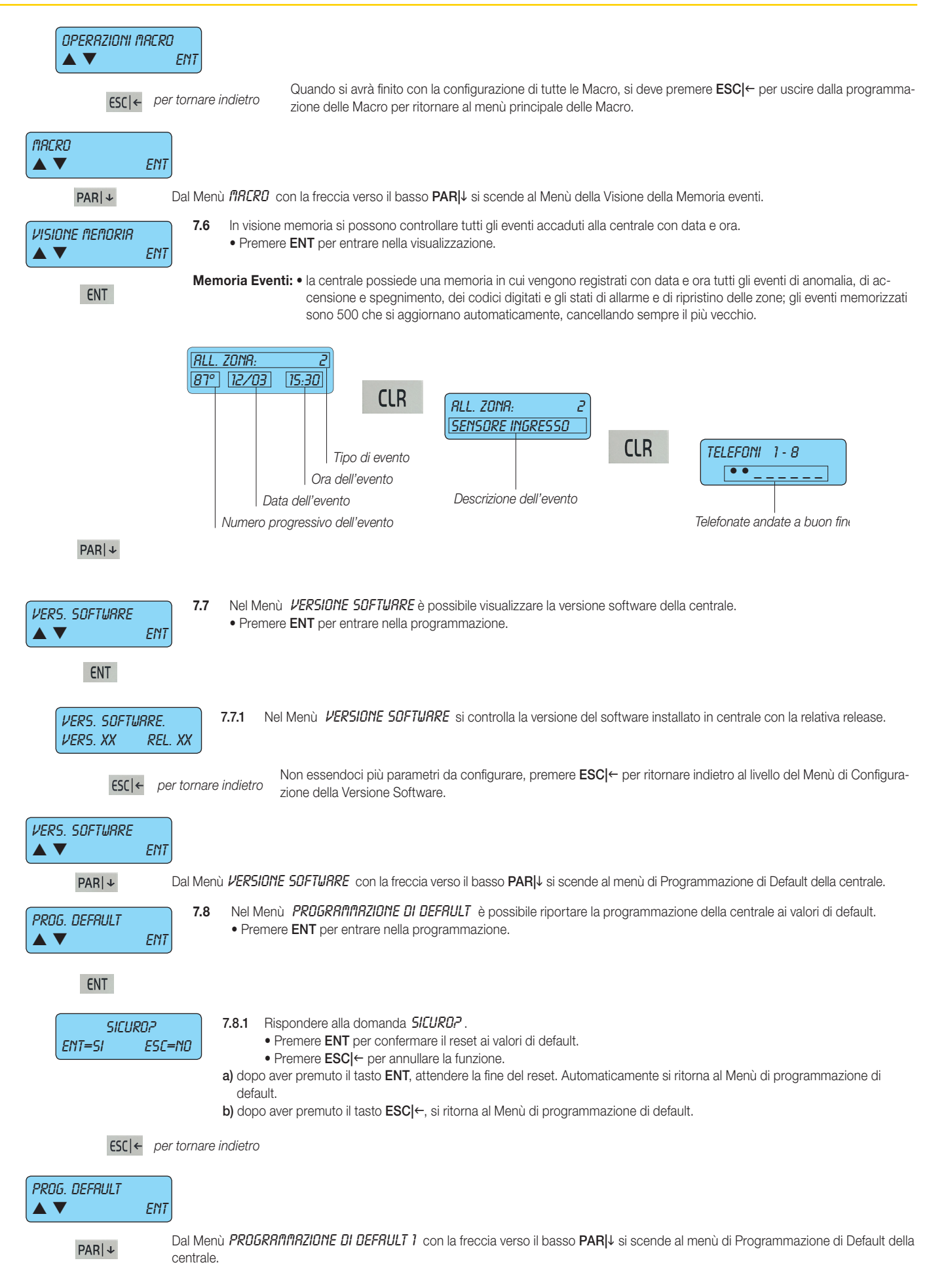

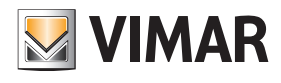

| CONTR. RECESSI       In       CONTROLLO RECESSI si programmano le funzioni avanzate degli INSERITORI.         ▲       ▼       ENT                                                                                                    |
|----------------------------------------------------------------------------------------------------|
| ENT                                                                                                    |
| LED RTTIVIP       7.10.1       In LED RTTIVI si programma su quale inseritore i led visualizzeranno gli stati della centrale.         ▲ ▼ ENT       Fremere ENT per entrare nella programmazione.                                                                                                |
| ENT                                                                                                    |
| INSERITORI 1 - 8       •       • Inserire il numero 1-2-3-4-5-6-7-8 relativo all'inseritore nel quale i led dovranno essere sempre attivi; l'accensione dell'indicatore confermerà la corretta programmazione.         Per deselezionare l'inseritore deve essere eseguita la stessa operazione. |
| Modalità veloce: il tasto 9 seleziona tutto e il tasto 0 deseleziona tutto.                                                                                                    |
| <ul> <li>L'inseritore si identifica con l'indirizzo ad esso dato (vedi le indicazioni riportate sul manuale di installa-<br/>zione dell'inseritore).</li> </ul>                                                                                                    |
| <ul> <li>Gli inseritori nei quali i led non saranno attivi saranno sempre spenti; avvicinando la chiave all'inseritore<br/>si attiveranno segnalando lo stato della centrale.</li> </ul>                                                                                                    |
| ESC   ← per tornare indietro Al livello del Menù dei Led attivi.                                                                                                    |
|                                                                                                    |
| ESC ← per tornare indietro Accessi.                                                                                                    |
| CONTR. RCCESSI                                                                                                    |
| ESC  ← per tornare indietro Non essendoci più parametri da configurare, premere ESC  ← per ritornare indietro al livello del Menù Controlli.                                                                                                    |
| CONTROLLI                                                                                                    |
| PAR ↓ Dal Menù dei <i>CONTROLLI</i> con la freccia verso il basso PAR ↓ si visualizza il Menù del Programmatore Orario.                                                                                                    |

Programmazione Orario

# 

#### 8. Programmatore Orario PROGRAM. ORARIO 8. In PROGRAMMATORE ORARIO si configurano tutti i parametri del Programmatore Orario. • Premere ENT per entrare nella programmazione. ENT ENT 8.1 In FRSEE DRARIE si programmano per ogni giorno della settimana le funzioni che la centrale dovrà automaticamente esegui-FASCE ORARIE re. ENT • Premere ENT per entrare nella programmazione. ENT 8.1.1 In LUNEDÌ si programmano le operazioni che la centrale eseguirà nel giorno della settimana. LUNEDÌ • Premere ENT per entrare nella programmazione. ENT • Con la freccia verso il basso PAR II si scende agli altri giorni della settimana. ENT 8.1.1.1 Scegliere l' **DPERRZIONE** da programmare. OPERRZIONE 1 • Scrivere il numero dell'operazione che si vuole programmare. (MRX. 32) • Con la freccia verso il basso PAR i si scende verso la Programmazione di tutti i parametri dell'operazione prescelta. PAR | ↓ 8.1.1.2 Programmazione dell' **URR** in cui sarà eseguita l'operazione. ORA • Scrivere direttamente le cifre dell'ora. 0 (MRX. 23) PAR | ↓ 8.1.1.3 Programmazione del MINUTO in cui sarà eseguita l'operazione. ΠΙΝυτο Scrivere direttamente le cifre del minuto. (MRX. 59) 0 PAR|↓ 8.1.1.4 Programmazione il TIPO di operazione che sarà eseguita. TIPO • Scrivere direttamente il numero del tipo, consultando la tabella sotto riportata. (MRX. 20) 0 PAR | ↓ 8.1.1.5 In RUSILIARI si inserisce il parametro che completa il comando dell'operazione appena programmato. RUSILIRRI Scrivere il numero dell'opzione ausiliari, consultando la tabella sotto riportata. 0 (MAX. 64)

| Comandi | Opzioni | Descrizione della funzione                                       |  |  |  |  |
|---------|---------|------------------------------------------------------------------|--|--|--|--|
| 0       | 0       | Nessuna funzione                                                 |  |  |  |  |
| 1       | 1 - 8   | Accensione in modalità ON dell'Area [1 - 8]                      |  |  |  |  |
| 2       | 1 - 8   | Accensione in modalità INTERNA dell'Area [1 - 8]                 |  |  |  |  |
| 3       | 1 - 8   | Accensione in modalità PARZIALIZZATA dell'Area [1 - 8]           |  |  |  |  |
| 4       | 1 - 8   | Spegnimento dell'Area [1 - 8]                                    |  |  |  |  |
| 5       | 1 - 64  | Escludi zona [1 - 64]                                            |  |  |  |  |
| 6       | 1 - 64  | Reincludi zona [1 - 64]                                          |  |  |  |  |
| 7       | 1 - 64  | Attivazione uscita [1 - 64]                                      |  |  |  |  |
| 8       | 1 - 64  | Disattivazione uscita [1 - 64]                                   |  |  |  |  |
| 9       | 1 - 20  | Start Macro [1 - 20]                                             |  |  |  |  |
| 10      | 1 - 20  | Stop Macro [1 - 20]                                              |  |  |  |  |
| 11      | 1 - 20  | Reset Macro [1 - 20]                                             |  |  |  |  |
| 12      | 1 - 20  | Abilita Macro [1 - 20]                                           |  |  |  |  |
| 13      | 1 - 20  | Disabilita Macro [1 - 20]                                        |  |  |  |  |
| 14      | 1 - 50  | Blocca Codici Utente [1 - 50]                                    |  |  |  |  |
| 15      | 1 - 50  | Sblocca Codici Utente [1 - 50]                                   |  |  |  |  |
| 16      | 1 - 8   | Blocca tastiere [1 - 8]                                          |  |  |  |  |
| 17      | 1 - 8   | Sblocca tastiere [1 - 8]                                         |  |  |  |  |
| 18      | 1-32    | Comando By-me [1-32]                                             |  |  |  |  |
| 19      | 0 - 255 | Inserimento di un Ritardo in minuti o secondi (vedi punto 7.5.8) |  |  |  |  |

## Programmazione Orario

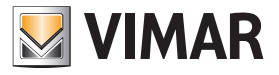

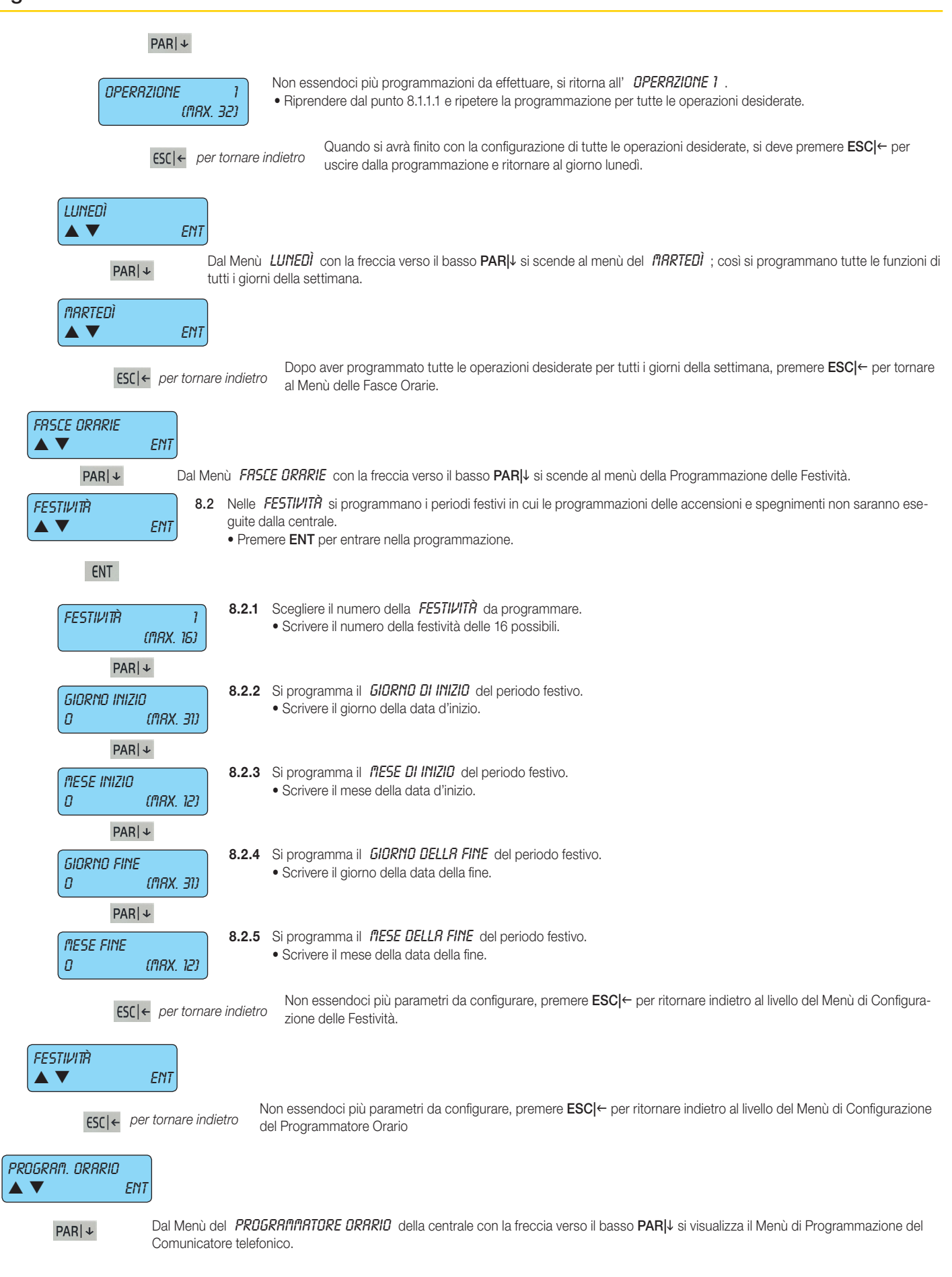

#### Telefonico

9. Telefonico

#### 9. In TELEFONICO si configurano tutti i parametri del Comunicatore Telefonico. TELEFONICO • Premere ENT per entrare nella programmazione. ENT Affinchè il Comunicatore Telefonico possa funzionare correttamente è prima necessario entrare nel menù EDNFIGURRZIDNE -> 100000 6517 ed impostare il valore 1÷4 associato al gestore della SIM utilizzata. Per i dettagli si veda il par. 1.3. ENT 9.1 In NUMERI DI TELEFOND si programmano i numeri e le proprietà che riguardano le comunicazioni telefoniche. NUMERI TELEFONO • Premere ENT per entrare nella programmazione. ENT ENT Scegliere il NUMERO DEL TELEFONO che si vuole programmare. 9.1.1 TELEFONO 1 Scrivere quale Telefono si vuole programmare. (MRX. 16) • Con la freccia verso il basso PARII si scende verso la Programmazione di tutti i parametri del numero di telefono prescelto. Attenzione: Gli eventi rapina, furto, manomissione devono essere associati almeno al primo numero di telefono. PAR ↓ Questo per garantire che in caso di contemporaneità degli eventi vengano trasmessi come prioritari la rapina, il furto e la manomissione. 9.1.2 In PROTOCOLLO si programmano le modalità di comunicazione del comunicatore telefonico per il numero prescelto. PROTOCOLLO • Scrivere il numero della modalità desiderata consultando la tabella sotto riportata: VOCALE Prog. Tipo di funzione Descrizione 0 SIA Formato digitale per ricevitori digitali in protocollo SIA VOCAL F 1 Formato per inviare messaggi vocali predefiniti e preregistrati in centrale CONTACT ID 2 Formato digitale per ricevitori digitali in protocollo CONTACT ID 3 SMS Formato per inviare messaggi SMS predefiniti e preregistrati in centrale 9.1.3 In *CIFRE NUMERO* si programmano le cifre che lo compongono. CIFRE NUMERO • Dal menù CIFRE NUMERO si preme il tasto ENT per entrare nella programmazione. ENT ENT 9.1.3.1 Si programma il numero di telefono che sarà chiamato. CIFRE NUMERO • Premere CLR per cancellare il numero corrente. \*\*\*\* • Scrivere il nuovo numero. • Premere ENT per confermare il nuovo numero. Nota Bene: • Nel caso sia presente il modulo 01706 (comunicatore GSM) e il modulo 01708 (comunicatore PSTN) il sistema esegue tutte le chiamate prima con il modulo 01708 e successivamente con il 01706. Nel caso si voglia dar priorità di chiamata al modulo GSM inserire la lettera G prima delle cifre del numero di telefono (ad esempio G335123456). Per inserire la lettera G occorre premere il tasto ON durante l'inserimento delle cifre. • Nel caso in cui il modulo 01708 (comunicatore PSTN) debba effettuare una pausa durante la composizione del numero (es. una pausa dopo lo 0 per uscire da un centralino), inserire la lettera W in concomitanza della pausa tra le cifre del numero di telefono (ad esempio 0W12345678). Per inserire la lettera W occorre premere il tasto **PAR**|↓ durante l'inserimento delle cifre. Non essendoci più parametri da configurare, premere ESCI← per ritornare indietro al livello del Menù di ESC ← per tornare indietro Programmazione delle Cifre del Numero. CIFRE NUMERO ENT Dal Menù di Programmazione delle CIFRE DEL NUMERD con la freccia verso il basso PARII si scende al menù di Programma-PAR ↓ zione del Codice cliente.

VIMAR

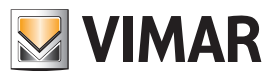

| 9.1.4                | II CODICE CLIENTE è il codice che viene inviato nelle comunicazioni digitali SIA e CONTACT ID e che identificano                                                                                                    |
|----------------------|----------------------------------------------------------------------------------------------------|
|                      | l'utente chiamante. Nel protocollo VOCALE corrisponde all'indice del messaggio vocale relativo all'area di interesse.                                                                                                    |
|                      | Premere il tasto ENT per entrare nella programmazione.     È indianapachile per il centri di ricerzione e di centralle per ricepescere l'utente che invia una chiameter per capace                                         |
|                      | - E indispensabile per reentri di neezione e di controllo per neonoscere i utente che inva una chiamata, per sapere<br>quale codice inserire deve essere interpellato il centro stesso che darà l'informazione necessaria. |
|                      | - Per il protocollo SIA è composto da 6 cifre, partendo da sinistra.                                                                                                    |
|                      | - Per il protocollo CONTACT ID è composto da 4 cifre, partendo da sinistra.                                                                                                    |
| ENT                  | - Per il protocollo VOCALE con l'ultima citra si identifica il messaggio iniziale da utilizzare tra quelli previsti e registrati                                                                                           |
|                      | Nota: Il codice cliente 000000 di default utilizza comunque il messaggio n.1                                                                                                    |
|                      |                                                                                                    |
| CODICE CLIENTE       | 9.1.4.1 Si programma il valore del codice prescelto.                                                                                                    |
| 000000               | Scrivere il nuovo codice                                                                                                    |
|                      | Premere ENT per confermare il nuovo codice.                                                                                                    |
|                      |                                                                                                    |
|                      | Non essendoci più parametri da configurare, premere <b>ESC </b> ← per ritornare indietro al livello del Menù di                                                                                                    |
|                      | Programmazione del Codice Cliente.                                                                                                    |
|                      |                                                                                                    |
|                      |                                                                                                    |
| Ei11                 |                                                                                                    |
| Dal <b>CODIC</b>     | E CLIENTE con la freccia verso il basso PARI i si scende al Menù di associazione dei Tentativi delle telefonate con il                                                                                                    |
| numero di            | telefono precedentemente prescelto.                                                                                                    |
| TENTRTIVI 9.1.5      | i IENIHIIPI si riferiscono al numero massimo di telefonate che la centrale eseguirà sul numero di telefono prescelto                                                                                                    |
| 3 (MRX. 15)          | Scrivere il numero desiderato.                                                                                                    |
| PAR   ↓              |                                                                                                    |
| 9.1.6                | Un SI su STOP TELEFONRTE abilita l'interruzione delle chiamate telefoniche quando l'utente chiamato premerà il                                                                                                    |
| SIGF TELEF.<br>NO    | tasto 4 sul telefono e di attivare direttamente la telegestione utente premendo il tasto 3 sul telefono.                                                                                                    |
|                      | Premere CLR per cambiare la programmazione.                                                                                                    |
|                      |                                                                                                    |
| RLLARME ZONR         | <ul> <li>Dal menù <i>RLLRRIE ZUNE</i> si preme il tasto ENT per entrare nella programmazione.</li> </ul>                                                                                                    |
| ENI                  |                                                                                                    |
| CNT                  |                                                                                                    |
| ENT                  |                                                                                                    |
| ZONE 1 - 8           | 9.1.7.1 Con ZONR 1 - 8 si programma quale zona provocherà l'attivazione della chiamata telefonica in caso di                                                                                                    |
|                      | allarme.                                                                                                    |
|                      | <ul> <li>Per ogni gruppo di zone, scrivere il numero 1-z-3-4-3-6-7-6 relativo alle zone che dovranno attivare le<br/>chiamate telefoniche.</li> </ul>                                                                      |
| PARIA                | Modalità veloce: il tasto 9 seleziona tutto e il tasto 0 deseleziona tutto.                                                                                                    |
|                      | L'accensione del simbolo confermerà l'avvenuta associazione.                                                                                                    |
| 70NE 57 - 64         | • Per togliere l'associazione scrivere il numero desiderato.                                                                                                    |
|                      |                                                                                                    |
| •                    |                                                                                                    |
| ESC ← per tornare in | Non essendoci più parametri da configurare, premere <b>ESC </b> ← per ritornare indietro al livello del Menù degli                                                                                                    |
|                      | Allarmi di Zona.                                                                                                    |
|                      |                                                                                                    |
| ENT                  |                                                                                                    |
|                      | ME 70NO, con la fraccia varca il bacco DADII, si coonde el Manù di conceiszione dei Diaristini de ellerrai di zone con il                                                                                                  |
| PAR ↓ numero di      | telefono precedentemente prescelto.                                                                                                    |
| 918                  | In <b><i>RIPRISTINO ZONR</i></b> si programmano le zone che attiveranno le chiamate telefoniche                                                                                                    |
|                      | • Dal menù <b><i>RIPRISTIND ZONR</i></b> si preme il tasto <b>ENT</b> per entrare nella programmazione.                                                                                                    |
|                      |                                                                                                    |
| ENT                  |                                                                                                    |
| CIVI                 |                                                                                                    |
|                      |                                                                                                    |

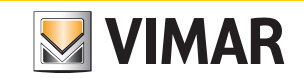

| ZONE 1 - 8                  | 9.1.8.1                         | Con ZDNA 1 - 8 si programma quale zona provocherà l'attivazione della chiamata telefonica in caso di ripristino da allarme.                                                                                                    |
|-----------------------------|---------------------------------|----------------------------------------------------------------------------------------------------|
|                             |                                 | • Per ogni gruppo di zone, scrivere il numero <b>1-2-3-4-5-6-7-8</b> relativo alle zone che dovranno attivare le chiamate telefoniche.                                                                                                    |
| PAR ↓                       |                                 | Modalità veloce: il tasto 9 seleziona tutto e il tasto 0 deseleziona tutto.                                                                                                    |
|                             |                                 | L'accensione del simbolo confermerà l'avvenuta associazione.                                                                                                    |
| ZANE 57 - 64                |                                 | Per togliere l'associazione scrivere il numero desiderato.                                                                                                    |
|                             |                                 |                                                                                                    |
| ★                           |                                 |                                                                                                    |
| ESC ← per to                | rnare indietro                  | Non essendoci più parametri da configurare, premere <b>ESC ←</b> per ritornare indietro al livello del Menù di Ripri-<br>stino da allarme di Zona.                                                                                                    |
| RIPRISTIND ZONR             |                                 |                                                                                                    |
|                             | <i>פופפו</i> קדואה 70           | N8 premere ESCI← per ritornare al Manù di programmazione telefono n. 1                                                                                                    |
|                             | 919 Selezior                    | ando il numero 2, si scedie il Numero di Telefono 2 e scorrendo la programmazione appena vista per il Nume-                                                                                                    |
| TELEFONO 1<br>(MRX. 15)     | ro di Tel<br>• Quanc<br>zione e | efono 1 (partendo dal punto 9.1.1) si configurano tutti i parametri.<br>Io si avrà finito con la configurazione di tutti i numeri desiderati, si deve premere per uscire dalla programma-<br>dei singoli codici per ritornare al menù precedente dei Numeri di Telefono. |
| ESC ← per tornare in        | ndietro                         |                                                                                                    |
| NUMERI TELEFONO             |                                 |                                                                                                    |
| PARI ↓ Dal Me               | enù dei <b>NUMERI</b>           | TELEFONO con la freccia verso il basso PARI↓ si scende al menù di Programmazione dei Parametri Telefonici.                                                                                                    |
| 9.2                         | In <b>PRRAMETRI</b>             | TELEFONICI, si programmano tutti i parametri che riguardano le comunicazioni telefoniche.                                                                                                    |
|                             | Premere <b>ENT</b> p            | er entrare nella programmazione.                                                                                                    |
| ENT                         |                                 |                                                                                                    |
| INVIO SU RISP.<br>SI        | 9.2.1 Un SI su le alla ch       | INVID SU RISPOSTR fa in modo che la centrale invii i messaggi vocali programmati dopo una risposta voca-<br>niamata (es. <i>Pronto?</i> ).                                                                                                    |
|                             | Un <b>NO</b> f                  | a in modo che il messaggio inizi comunque, senza aspettare la risposta.<br>re CLB per cambiare la programmazione                                                                                                    |
| PAR ↓                       | 1 Torrie                        |                                                                                                    |
| PRUSA TENTATIVI             | 9.2.2 La PRL                    | ISR TENTRTIPI si riferisce al tempo in secondi che deve intercorrere tra il secondo ed il terzo tentativo qualora                                                                                                    |
| 60 (0 - 255 SEC)            | le chiam                        | ate telefoniche impostate (vedi punto 9.1.7) non andassero a buon fine.                                                                                                    |
|                             | • Scrive                        | e i secondi della pausa.                                                                                                    |
| PAR +                       | 002 10 0101                     | TIZIONE LIOCOLE, à il numero di volta che l'intere maggaggio vegelo devrà espera ripetuto per eggi chiamata                                                                                                    |
| RIPETIZ. VOCRLE             | telefonic                       | a vocale.                                                                                                    |
| 3 (MRX. 8)                  | Scrive                          | re il numero desiderato.                                                                                                    |
| PAR ↓                       |                                 |                                                                                                    |
| SQUILLI PSTN<br>D (NRX. 14) | 9.2.4 In SQUI<br>si attiver     | LLI P5TN si programma il numero di squilli telefonici rilevati dalla centrale sulla linea cablata; raggiunto il quale<br>à la Telegestione Utente.                                                                                                    |
|                             | - 001146                        |                                                                                                    |
|                             | 9.2.5 In 500                    | 111.550 si programma il numero di squilli telefonici rilevati dalla centrale sulla linea GSM: raggiunto il quale si                                                                                                    |
| SQUILLI GSM<br>D (MRX. 14)  | attiverà<br>• Scrive            | la Telegestione Utente.<br>re il numero desiderato.                                                                                                    |
| PARI                        | 00110                           |                                                                                                    |
|                             | 9.2.6 Un SI si                  | <b>581.70 SEGRETERIR</b> fa in modo che la centrale in caso di chiamata per Telegestione I ltente attivi la funzio-                                                                                                    |
| SRLTO SEGRET.               | ne.                             |                                                                                                    |
|                             | Progra                          | mmando NO, la centrale controllerà soltanto il numero degli squilli telefonici visti al punto 9.2.7.                                                                                                    |
| PAR ↓                       |                                 |                                                                                                    |
| NUMERO CSM RUS.             | 9.2.7 In <i>NUMER</i>           | RD CS/1 RUSILIARID si programma il numero del centro servizio messaggi nal caso in cui si utilizzi un opera-                                                                                                    |
| ▲ ▼ ENT                     | tore tele                       | eionico diverso da quelli indicati nell'elenco al punto 9.1.2.<br>enti NIMERN FSM 8115, si preme il tasto ENT per entrare nella programmazione                                                                                                    |
| ENT                         | - Dai II                        | ena nenero con nos, si promo intasto <b>cia i</b> poi ontrare nena programmazione.                                                                                                    |
|                             |                                 |                                                                                                    |

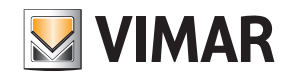

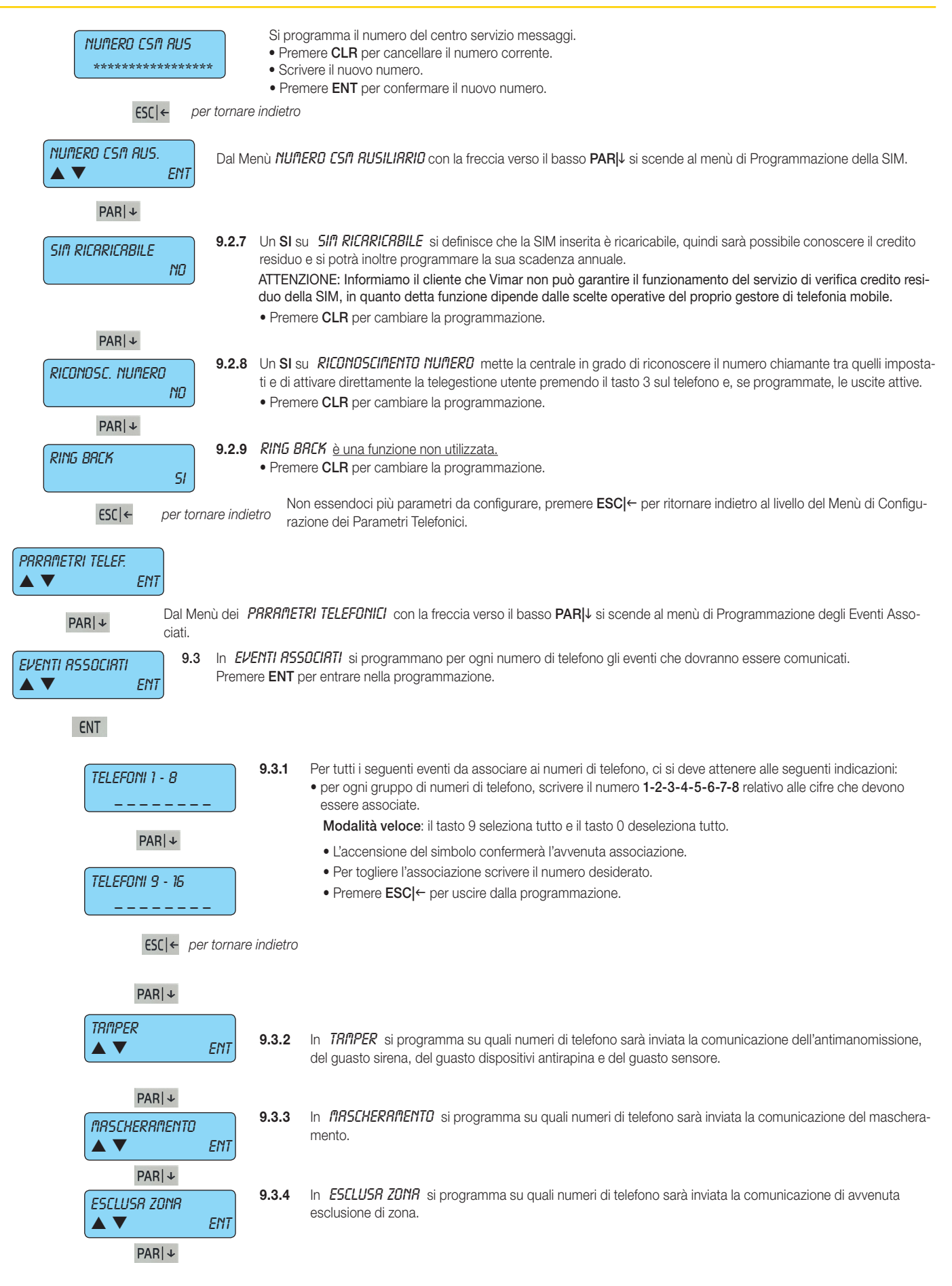

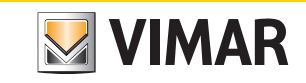

| ON - OFF RRER 1<br>▲ ▼ ENT   | 9.3.5  | In <i>DN</i> - <i>DFF RRER</i> 1 si programma su quali numeri di telefono sarà inviata la comunicazione di accensione e di spegnimento dell'Area 1.                                                                                                    |  |  |  |
|------------------------------|--------|----------------------------------------------------------------------------------------------------|--|--|--|
| PARI                         |        |                                                                                                    |  |  |  |
|                              | 936    | In <b>DN - DFE 88E8 8</b> si programma su quali numeri di telefono sarà inviata la comunicazione di accensione                                                                                                    |  |  |  |
| ON - OFF AREA 8              | 5.0.0  | e di spegnimento dell'Area 8.                                                                                                    |  |  |  |
| PAR ↓                        |        |                                                                                                    |  |  |  |
| MRNCRNZR RETE<br>▲ ▼ ENT     | 9.3.7  | In <b>FIRNERNZR RETE</b> si programma su quali numeri di telefono sarà inviata la comunicazione della mancanza della tensione di rete.                                                                                                    |  |  |  |
| PARI                         |        |                                                                                                    |  |  |  |
|                              | 9.3.8  | In FIRINERINZER BETTERIES si programma su guali numeri di telefono sarà inviata la comunicazione della man-                                                                                                    |  |  |  |
|                              |        | canza della batteria.                                                                                                    |  |  |  |
| PAR ↓                        |        |                                                                                                    |  |  |  |
| BRTTERIA BASSA               | 9.3.9  | In <b>BRTTERIR BR55R</b> si programma su quali numeri di telefono sarà inviata la comunicazione del livello<br>scarso della batteria.                                                                                                    |  |  |  |
| PARI                         |        |                                                                                                    |  |  |  |
|                              | 9.3.10 | In BRTT.BR55R RF si programma su quali numeri di telefono sarà inviata la comunicazione del livello scarso                                                                                                    |  |  |  |
| A A ENT                      |        | della batteria di uno qualsiasi dei rivelatori a radio frequenza                                                                                                    |  |  |  |
| PAR ↓                        |        |                                                                                                    |  |  |  |
| RUTOTEST                     | 9.3.11 | In <i>RUTOTEST</i> si programma su quali numeri di telefono sarà inviata la comunicazione di avvenuto autotest sulle alimentazioni della centrale programmato al punto 7.2.2.                                                                                                    |  |  |  |
| PARI ↓                       |        |                                                                                                    |  |  |  |
|                              | 9.3.12 | Per URTCH DDG si intende una particolare funzione di controllo sul microprocessore della centrale; in caso                                                                                                    |  |  |  |
| ▲ ▼ ENT                      |        | di gravi disturbi elettrici questo controllo provoca un restart del sistema senza nessuna perdita di dati nella<br>centrale. Qui si programma su quali numeri di telefono sarà inviata la comunicazione di avvenuto restart.                                                                                                    |  |  |  |
| PAR ↓                        |        |                                                                                                    |  |  |  |
| CODICE UTENTE<br>▲ ▼ ENT     | 9.3.13 | Si programma su quale numero di telefono deve essere inviata la comunicazione che è stato inserito un<br>EDDICE UTENTE in tastiera.                                                                                                    |  |  |  |
| PAR   ↓                      |        |                                                                                                    |  |  |  |
| COD. EMERGENZR               | 9.3.14 | Si programma su quale numero di telefono deve essere inviata la comunicazione che è stato inserito un<br>CODICE DI EMERGENZA in tastiera.                                                                                                    |  |  |  |
| PAR ↓                        |        | <ul> <li>Permette di gestire tutte le funzioni della centrale come il Codice Utente da cui prende origine, ma in più può attivare chiamate telefoniche silenziose e, se programmato, anche il relè secondario (vedi punto 5.2.8).</li> </ul>                                                                                                    |  |  |  |
| DISP. MEDICO<br>▲ ▼ ENT      | 9.3.15 | In <b>DISPRECID ITEDIED</b> si programma su quale numero di telefono deve essere inviata una comunicazione silenziosa di chiamata antirapina provocata da una pressione congiunta dei tasti <b>ON</b> $ $ $\rightarrow$ e <b>6</b> in tastiera.                                                                                                    |  |  |  |
| PAPIJ                        |        |                                                                                                    |  |  |  |
|                              | 9.3.16 | In DISPRECID PRIVICO si programma su quale numero di telefono deve essere inviata una comunicazione                                                                                                    |  |  |  |
| UISP. PHNILU                 |        | silenziosa di chiamata medico provocata da una pressione congiunta dei tasti ON → e 4 in tastiera.                                                                                                    |  |  |  |
| PAR ↓                        |        |                                                                                                    |  |  |  |
| DISP. FUOCO<br>▲ ▼ ENT       | 9.3.17 | In <i>DISPRECID FUDLD</i> si programma su quale numero di telefono deve essere inviata una comunicazione silenziosa di antincendio provocata da una pressione congiunta dei tasti <b>ON</b>  → e <b>5</b> in tastiera.                                                                                                    |  |  |  |
| PAR   ↓                      |        |                                                                                                    |  |  |  |
| รเต รายยาย                   | 9.3.18 | In SIN SERRICR si programma su quale numero di telefono deve essere inviata una comunicazione quando                                                                                                    |  |  |  |
| ▲ ▼ ENT                      |        | il credito arriva a 5 euro.<br>ATTENZIONE: Informiamo il cliente che Vimar non può garantire il funzionamento del servizio di verifica<br>credito residuo della SIM, in guanto detta funzione dipende dalle scelte operative del proprio gestore di                                                                                                |  |  |  |
|                              |        | telefonia mobile.                                                                                                    |  |  |  |
| PAR ≁                        |        |                                                                                                    |  |  |  |
| SIA IN SCRDENZR<br>▲ ▼ ENT   | 9.3.19 | <ul> <li>In <i>SIR</i> IN <i>SCRDENZR</i> si programma su quale numero di telefono deve essere inviata una comunicazione quando si giunge alla data di scadenza programmata-</li> <li>La durata della SIM è di un anno dall'ultima ricarica ed è un parametro che deve essere programmato dall'utente ogni qual volta venga ricaricata.</li> </ul> |  |  |  |
|                              |        | • Si consiglia di inserire una data di almeno un mese precedente alla scadenza effettiva.                                                                                                    |  |  |  |
|                              |        | • Una SIM scaduta non è più rinnovabile né ricaricabile e fa perdere l'intero ammontare del credito residuo.                                                                                                    |  |  |  |
| ESC   ← per tornare indietro |        | Non essendoci più parametri da configurare, premere <b>ESC ←</b> per ritornare indietro al livello del Menù di<br>Configurazione degli Eventi Associati.                                                                                                    |  |  |  |

### Telefonico

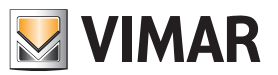

| EVENTI RSSOCIRTI<br>▲ ▼ ENT              |                                                                                                    |                                                                                                    |                                                                                                    |                                                                                                    |  |
|------------------------------------------|----------------------------------------------------------------------------------------------------|----------------------------------------------------------------------------------------------------|----------------------------------------------------------------------------------------------------|----------------------------------------------------------------------------------------------------|--|
| PAR   ↓ Dal Menù                         | degli <i>El</i> /                                                                                                    | 'ENTI ASSOCIA                                                                                                    | <b>771</b> con la freccia verso                                                                                                    | n il basso <b>PAR ↓</b> si visualizza il menù di Programmazione messaggi vocali.                                                                                                    |  |
|                                          | Nol Mo                                                                                                    | n meccorci                                                                                                    | UNCOLL ai programma                                                                                                    | la madalità di comunicazione per agni ingresso delle controle                                                                                                    |  |
|                                          | Preme                                                                                                    | ere ENT per e                                                                                                    | ntrare nella programma                                                                                                    | azione.                                                                                                    |  |
| ENT                                      |                                                                                                    |                                                                                                    |                                                                                                    |                                                                                                    |  |
| NUM. ZONA: 1<br>(MRX. 64)                | 9.4.1                                                                                                    | <ul> <li>Scegliere il NUMERD DELLR ZONR che si vuole programmare.</li> <li>Scrivere il numero del Numero della zona che si vuole programmare.</li> <li>Con la freccia verso il basso PAR ↓ si scende verso la Programmazione di tutti i parametri della zona pre-<br/></li></ul>                                                                                                    |                                                                                                    |                                                                                                    |  |
| PAR ↓                                    |                                                                                                    | SCEIId.                                                                                                    |                                                                                                    |                                                                                                    |  |
| 9.4.2<br>1 (NRX. 12)                     |                                                                                                    | <ul> <li>In <i>ITESSR66I V0CRLI</i> si programma il tipo di comunicazione per la zona prescelta.</li> <li>Esempi: • programmando il tipo 1 (furto) per la zona nº 1, un allarme di questa zona invierà per i protocolli digitali, per le comunicazioni vocali e per i messaggi SMS una comunicazione del tipo: ALLARME FURTO ZONA 1.</li> <li>• programmando il tipo 6 (rapina), la comunicazione sarà: ALLARME RAPINA ZONA 1.</li> </ul> |                                                                                                    |                                                                                                    |  |
|                                          |                                                                                                    | Prog.                                                                                                    | Tipo di funzione                                                                                                    | Descrizione                                                                                                    |  |
|                                          |                                                                                                    | 1                                                                                                    | Furto                                                                                                    | Allarme <b>Furto</b> della Zona associata                                                                                                    |  |
|                                          |                                                                                                    | 2                                                                                                    | Tamper                                                                                                    | Allarme Tamper della Zona associata (antimanomissione)                                                                                                    |  |
|                                          |                                                                                                    | 3                                                                                                    | Incendio                                                                                                    | Allarme Incendio della Zona associata                                                                                                    |  |
|                                          |                                                                                                    | 4                                                                                                    | Gas                                                                                                    | Allarme Gas della Zona associata                                                                                                    |  |
|                                          |                                                                                                    | 5                                                                                                    | Tecnico                                                                                                    | Allarme Tecnico della Zona associata (tecnico generico)                                                                                                    |  |
|                                          |                                                                                                    | 6                                                                                                    | Rapina                                                                                                    | Allarme Rapina della Zona associata                                                                                                    |  |
|                                          |                                                                                                    | 7                                                                                                    | Medico                                                                                                    | Allarme Medico della Zona associata                                                                                                    |  |
|                                          |                                                                                                    | 8                                                                                                    | Emergenza                                                                                                    | Allarme <b>Emergenza</b> della Zona associata                                                                                                    |  |
|                                          |                                                                                                    | 9                                                                                                    | Calore                                                                                                    | Allarme Calore della Zona associata                                                                                                    |  |
|                                          |                                                                                                    | 10                                                                                                    | Freddo                                                                                                    | Allarme Freddo della Zona associata                                                                                                    |  |
|                                          |                                                                                                    | 11                                                                                                    | Allagamento                                                                                                    | Allarme Allagamento della Zona associata                                                                                                    |  |
|                                          |                                                                                                    | 12                                                                                                    | Sprinkler                                                                                                    | Allarme Sprinkler della Zona associata (spegnimento in corso)                                                                                                    |  |
| PAR ↓                                    |                                                                                                    |                                                                                                    |                                                                                                    |                                                                                                    |  |
| PRROLR PERSONAL.<br>0 (NRX. 64)<br>PAR + | 9.4.3                                                                                                    | Con la <i>PRR</i><br>specifica l'al<br><b>Esempi</b> : • p<br>l<br>t<br>• Scrivere il u<br>• Per la regis                                                                                                    | COLR PERSDNALIZZATI<br>larme della zona che lo<br>programmando il tipo 1<br>a voce ingresso, un alla<br>ipo: ALLARME FURTO<br>numero della parola da<br>strazione delle parole p | <ul> <li>P è possibile aggiungere al messaggio vocale una parola che meglio<br/>ha provocato.</li> <li>I (furto) per la zona nº 1 e associando la parola nº 1 programmata con<br/>arme di questa zona invierà per le comunicazioni vocali un messaggio del<br/>ZONA 1 INGRESSO.</li> <li>aggiungere.</li> <li>ersonalizzate vedere il punto 9.5.2.</li> </ul> |  |
| NUA. Zona : 1<br>(Arx. 64)               | 9.4.4                                                                                                    | Non essend<br>NUITERD DE<br>• Selezionar<br>(partendo<br>• Quando si<br>dalla progr                                                                                                    | oci più alcuna program<br><i>[LLR ZDNR]</i> .<br>Ido il numero 2, si sceg<br>dal punto 9.4.1) si confi<br>avrà finito con la confiq<br>rammazione delle sinor                    | Imazione per la zona selezionata, si ritorna al Menù di programmazione de<br>glie la Zona 2 e scorrendo la programmazione appena vista per la Zona 1<br>gurano tutti i parametri.<br>gurazione di tutti i numeri desiderati, si deve premere <b>ESC </b> ← per uscire<br>ple zone per ritornare al menù precedente Messaggi vocali.                           |  |
| ESC  ← per tornare                       | indietro                                                                                                    | aana progi                                                                                                    |                                                                                                    |                                                                                                    |  |
| RESSRGGI VOCRLI<br>▲ ▼ ENT<br>Dal Menù   | nessa6                                                                                                    | GI VOERLI co                                                                                                    | n la freccia verso il bas                                                                                                    | so <b>PARI</b> ↓ si scende al menù di Programmazione delle Registrazioni.                                                                                                    |  |
| 9.5                                      | In REG                                                                                                    | istrazioni s                                                                                                    | i registra l'indirizzo dell                                                                                                    | 'utente, che sarà parte integrante della comunicazione vocale, e l'even-                                                                                                    |  |
|                                          | tuale parola personalizzata (vedi punto 9.4.3). La registrazione di questi messaggi, della durata di 10 s, si effettua parlando attraverso un telefono a tasti collegato al modulo di sintesi vocale 01713; la registrazione può essere avviata/interrotta sia mediante la tastiera 01705 sia agendo sui tasti del telefono collegato.<br>• Premere ENT per entrare nella programmazione. |                                                                                                    |                                                                                                    |                                                                                                    |  |

ENT

#### Telefonico

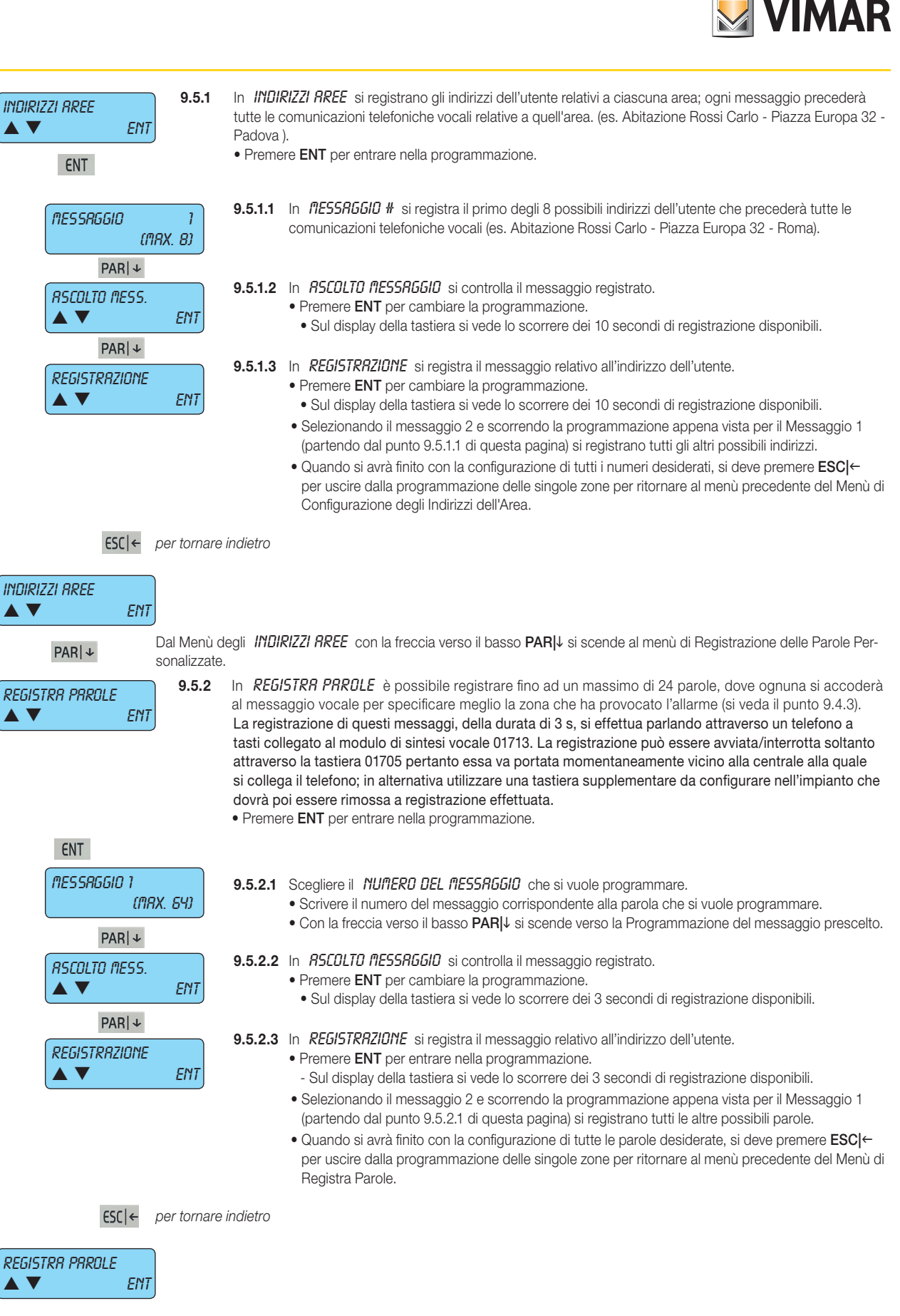

ESC | ← per tornare indietro

Non essendoci più parametri da configurare, premere ESC|← per ritornare indietro al livello del Menù delle Registrazioni.

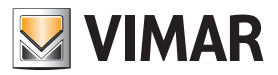

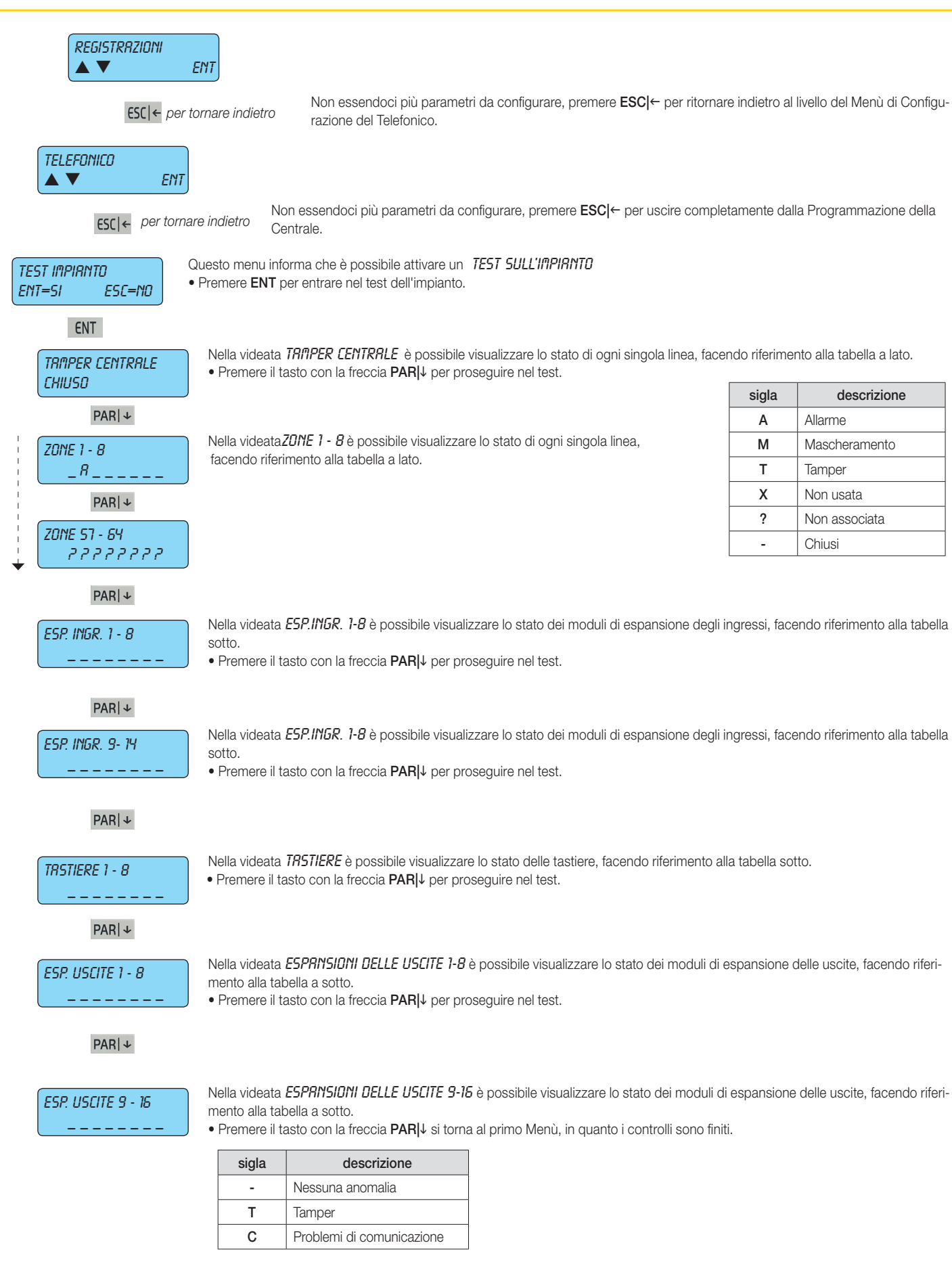

### Telefonico

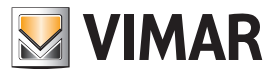

ESC |← per tornare indietro

Non essendoci più parametri da configurare, premere **ESC**|← per uscire completamente dalla Programmazione della Centrale.

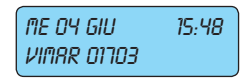

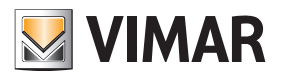

Sezione 2 Programmazione della centrale con il software By-alarm Manager

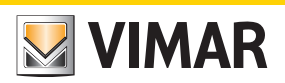

### Procedura per attivare la configurazione con By-alarm Manager

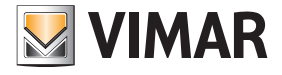

#### Procedura per attivare la configurazione con By-alarm Manager

La connessione tra PC e centrale By-alarm viene effettuata utilizzando le interfacce di configurazione 01725 seguendo quanto indicato nel relativo foglio istruzioni.

#### 1. COLLEGARE LA CENTRALE (CONNETTORE CN3) AL PC (PORTA USB) ATTRAVERSO LE INTERFACCE DI CONFIGURAZIONE 01725

Nota: Se il PC è provvisto soltanto di porte USB e nessuna porta seriale è sufficiente utilizzare un convertitore USB-RS232. L'installazione dei driver del convertitore consentirà al sistema operativo di mappare la porta USB come una COM virtuale alla quale assegnerà un numero, visibile dal Pannello di Controllo di Windows, con il quale essa verrà univocamente individuata; tale numero sarà poi quello da indicare al software By-alarm Manger nella finestra Connessione alla centrale.

#### 2. PREDISPORRE LA CENTRALE ALLA CONNESSIONE:

a) Attraverso tastiera 01705 entrare nel menù di programmazione digitando il codice installatore (il codice di default per tutte le centrali è 123456).

b) Abilitare la connessione con il PC.

- selezionare il menù Configurazione e premere ENT.
- scorrere i menu' fino a visualizzare PC <--> Centrale.
- premere CLR per visualizzare SI.
- premere ESC per uscire dal menù.

d) premere ripetutamente ESC fino ad uscire completamente dal menù di programmazione della centrale.

#### 3. PREDISPORRE IL PC ALLA CONNESSIONE:

a) Avviare il software By-alarm Manager e aprire la finestra di programmazione dell'impianto.

b) Selezionare la cartella Nuovo per aprire un nuovo impianto e inserire i dati che lo caratterizzano (Nome, ecc.).

b) Selezionare Nuovo-> Programmazione impianto e indicare il tipo di centrale installata (art. 01703).

#### 4. AVVIARE LA COMUNICAZIONE:

a) Selezionare la centrale precedentemente impostata; viene visualizzata la schermata generale di Programmazione Impianto.

- b) Cliccare su Connetti ed impostare la porta COM desiderata (cliccando su Apri Gestione Periferiche è possibile controllare la porta virtuale assegnata dal PC).
- c) Cliccare su Avvia connessione per avviare la sessione di comunicazione.

ATTENZIONE: Al termine della connessione locale è opportuno disabilitare la connessione tra il PC e la centrale; per far ciò effettuare la procedura indicata al punto 2 impostando NO (premere tasto CLR) sull'opzione PC <--> Centrale.

Se nell'impianto sono presenti il Web Server 01945-01946 e l'interfaccia By-alarm alla rete Ethernet 01712 la procedura di disconnessione non deve essere effettuata.

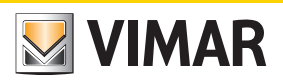

Scheda impianto
## By-alarm Scheda impianto

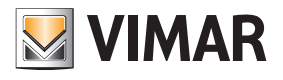

#### Sistema antintrusione By-alarm

Data di installazione:

Cognome e nome:

Indirizzo:

Telefono:

| Zona | Dispositivi associati | Note |
|------|-----------------------|------|
| 1    |                       |      |
| 2    |                       |      |
| 3    |                       |      |
| 4    |                       |      |
| 5    |                       |      |
| 6    |                       |      |
| 7    |                       |      |
| 8    |                       |      |
| 9    |                       |      |

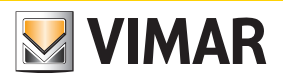

| Zona | Dispositivi associati | Note |
|------|-----------------------|------|
| 10   |                       |      |
| 11   |                       |      |
| 12   |                       |      |
| 13   |                       |      |
| 14   |                       |      |
| 15   |                       |      |
| 16   |                       |      |
| 17   |                       |      |
| 18   |                       |      |
| 19   |                       |      |
| 20   |                       |      |
| 21   |                       |      |

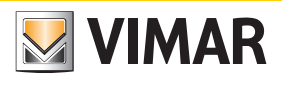

| Zona | Dispositivi associati | Note |
|------|-----------------------|------|
| 22   |                       |      |
| 23   |                       |      |
| 24   |                       |      |
| 25   |                       |      |
| 26   |                       |      |
| 27   |                       |      |
| 28   |                       |      |
| 29   |                       |      |
| 30   |                       |      |
| 31   |                       |      |
| 32   |                       |      |
| 33   |                       |      |

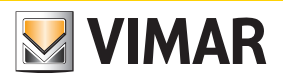

| Zona | Dispositivi associati | Note |
|------|-----------------------|------|
| 34   |                       |      |
| 35   |                       |      |
| 36   |                       |      |
| 37   |                       |      |
| 38   |                       |      |
| 39   |                       |      |
| 40   |                       |      |
| 41   |                       |      |
| 42   |                       |      |
| 43   |                       |      |
| 44   |                       |      |
| 45   |                       |      |

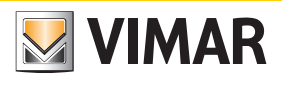

| Zona | Dispositivi associati | Note |
|------|-----------------------|------|
| 46   |                       |      |
| 47   |                       |      |
| 48   |                       |      |
| 49   |                       |      |
| 50   |                       |      |
| 51   |                       |      |
| 52   |                       |      |
| 53   |                       |      |
| 54   |                       |      |
| 55   |                       |      |
| 56   |                       |      |
| 57   |                       |      |

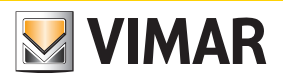

| Zona | Dispositivi associati | Note |
|------|-----------------------|------|
| 58   |                       |      |
| 59   |                       |      |
| 60   |                       |      |
| 61   |                       |      |
| 62   |                       |      |
| 63   |                       |      |
| 64   |                       |      |

By-alarm Scheda impianto

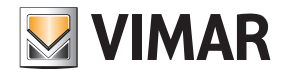

| Associazione AREE - Zone  |      |  |
|---------------------------|------|--|
|                           | ON:  |  |
| Zone associate all'AREA 1 | INT: |  |
|                           | PAR: |  |
|                           | ON:  |  |
| Zone associate all'AREA 2 | INT: |  |
|                           | PAR: |  |
|                           | ON:  |  |
| Zone associate all'AREA 3 | INT: |  |
|                           | PAR: |  |
|                           | ON:  |  |
| Zone associate all'AREA 4 | INT: |  |
|                           | PAR: |  |
|                           |      |  |

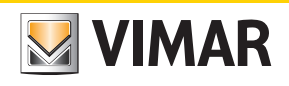

| Scheda | impianto |
|--------|----------|
|        | •        |

|                           | ON:    |
|---------------------------|--------|
|                           |        |
|                           | INT:   |
| Zone associate all AREA 5 |        |
|                           | PAR:   |
|                           |        |
|                           | ON:    |
|                           | IN IT. |
| Zone associate all'AREA 6 |        |
|                           | PAR    |
|                           |        |
|                           | ON:    |
|                           |        |
|                           | INT:   |
| Zone associate all'AREA 7 |        |
|                           | PAR:   |
|                           |        |
|                           | ON:    |
|                           |        |
| Zone associate all'AREA 8 | INT:   |
|                           | DAD    |
|                           | PAR:   |
|                           |        |

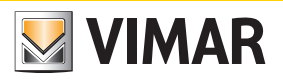

Albero dei menù

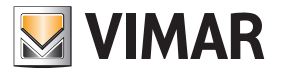

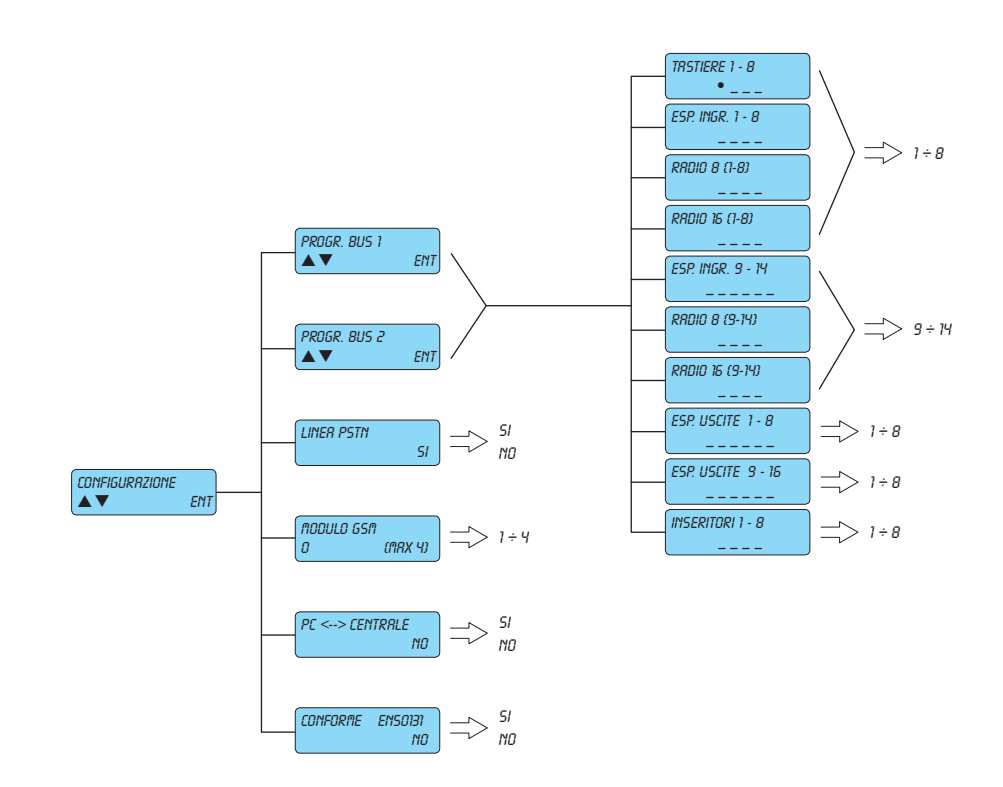

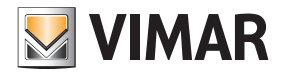

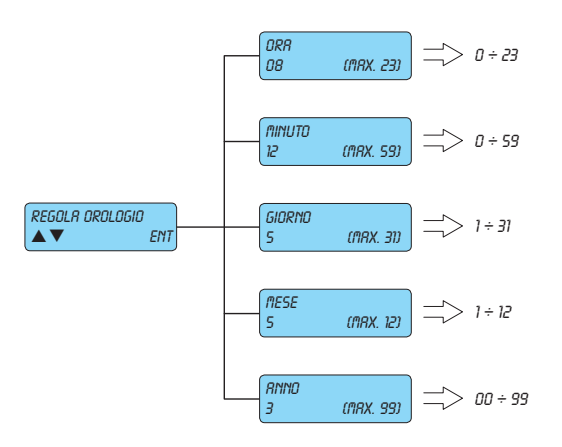

# 

#### **By-alarm** Albero dei menù

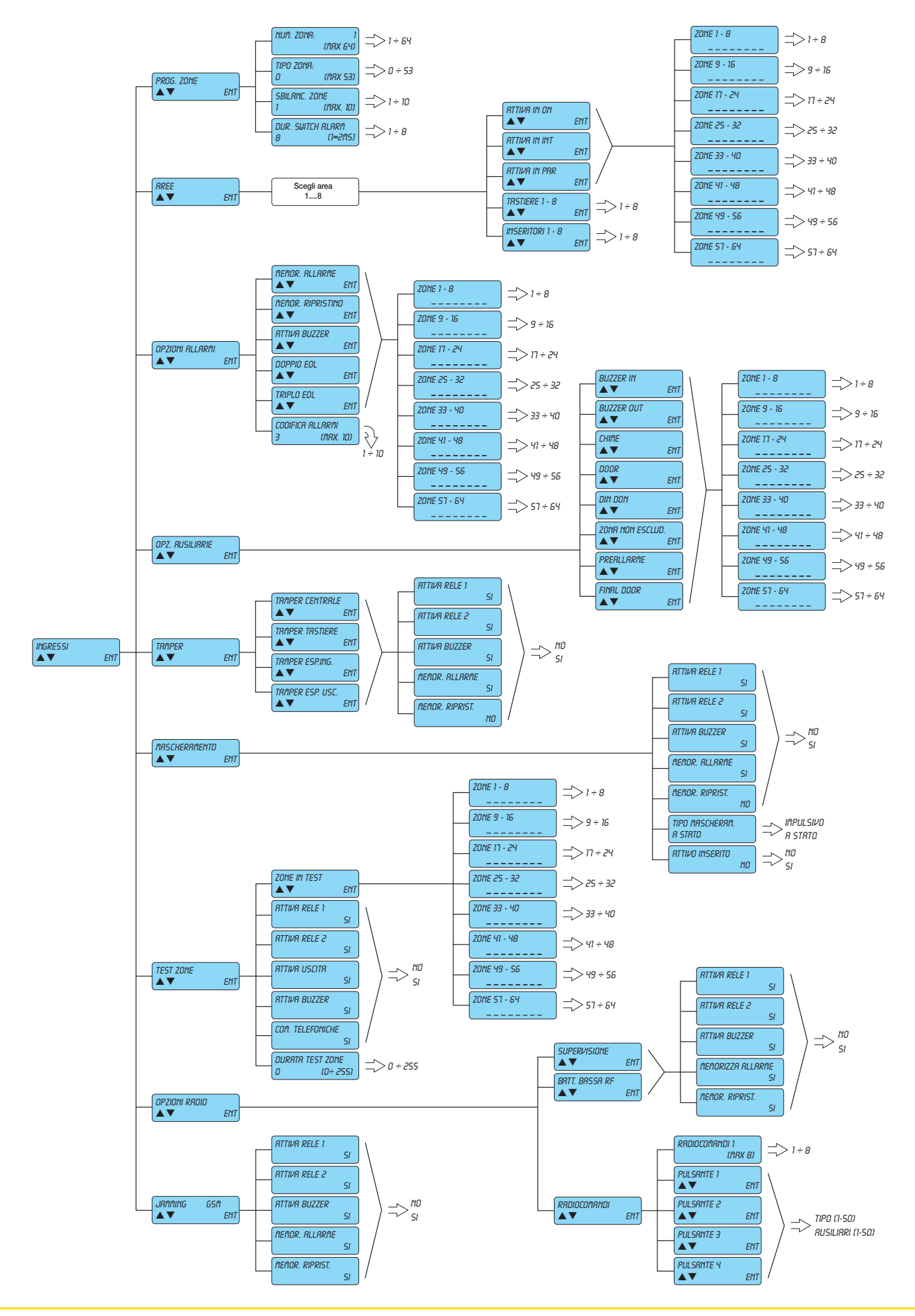

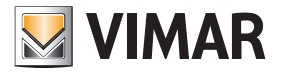

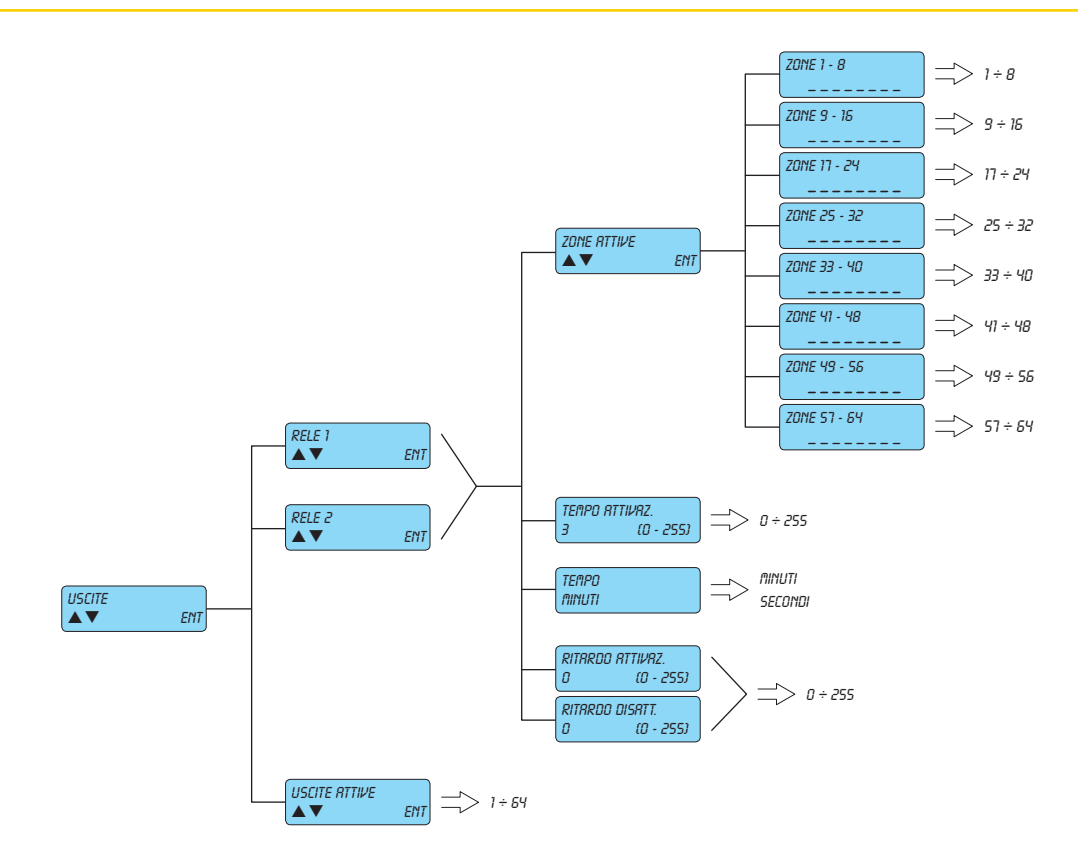

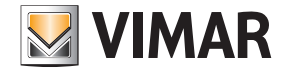

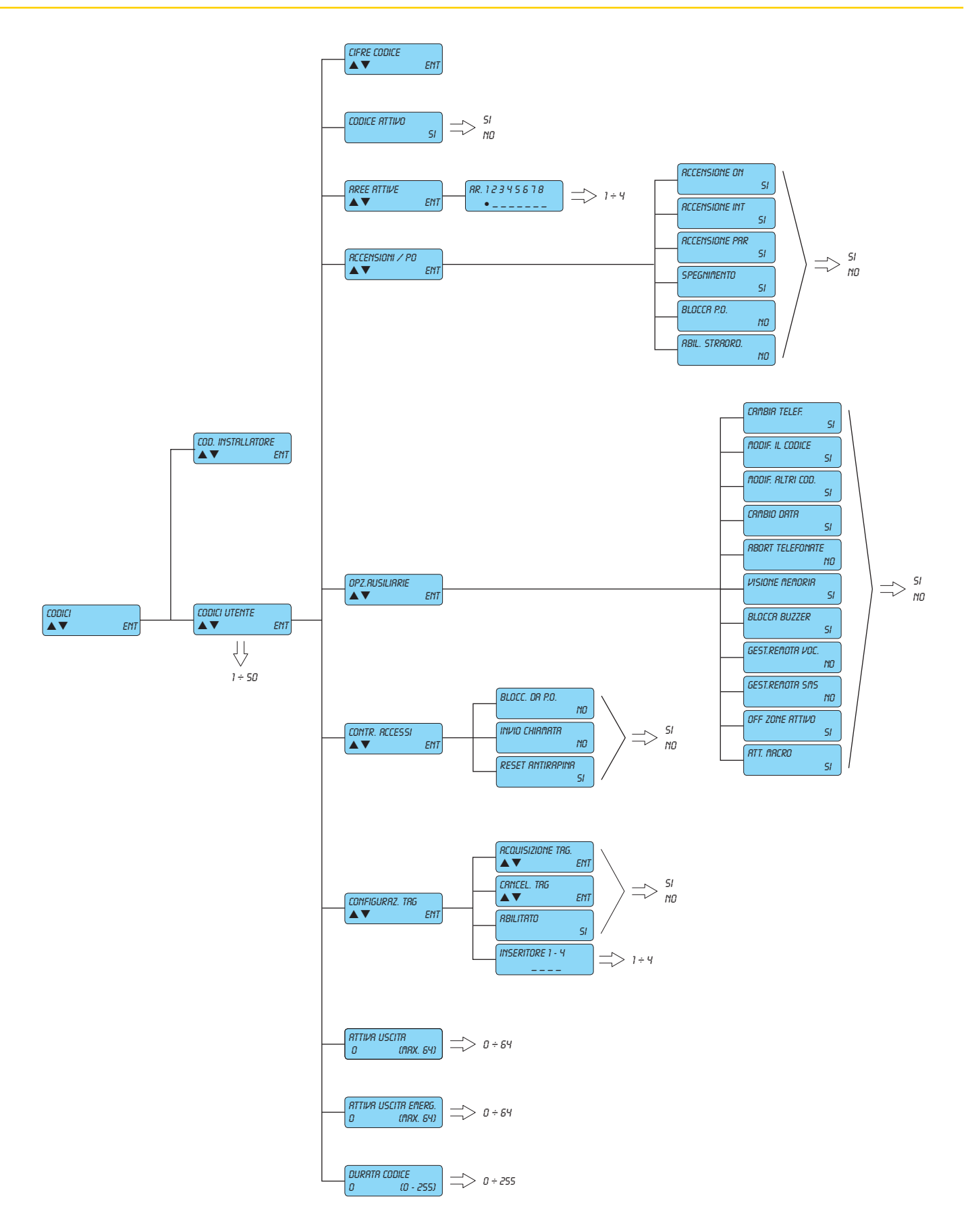

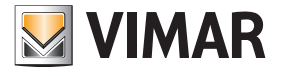

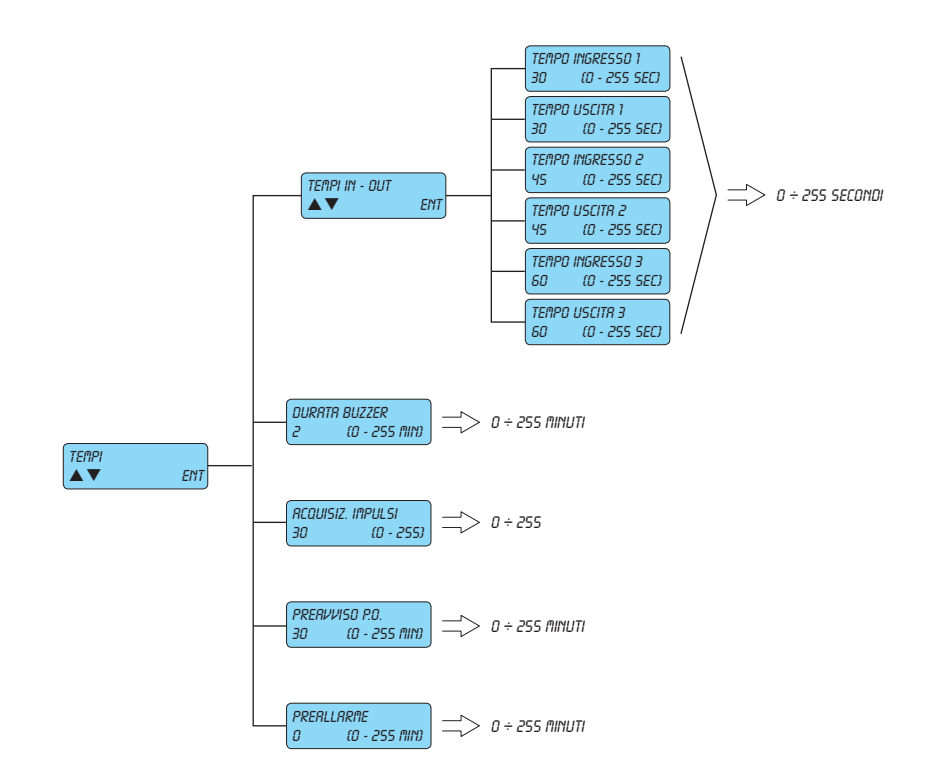

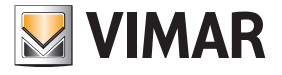

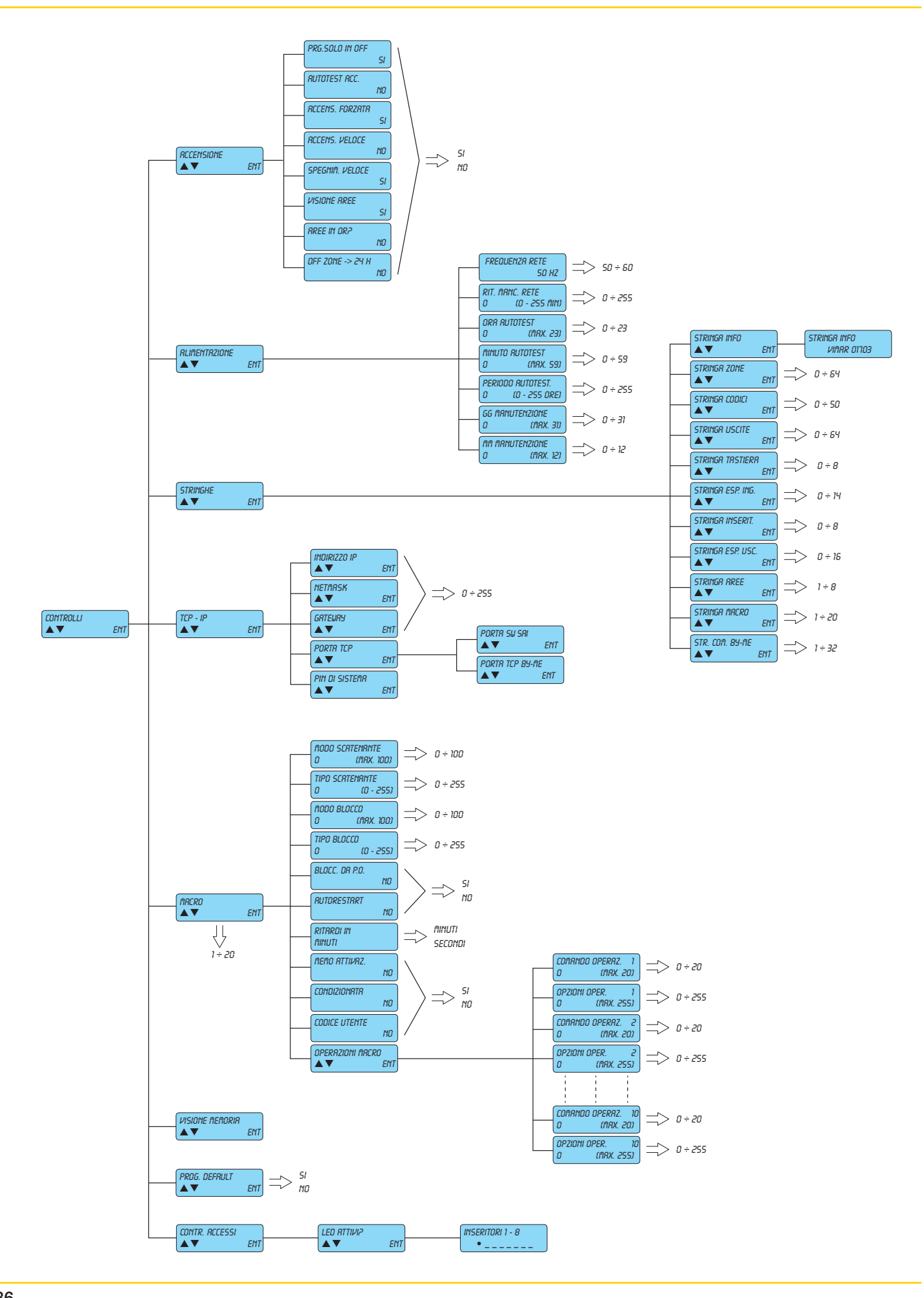

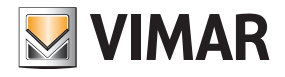

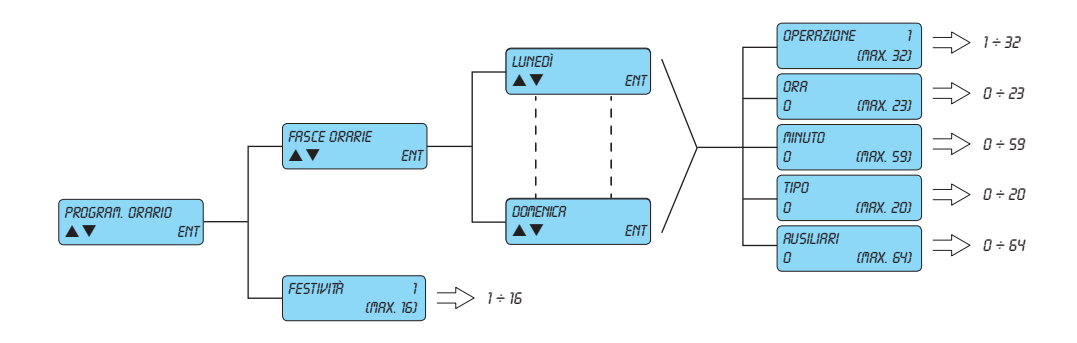

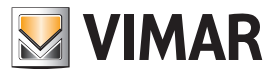

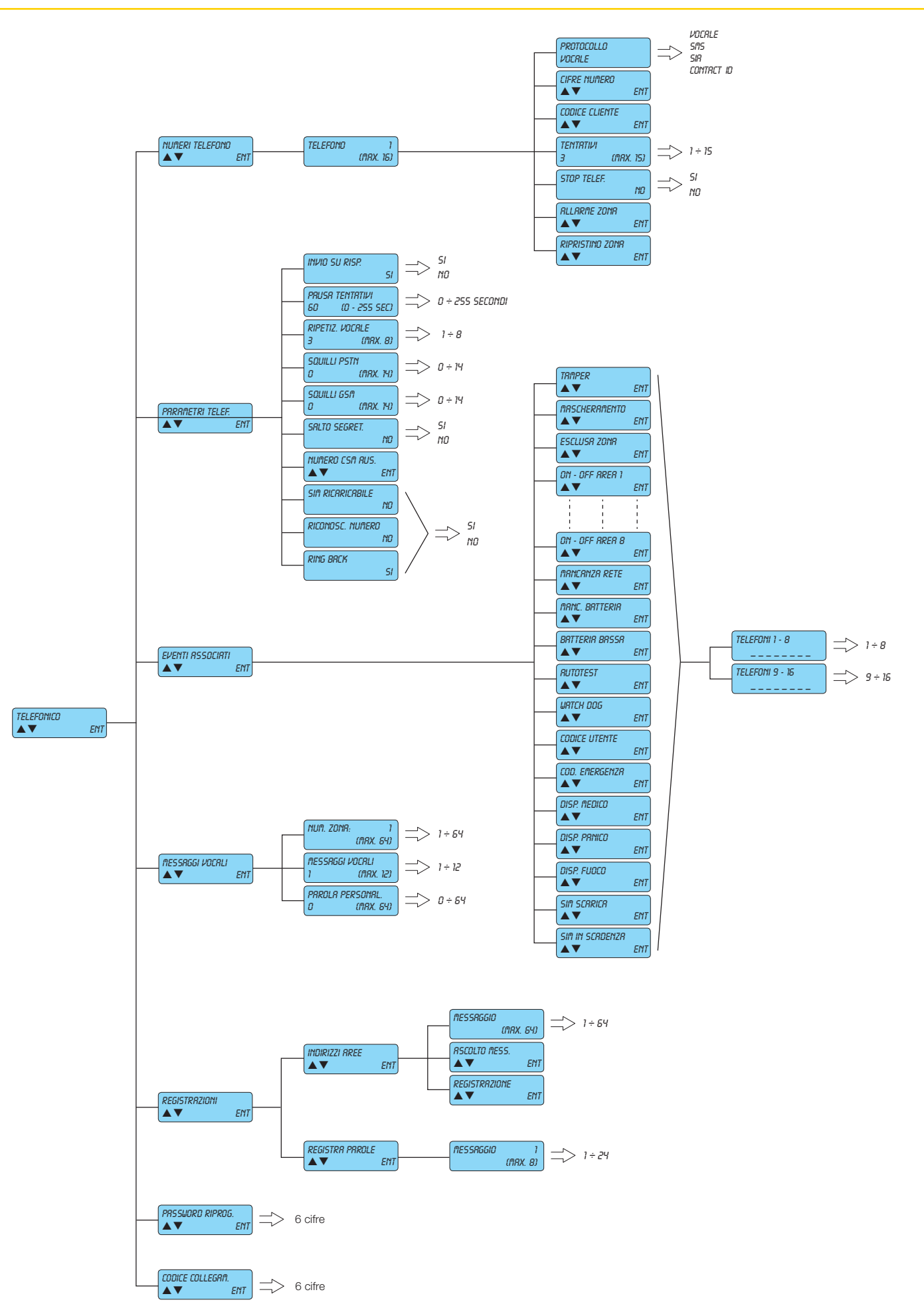

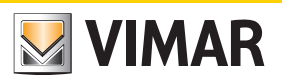

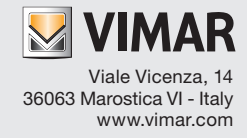